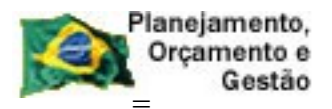

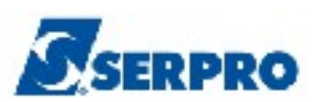

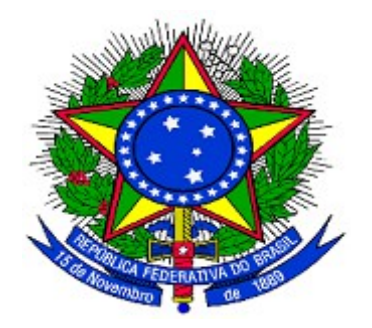

MINISTÉRIO DO PLANEJAMENTO, ORÇAMENTO E GESTÃO SECRETARIA DE LOGÍSTICA E TECNOLOGIA DA INFORMAÇÃO DEPARTAMENTO DE LOGÍSTICA E SERVIÇOS GERAIS

# SICON

Cronograma Físico Financeiro

Perfil - Gestor de Contrato

Cronograma Atual e Obras

MANUAL DO USUÁRIO

Versão 1 - 11/11/2013

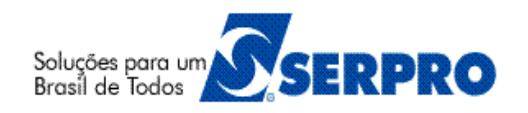

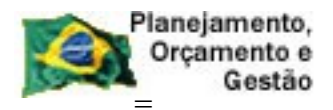

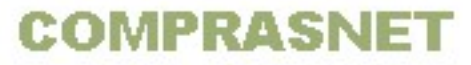

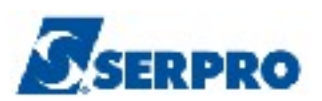

## Sumário 3 - Como acessar a Rede SERPRO ......5 5.1 - Inicializar um Cronograma Atual (Novo Contrato)......42 9.2 - Consultar Cronograma da UASG......127 9.5 - Consulta Medição/Conferência......141

11 - Em caso de dúvidas acione a Central de Serviço SERPRO:.....144

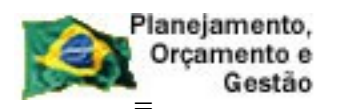

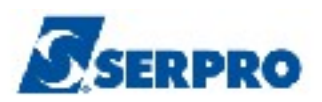

#### 1 - Introdução

O objetivo deste manual é orientar aos usuários habilitados e cadastrados no Sistema Integrado de Administração e Serviços Gerais – **SIASG**, a realizarem registro e divulgação do cronograma físico-financeiro, dos Fiscais do contrato e das notas fiscais. O SIASG está integrado ao SIAFI para a emissão de Notas de Lançamento (NL).

A lei n.º 10.934, de 11 de agosto de 2004, dispõe em seu artigo n.º 19 que, os órgãos e entidades integrantes dos orçamentos fiscal e da seguridade social deverão disponibilizar no Sistema Integrado de Administração de Serviços Gerais – SIASG, informações referentes aos contratos com a identificação das respectivas categorias de programação.

A Instrução Normativa – MP 01, de 08 de agosto de 2002, estabelece os procedimentos destinados à operacionalização do SICON - Sistema de Gestão de Contratos, subsistema do SIASG – Sistema Integrado de Administração de Serviços Gerais, cuja finalidade é o de efetuar o cadastramento dos extratos de contratos firmados pela Administração Pública Federal, bem como o acompanhamento da execução contratual, por intermédio do respectivo cronograma físico-financeiro, garantindo assim, o principio básico da publicidade que norteia os procedimentos licitatórios consagrados na Lei nº 8.666, 21 de junho de 1993.

O número do cronograma é gerado pelo sistema e será sequencial para cada UASG. Para gerar o cronograma é necessário que tenha empenho valido, não sendo necessário a geração do contrato.

Neste manual, serão apresentados os seguintes tópicos: Cronograma Atual, Cronograma de Obras, Aditivo, Apostilamento e Consultas.

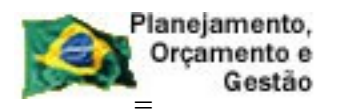

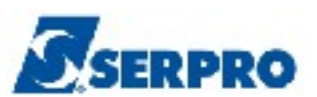

## 2 - Workflow da Gestão de Contratos

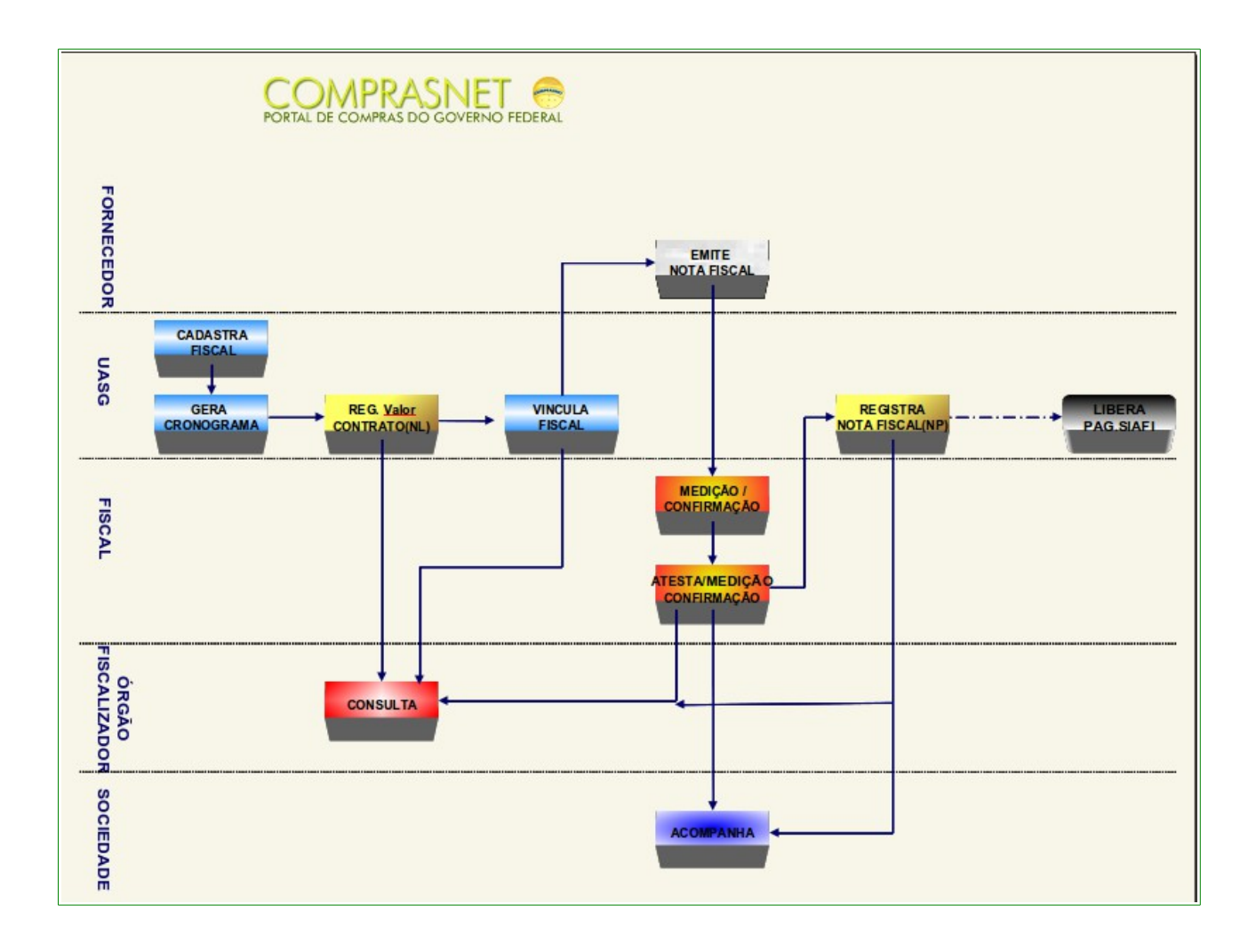

- UASG Cadastra o Fiscal, Gera o Cronograma e Vincula o fiscal;
- Financeiro da UASG Registra o valor do Contrato(NL) e Registra a Nota Fiscal (NP);
- Fornecedor Emite a nota fiscal;
- Fiscal da UASG Atesta a medição e Confirma (F4);
- Órgão Fiscalizador Consulta e
- Sociedade Acompanha

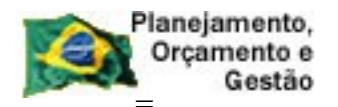

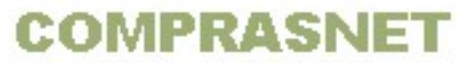

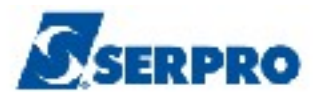

#### 3 - Como acessar a Rede SERPRO

Para acessar o SIASG/SICON, o usuário deverá realizar o acesso à Rede Serpro via HOD através do endereço: <u>http://acesso.serpro.gov.br</u>. O usuário deverá clicar em "**Acesso ao HOD**", conforme Figura 1.

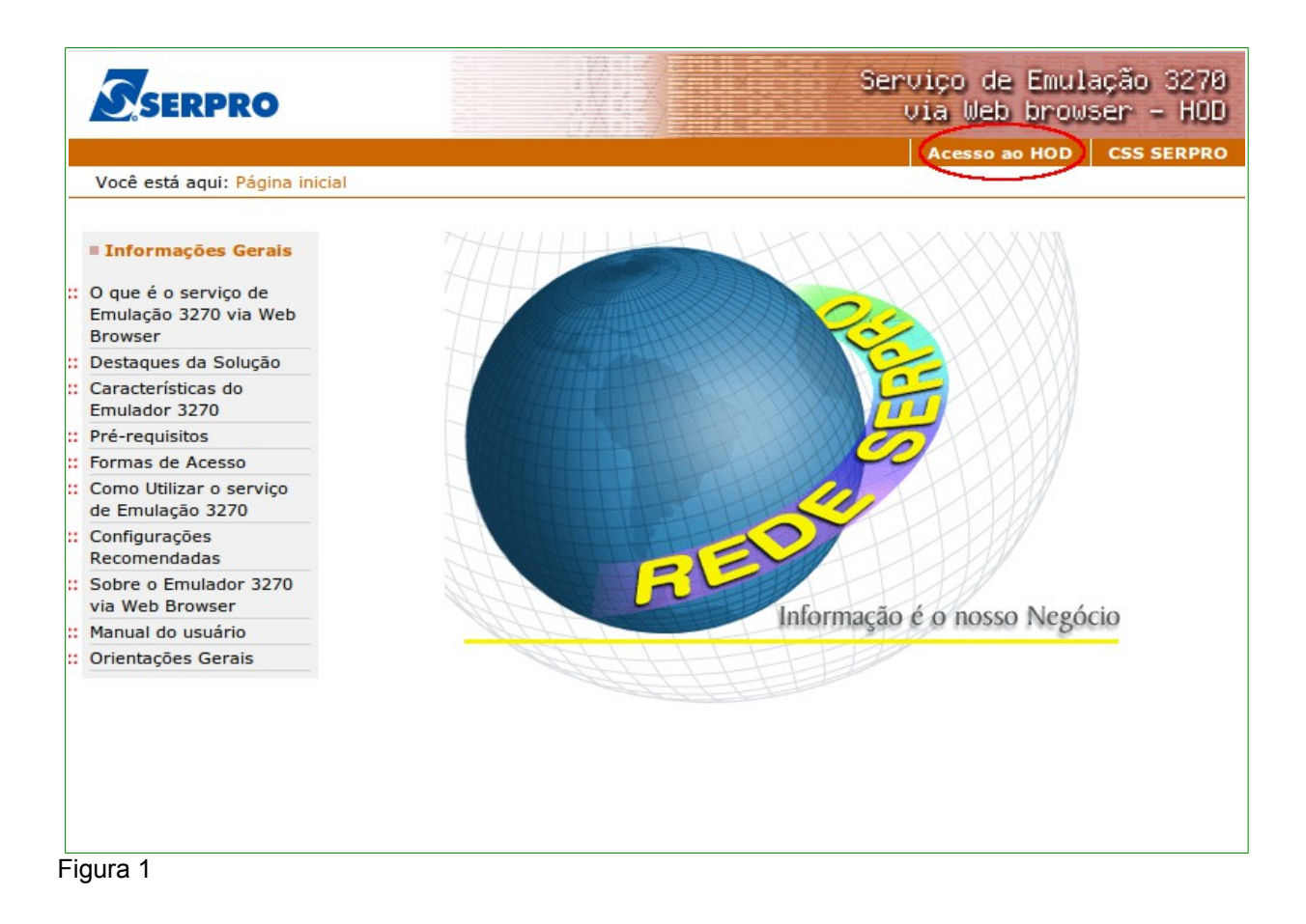

O sistema exibirá tela para o usuário informar o CPF e SENHA de acesso. Em seguida, o usuário deverá clicar no botão "**Avançar**" conforme Figura 2.

**Importante:** Se for o 1º acesso, o usuário deverá informar o CPF e a SENHA no formato (**NOVAXXXX**), fornecida pelo cadastrador parcial do órgão. Em seguida, o usuário deverá informar outra senha, que poderá ser do tipo alfanumérico (letras e números) com o mínimo de 6 (seis) e máximo de 12 (doze) dígitos. O usuário deverá informar novamente a nova senha para confirmar o acesso.

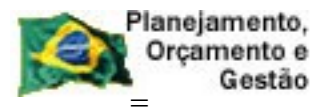

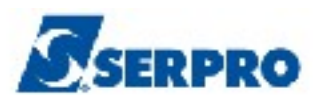

| Ministério da Fazenda | Destaques do Gove                                                                                                    | erno                                                                   |                         |                                    |             |
|-----------------------|----------------------------------------------------------------------------------------------------|------------------------------------------------------------------------|-------------------------|------------------------------------|-------------|
|                       | Pá                                                                                                    | igina inio                                                             | cial Outras o           | pções de acessibi                  | lidade      |
| SERPRO                |                                                                                                    | Ser                                                                    | viço de<br>via Web      | Emulação<br>browser -              | 3270<br>HOD |
|                       |                                                                                                    | Acess                                                                  | o ao HOD                | CSS SERPRO                         | SAIR        |
|                       | Aviso Importante                                                                                                    | izados                                                                 | Acesso                  | a forma de acesso<br>por CPF/Senha | o:          |
|                       | As informações conduas nos sistemas informado<br>da Administração Pública são protegidas por sig<br>As seguintes condutas constituem infrações ou<br>que sujeitam o usuário deste sistema à<br>responsabilização administrativa, penal e cível:<br>acesso não autorizado ; o acesso não motivado<br>necessidade de serviço; a disponibilização volu<br>ou acidental da senha de acesso; a disponibiliza<br>não autorizada de informações contidas no sist<br>e a quebra do sigilo relativo a informações conti<br>no sistema. | gilo.<br>ilícitos<br>: o<br>o por<br>intária<br>ação<br>æma;<br>itidas | Senha<br>Avanç<br>Cance | ar                                 |             |
|                       | Todo e qualquer acesso é monitorado e controla<br>Proteja sempre a sua senha. Quando encerrar<br>operações, tenha o cuidado de clicar a opção "<br>Ao teclar a opção"Avançar", o usuário declara-<br>ciente das responsabilidades acima referidas.                                                                                                    | ado.<br>as<br>Sair".<br>se                                             |                         |                                    |             |
| Figura 2              |                                                                                                    |                                                                        |                         |                                    |             |

O sistema exibirá tela de acesso à Rede Serpro, o usuário deverá no campo "CODIGO", informar o número do CPF e no campo "SENHA", informar a senha de acesso e em seguida teclar o "Enter", conforme Figura 3.

O sistema exibirá também no rodapé da tela as Pfs:

- PF1 Ajuda exibe informações sobre a tela apresentada
- PF3 Saída sai do sistema
- **PF6 Tela -** exibe a numeração da tela
- **PF11- Informações Gerais -** exibe informações sobre preenchimento dos campos, usuários, funções especiais e cadastradores do órgão.

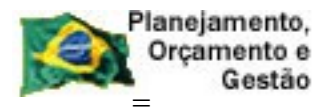

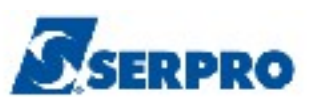

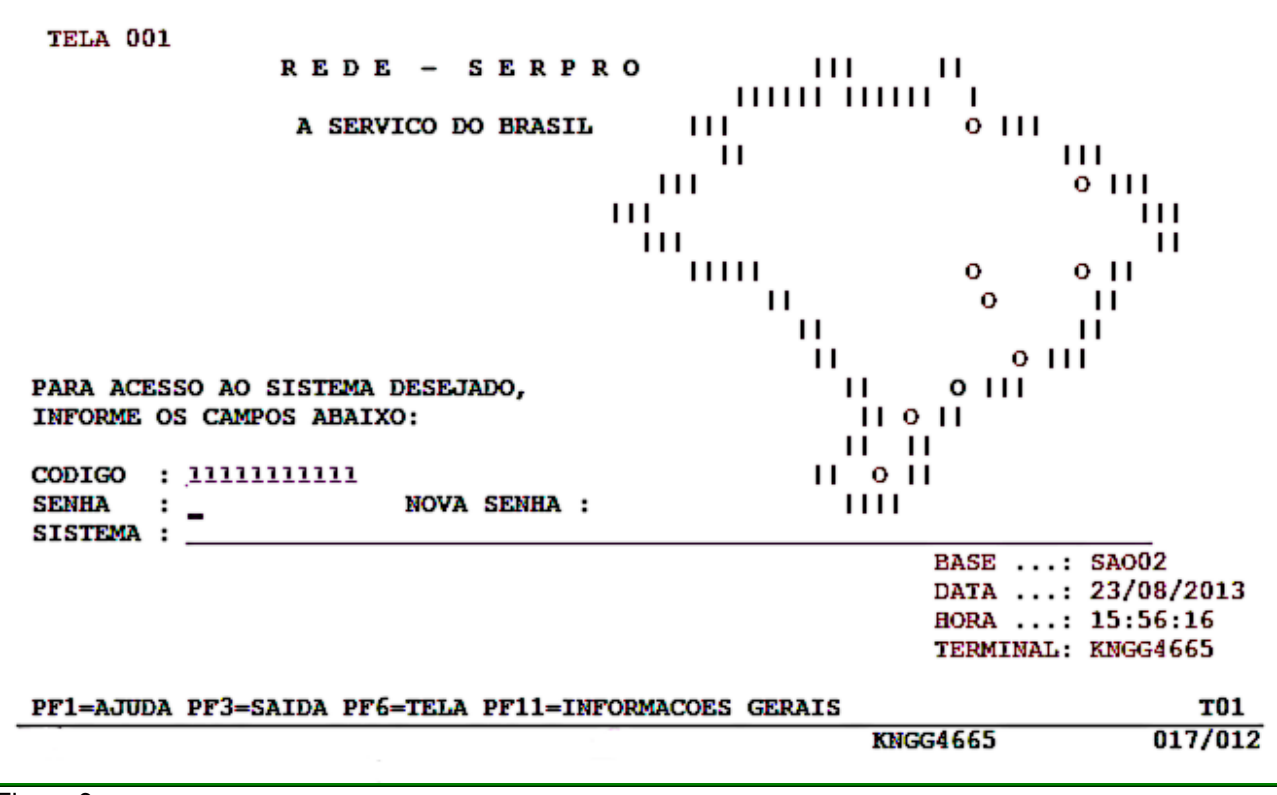

Figura 3

O sistema exibirá a relação dos Sistemas que o usuário está habilitado. O usuário deverá posicionar o cursor no Sistema desejado ou escrever na linha de Comando o Nome ou o Pseudo do Sistema e teclar enter. No exemplo será colocado o cursor na frente do sistema **TREINO-SIASG**, conforme Figura 4.

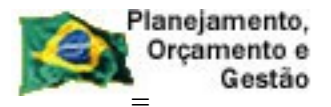

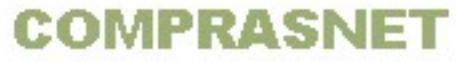

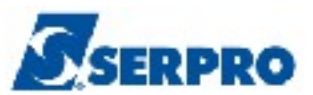

| TELA 002<br>CODIGO : 99999999999<br>USUARIO: FERNANDA<br>NETNAME: KNGG1763 | - MENU DE         | E SISTEM<br>27/08/201 | AS -<br>3 13:20:10                             | BASE: SAO04<br>DATA: 27/08/2013<br>HORA: 14:46:59 |
|----------------------------------------------------------------------------|-------------------|-----------------------|------------------------------------------------|---------------------------------------------------|
| POSICIONE O CURSOR N                                                       | A LINHA DO SISTEM | A DESEJA              | DO E TECLE <en< td=""><td>ITER&gt;:</td></en<> | ITER>:                                            |
| NOME                                                                       | BASE              | PSEUDO                | DESCRICAO                                      |                                                   |
| SRH<br>TREINO-SIASG                                                        | SAO03<br>BSB03    | TS                    | SIST DE RECUE<br>SIST.INT.DE A                 | RSOS HUMANOS - SRH<br>ADM.SERV.GERAIS             |
|                                                                            |                   |                       |                                                |                                                   |
|                                                                            |                   |                       |                                                |                                                   |
|                                                                            |                   |                       |                                                |                                                   |
| COMANDO ==>                                                                |                   |                       |                                                |                                                   |
| PF3=SAI PF4=LIBERA                                                         | PF7=VOLTA         | PF9                   | =LIMPA PF10=PS                                 | EUDO PF11=AUTO T02                                |
|                                                                            |                   |                       | KNGG17                                         | 012/008                                           |

Figura 4

O sistema exibirá tela para confirmação do ambiente que será acessado. **PRODUÇÃO** ou **TREINAMENTO**. O usuário deverá assinalar **X** no ambiente desejado e teclar o "**Enter**". No exemplo vamos acessar o ambiente de **TREINAMENTO**, conforme Figura 5.

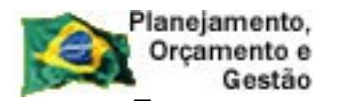

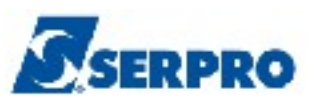

Já se encontra disponível no SIASG o módulo Cronograma - Acompanhamento de Cronograma que objetiva o registro dos Cronogramas Físico-Financeiro de Contratos/Compras registrados no SIASG. Este módulo é de uso obrigatório conforme IN 01/2002 do Ministério do Planejamento, publicada no dia 08/08/2002, artigo 5 itens I e II. Os usuários interessados no treinamento desse módulo deverão contactar a Comunidade Serpro através do Fone: 0800-9782329 ou pelo endereço: treinamento.siasg@serpro.gov.br \*\*\_\_ \_\_\_\* \* \* CONFIRMACAO DO AMBIENTE \* \_ \_ \_ \_ \_ \_ \_ \_ \_ \_ \_ \_ \_ \_ \_ \_ \_ \_ \_ \* \* MARQUE 'X' NO AMBIENTE DESEJADO: \* \* ( \_ ) PRODUÇÃO \* ( x ) TREINAMENTO PF1=AJUDA PF3=SAI Figura 5

COMPRASNET

O sistema exibirá tela com informações para as unidades cadastradores sobre o portal dos convênios. O usuário deverá teclar o **ENTER** para tela posterior, conforme Figura 6.

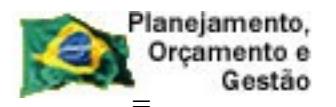

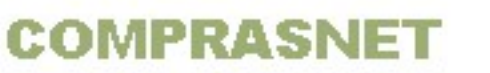

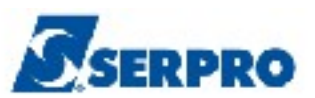

#### ÀS UNIDADES CADASTRADORAS DO PORTAL DOS CONVÊNIOS

A Portaria Interministerial nº 127, de 29 de maio de 2008 (publicada no Diário Oficial de 30/05/08), que estabelece normas para execução do disposto no Decreto nº 6.170, de 25 de julho de 2007, referente às transferências de recursos da União mediante convênios e contratos de repasse, determina em seu artigo 17 que 'o cadastramento dos órgãos ou entidades públicas ou privadas sem fins lucrativos recebedores de recursos oriundos do Orçamento Fiscal e da Seguridade Social da União será realizado em órgão ou entidade concedente ou nas unidades cadastradoras do SICAF a ele vinculadas, e terá validade de 1 (um) ano...'

Veja documento na íntegra no COMPRASNET (www.comprasnet.gov.br).

Figura 6

O sistema exibirá tela com a relação dos subsistemas que o usuário está cadastrado. Para acessar o subsistema desejado, o usuário deverá posicionar o cursor na opção desejada e pressionar o **ENTER** conforme Figura 7.

| Planejamento,<br>Orçamento e<br>Gestão COMPRASNET                                                                                                    | SERPRO     |
|----------------------------------------------------------------------------------------------------|------------|
| TREINO-SIASG ( SIST.INT.DE ADM.SERV.GERAIS )<br>NI01 USUARIO : F                                                                                                    | ERNANDA    |
| CATMAT - CATALOGACAO DE MATERIAL<br>CATSER - CATALOGACAO DE MATERIAL<br>CATSER - CATALOGACAO DE SERVICO<br>COMUNICA - SISTEMA DE COMUNICACAO SIASG<br>DIVULGACAO - SIASGNET-DIVULGACAO DE COMPRAS<br>NOVOSICAF - NOVO SICAF<br>SERPRO - PERFIL DE ANALISTAS DO SERPRO<br>SICAF - CADASTRO UNICO DE FORNECEDORES<br>SICON - GESTAO DE CONTRATO<br>SICONV - SISTEMA DE GESTÃO DE CONVÊNIOS | :<br>CINUA |
| COMANDO<br>PF1=DUVIDAS PF3=SAIDA PF7=VOLTA MENU PF8=AVANCA MENU                                                                                                    |            |

O sistema exibirá tela com as funcionalidades de cada subsistema. Para acessar uma funcionalidade, o usuário deverá posicionar o cursor na opção desejada e pressionar o ENTER. No exemplo vamos acessar a funcionalidade CRONOGRAMA -ACOMPANHAMENTO DE CRONOGRAMA, conforme Figura 8.

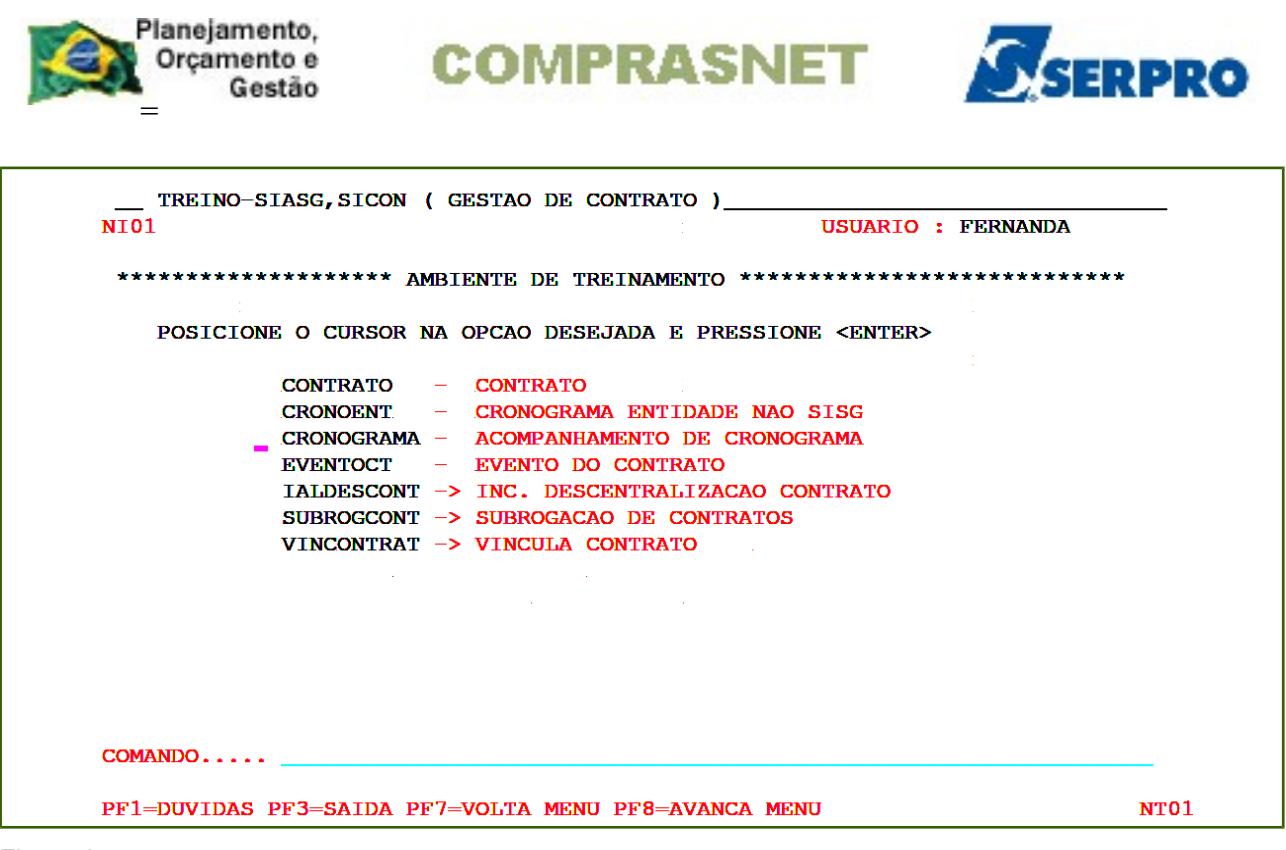

Figura 8

O sistema exibirá tela com todas as opções da funcionalidade "**Acompanhamento de Cronograma**", conforme Figura 9.

| ******* | ********* AMB  | IENTE DE TREINAMENTO ************************************ | **** |
|---------|----------------|-----------------------------------------------------------|------|
| POSICIO | NE O CURSOR NA | OPCAO DESEJADA E PRESSIONE <enter></enter>                |      |
|         | ADITIVO -      | ADITIVO                                                   |      |
|         | APOSTILA -     | APOSTILAMENTO                                             |      |
|         | APROPRIACT -   | APROPRIA CONTRATO                                         |      |
|         | APROPRIANE -   | APROPRIA NOTA FISCAL                                      |      |
|         | CONFIRMA -     | CONFIRMA MEDICAO/CONFERENCIA                              |      |
|         | CONSULTA -     | CONSULTA CRONOGRAMA                                       |      |
|         | FISCAL -       | FISCAL DO CRONOGRAMA                                      |      |
|         | GARANTIA -     | GARANTIA DE CONTRATO                                      |      |
|         | GERACRONO -    | GERA CRONOGRAMA                                           |      |
|         |                | CONTINUA                                                  | -    |
|         |                |                                                           |      |
| COMANDO |                |                                                           |      |

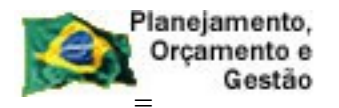

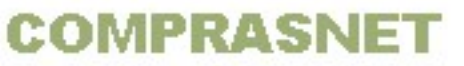

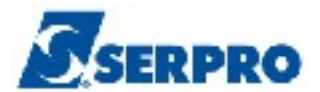

#### 4 - Fiscal do Cronograma

Nessa opção, o Órgão poderá **cadastrar** todos os Fiscais de sua UASG, **vincular** os fiscais ao contrato/cronograma, **excluir**, **desvincular** e **consultar** os fiscais cadastrados e vinculados aos contratos/cronogramas.

Cadastrar os fiscais da UASG, é o primeiro procedimento a ser executado no sistema.

#### 4.1 - Incluir Fiscal da UASG

Para cadastrar/incluir os Fiscais da UASG, o usuário após acessar o SIASG, SICON, CRONOGRAMA, deverá posicionar o cursor na opção "**FISCAL** - **FISCAL DO CRONOGRAMA**" e teclar **ENTER**, conforme Figura 10.

| TREINO-SI<br>NIO1 | IASG, SICON, CRO | DNOGRAMA ( ACOMPANHAMENT  | O DE CRONOGRAMA )<br>USUARIO : FERNANDA |      |
|-------------------|------------------|---------------------------|-----------------------------------------|------|
| ********          | ********* AMB    | IENTE DE TREINAMENTO ***  | *****                                   | **   |
| DOSTCION          | O CUREOR NA      | ODCAO DECETADA E DECCT    | ONE ZENTEDS                             |      |
| POSICION          | O CURSOR NA      | OPCAU DESEGADA E PRESSI   | ONE CENTER                              |      |
|                   | ADITIVO -        | ADITIVO                   |                                         |      |
|                   | APOSTILA -       | APOSTILAMENTO             |                                         |      |
|                   | APROPRIACT -     | APROPRIA CONTRATO         |                                         |      |
|                   | APROPRIANE -     | APROPRIA NOTA FISCAL      |                                         |      |
|                   | CONFIRMA -       | CONFIRMA MEDICAO/CONFE    | RENCIA                                  |      |
|                   | CONSULTA -       | CONSULTA CRONOGRAMA       |                                         |      |
| _                 | FISCAL -         | FISCAL DO CRONOGRAMA      |                                         |      |
|                   | GARANTIA –       | GARANTIA DE CONTRATO      |                                         |      |
|                   | GERACRONO -      | GERA CRONOGRAMA           |                                         |      |
|                   |                  |                           | CONTINUA                                |      |
|                   |                  |                           |                                         |      |
| COMANDO           |                  |                           |                                         |      |
|                   |                  | -VOLTA MENTI DES-AVANCA M | ENTI                                    | NTO1 |

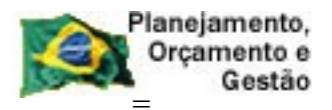

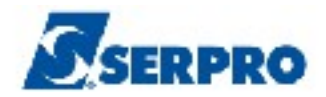

O sistema exibirá tela com as opções disponíveis e usuário poderá:

- Cadastrar e Vincular os fiscais da UASG a um Contrato/Cronograma;
- Desvincular e Excluir fiscais da UASG;
- Consultar fiscal e substituto do fiscal na UASG e
- Consultar fiscal vinculado a um contrato/Cronograma

Para incluir o fiscal, o usuário deverá posicionar o cursor na opção "INCFISCAL -> INCLUI FISCAL DA UASG" e teclar ENTER, conforme Figura 11.

| TREINO-SIA     | ASG, SICON, CRONOGRAMA, FISCAL ( FISCAL DO CRONOGRAMA )<br>USUARIO : FERNANDA                                                                                                    |      |
|----------------|----------------------------------------------------------------------------------------------------|------|
| *******        | ****** AMBIENTE DE TREINAMENTO ************************************                                                                                                    |      |
| POSICIONE      | O CURSOR NA OPCAO DESEJADA E PRESSIONE <enter></enter>                                                                                                    |      |
|                | CONFISCAL -> CONSULTA FISCAL CADASTRADO<br>CONFISVINC -> CONSULTA FISCAL VINCULADO<br>DESVFISCAL -> DESVINCULA FISCAL DO CONTRATO<br>EXCFISCAL -> EXCLUI FISCAL<br>INCFISCAL -> INCLUI FISCAL DA UASG<br>VINCFISCAL -> VINCULA FISCAL AO CRONOGRAMA |      |
| COMANDO        | ▶                                                                                                    | _    |
| PF1=DUVIDAS PI | F3=SAIDA PF7=VOLTA MENU PF8=AVANCA MENU                                                                                                    | NT01 |

Figura 11

O sistema exibirá tela para o preenchimento do campo "CPF DO FISCAL". O usuário deverá informar o CPF do fiscal e teclar o ENTER, conforme Figura 12.

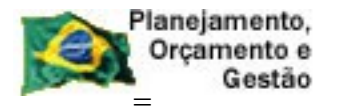

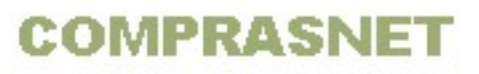

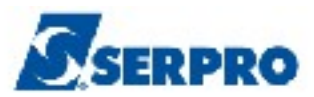

\_\_\_TREINO-SIASG, SICON, CRONOGRAMA, FISCAL, INCFISCAL ( INCLUI FISCAL DA UASG DATA: 07/10/2013 HORA: 16:30:33 USUARIO: FERNANDA UASG : 806030 - SERPRO - SEDE BRASILIA CPF DO FISCAL : 2222222222

Figura 12

O sistema consultará à base da Receita Federal e retornará o "**NOME DO FISCAL**" do CPF informado. O usuário deverá teclar o **ENTER**, conforme Figura 13.

\_\_\_TREINO-SIASG, SICON, CRONOGRAMA, FISCAL, INCFISCAL ( INCLUI FISCAL DA UASG DATA: 07/10/2013 HORA: 16:43:05 USUARIO: FERNANDA UASG : 806030 - SERPRO - SEDE BRASILIA CPF DO FISCAL : 222.222.222-22 NOME DO FISCAL : Smile Augusto Andrade\_\_\_\_\_\_

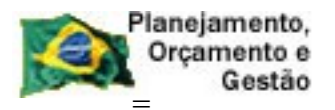

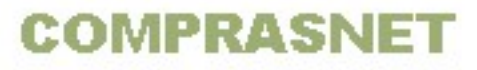

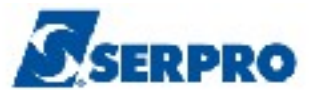

O sistema exibirá tela de confirmação, o usuário deverá informar **C** de Confirma e teclar o **ENTER** novamente, conforme Figura 14.

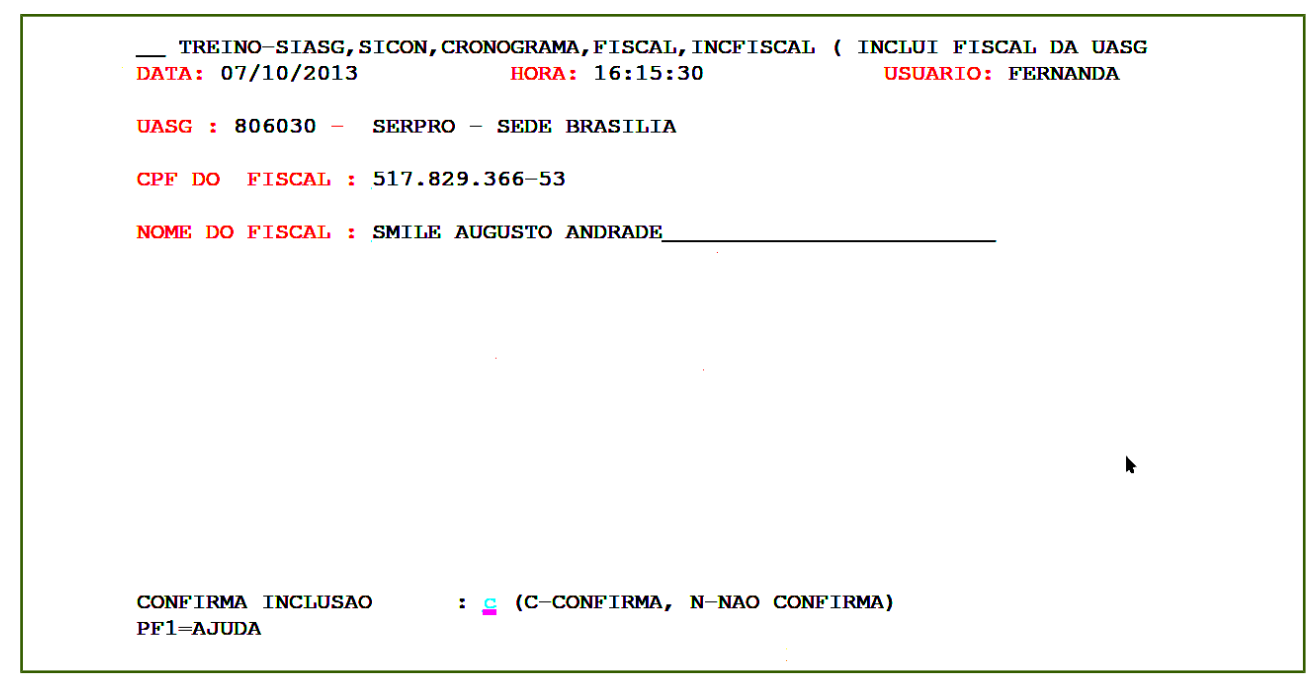

Figura 14

Será exibido a mensagem "INCLUSÃO ANTERIOR EFETIVADA COM SUCESSO",

conforme Figura 15.

| UASG : 806030 - SERPRO - SEDE BRASILIA<br>CPF DO FISCAL : | TREINO-SIASG, SICO<br>DATA: 07/10/2013 | ON, CRONOGRAMA, FISCAL, INCF<br>HORA: 16:19:53 | ISCAL ( INCLUI FISCAL I<br>USUARIO: FERI | DA UASG<br>NANDA |
|-----------------------------------------------------------|----------------------------------------|------------------------------------------------|------------------------------------------|------------------|
| CPF DO FISCAL :                                           | UASG : 806030 - SEI                    | RPRO – SEDE BRASILIA                           |                                          |                  |
| INCLUSAO ANTERIOR EFETIVADA COM SUCESSO                   | CPF DO FISCAL :                        |                                                |                                          |                  |
| INCLUSAO ANTERIOR EFETIVADA COM SUCESSO                   |                                        |                                                |                                          |                  |
| INCLUSAO ANTERIOR EFETIVADA COM SUCESSO                   |                                        |                                                |                                          |                  |
| INCLUSAO ANTERIOR EFETIVADA COM SUCESSO                   |                                        |                                                |                                          |                  |
| INCLUSAO ANTERIOR EFETIVADA COM SUCESSO                   |                                        |                                                |                                          |                  |
| INCLUSAO ANTERIOR EFETIVADA COM SUCESSO                   |                                        |                                                |                                          | k                |
| INCLUSAO ANTERIOR EFETIVADA COM SUCESSO                   |                                        |                                                |                                          |                  |
| INCLUSAO ANTERIOR EFETIVADA COM SUCESSO                   |                                        |                                                |                                          |                  |
| PF1=AJUDA PF3=SAI PF12=RETORNA                            | INCLUSAO ANTERIOR EN                   | FETIVADA COM SUCESSO                           |                                          |                  |

#### Figura 15

Importante: Um fiscal poderá ser cadastrado em mais de um Órgão/UASG.

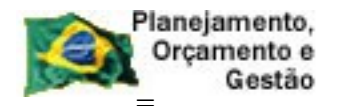

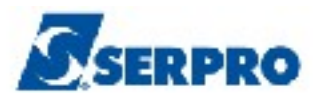

## 4.2 - Consultar Fiscal Cadastrado

Esta opção permite ao usuário consultar todos os ficais da UASG cadastrados no sistema.

Para consultar os fiscais cadastrados, após acessar o SIASG, SICON, CRONOGRAMA, FISCAL, o usuário deverá posicionar o cursor na opção "CONFISCAL -> CONSULTA FISCAL CADASTRADO" e teclar o ENTER, conforme Figura 16.

| TREINO-SIASG, SICON, CRONOGRAMA, FISCAL ( FISCAL DO CRONOGRAMA )_                                                                                                    |      |
|----------------------------------------------------------------------------------------------------|------|
| NI01 USUARIO : FERN                                                                                                    | ANDA |
| ********************* AMBIENTE DE TREINAMENTO ************************************                                                                                                    | **** |
| POSICIONE O CURSOR NA OPCAO DESEJADA E PRESSIONE <enter></enter>                                                                                                    |      |
| CONFISCAL -> CONSULTA FISCAL CADASTRADO<br>CONFISVINC -> CONSULTA FISCAL VINCULADO<br>DESVFISCAL -> DESVINCULA FISCAL DO CONTRATO<br>EXCFISCAL -> EXCLUI FISCAL<br>INCFISCAL -> INCLUI FISCAL DA UASG<br>VINCFISCAL -> VINCULA FISCAL AO CRONOGRAMA |      |
|                                                                                                    |      |
| COMANDO                                                                                                    |      |

Figura 16

O sistema exibirá a relação dos fiscais cadastrados, informando:

- TIPO, se FISCAL ou SUBSTITUTO DO FISCAL
- SITUAÇÃO, se o fiscal está ATIVO ou INATIVO
- CPF e
- NOME DO FISCAL

Observe que nesta relação consta também o **FISCAL PADRÃO** com o **CPF 999.999.999-99** que é incluído automaticamente pelo sistema quando existe notas fiscais pagas diretamente no SIAFI e registradas/incluídas no Cronograma Físico Financeiro, conforme Figura 17.

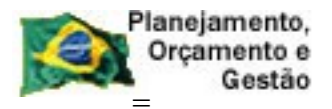

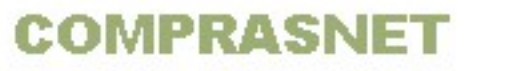

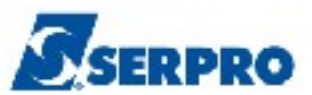

\_\_\_\_TREINO-SIASG, SICON, CRONOGRAMA, FISCAL, CONFISCAL ( CONSULTA FISCAL CADASTRAD DATA: 08/10/2013 HORA: 10:50:55 USUARIO: FERNANDA UASG: 806030 - SERPRO - SEDE BRASILIA TIPO SITUACAO CPF NOME DO FISCAL FISCAL ATIVO 333.333.333-33 AFONSO FRIDA FISCAL ATIVO 999.999-99 FISCAL PADRAO - FISCAL ATIVO 222.222.222-22 SMILE AUGUSTO ANDRADE - FISCAL ATIVO 111.111.111-11 JOSE VASCONCELOS NETO - FISCAL ATIVO 888.888.888-88 DUDA AUGUSTA ANDRADE

Figura 17

Para visualizar em qual contrato/cronograma o fiscal esta vinculado, o usuário deverá assinalar com **X** na frente do fiscal desejado e teclar o **ENTER**, conforme Figura 18.

```
__ TREINO-SIASG, SICON, CRONOGRAMA, FISCAL, CONFISCAL ( CONSULTA FISCAL CADASTRAD
DATA: 08/10/2013 HORA: 15:45:31 USUARIO: FERNANDA
UASC: 806030 - SERPRO - SEDE BRASILIA
TIPO SITUACAO CPF NOME DO FISCAL
- FISCAL ATIVO 333.333.333-33 AFONSO FRIDA
- FISCAL ATIVO 999.999.999 FISCAL PADRAO DA UASG
X FISCAL ATIVO 666.666.666.666 MARIA FERNANDA
- FISCAL ATIVO 666.666.666.666 MARIA FERNANDA
- FISCAL ATIVO 111.111.11.11.JOSE NETO
- FISCAL ATIVO 222.222.222-22 SMILE AUGUSTO ANDRADE
PF1=AJUDA PF3=SAI PF7=RECUA PF8=AVANCA PF12=RETORNA
```

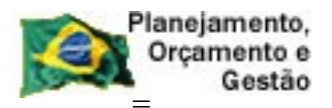

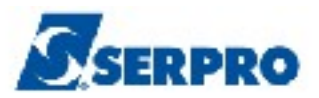

O sistema exibirá o código da **UASG**, a relação dos **Cronogramas** e a **Situação do Fiscal** para cada cronograma, conforme Figura 19.

| TREINO-SIASG, SICON, CRONOGRAMA, FISCA<br>DATA: 08/10/2013 HORA: 16:04                                                                                                    | L,CONFISCAL ( CONSULTA FISCAL CADASTRAD<br>:09 USUARIO: FERNANDA                                                                         |  |
|----------------------------------------------------------------------------------------------------|----------------------------------------------------------------------------------------------------|--|
| UASG: 806030 - SERPRO - SEDE BRASILIA<br>FISCAL: 666.666.666-66 - MARIA FERNANI                                                                                                    | Α                                                                                                    |  |
| UASG CRONOGRAMA<br>806030 - 00001 / 2013<br>806030 - 00003 / 2013<br>806030 - 00004 / 2013<br>806030 - 00006 / 2013<br>806030 - 00007 / 2013<br>806030 - 00008 / 2013<br>806030 - 00012 / 2013<br>806030 - 00017 / 2013 | SITUACAODOFISCALTITULAR-ATIVOTITULAR-ATIVOTITULAR-ATIVOTITULAR-ATIVOTITULAR-ATIVOTITULAR-ATIVOTITULAR-ATIVOTITULAR-ATIVOSUBSTITUTO-ATIVO |  |
| F3-SAI PF7-RECUA PF8-AVANCA PF12-RETO                                                                                                    | DRNA MZ4                                                                                                    |  |
| Figure 40                                                                                                    |                                                                                                    |  |

#### Figura 19

#### 4.3 - Excluir Fiscal

Esta opção permite ao usuário excluir o fiscal cadastrado desde que o fiscal não esteja vinculado a nenhum contrato/cronograma.

Para excluir o Fiscal cadastrado na UASG, após acessar o SIASG, SICON, CRONOGRAMA, FISCAL, o usuário deverá posicionar o cursor na opção " **EXCFISCAL** -> **EXCLUI FISCAL**" e teclar o **ENTER**, conforme Figura 20.

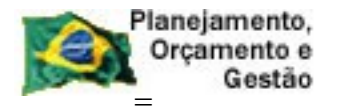

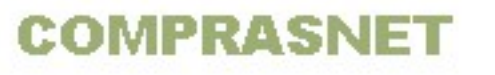

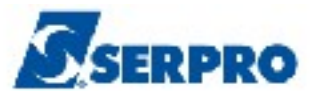

| TREINO-SIASG, SICON, CRONOGRAMA, FISCAL ( FISCAL DO CRO<br>NIO1 USUA                                                                                                    | NOGRAMA )<br>RIO : FERNANDA |
|----------------------------------------------------------------------------------------------------|-----------------------------|
| ********************* AMBIENTE DE TREINAMENTO *********                                                                                                    | *****                       |
| POSICIONE O CURSOR NA OPCAO DESEJADA E PRESSIONE <en< td=""><td>ITER&gt;</td></en<>                                                                                                    | ITER>                       |
| CONFISCAL -> CONSULTA FISCAL CADASTRADO<br>CONFISVINC -> CONSULTA FISCAL VINCULADO<br>DESVFISCAL -> DESVINCULA FISCAL DO CONTRATO<br>EXCFISCAL -> EXCLUI FISCAL<br>INCFISCAL -> INCLUI FISCAL DA UASG<br>VINCFISCAL -> VINCULA FISCAL AO CRONOGRAMA | )<br>k                      |
| COMANDO                                                                                                    |                             |
| PF1=DUVIDAS PF3=SAIDA PF7=VOLTA MENU PF8=AVANCA MENU                                                                                                    | NT01                        |
| ra 20                                                                                                    |                             |

O sistema exibirá tela para que o usuário informe o **CPF do FISCAL** que será excluído. Após informar o **CPF** do fiscal a ser excluído e teclar **ENTER**, sistema buscará no banco de dados dos fiscais da UASG o nome do fiscal correspondente ao cpf informado e realizará a exclusão, conforme Figura 21.

| DAT  | TREINO-SIASG, SICON, CRONOGRAMA, FISCAL, EXCFISCAL (EXCLUI FISCAL<br>A: 08/10/2013 HORA: 16:46:57 USUARIO: FERNANDA |
|------|----------------------------------------------------------------------------------------------------|
| UAS  | G : 806030 - SERPRO - SEDE BRASILIA                                                                                 |
| CPF  | DO FISCAL :                                                                                                    |
|      |                                                                                                    |
|      |                                                                                                    |
|      |                                                                                                    |
|      |                                                                                                    |
|      |                                                                                                    |
|      |                                                                                                    |
| PF1= | AJUDA PF3=SAI PF12=RETORNA                                                                                          |

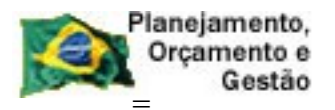

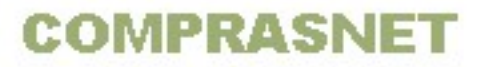

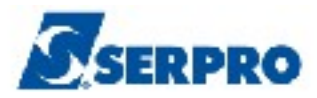

O sistema consultará à base da Receita Federal e retornará o "**NOME DO FISCAL**" do CPF informado e solicitará a confirmação da exclusão. O usuário deverá informar **C** de confirma e teclar o **ENTER**, conforme Figura 22.

| TREINO-SIASG, SICON, CRONOGRAMA, FISCAL, EXCFISCAL ( EXCLUI FISCAL<br>DATA: 08/10/2013 HORA: 16:52:30 USUARIO: FERNANDA |
|----------------------------------------------------------------------------------------------------|
| UASG : 806030 - SERPRO - SEDE BRASILIA                                                                                  |
| CPF DO FISCAL : 325.128.216-68                                                                                          |
| NOME DO FISCAL : MARIA FERNANDA                                                                                         |
|                                                                                                    |
|                                                                                                    |
|                                                                                                    |
|                                                                                                    |
|                                                                                                    |
|                                                                                                    |
| CONFIRMA EXCLUSAO : C-CONFIRMA, N-NAO CONFIRMA)<br>PF1=AJUDA                                                            |

Figura 22

O sistema exibirá a mensagem: EXCLUSÃO ANTERIOR EFETIVADA COM SUCESSO",

conforme Figura 23.

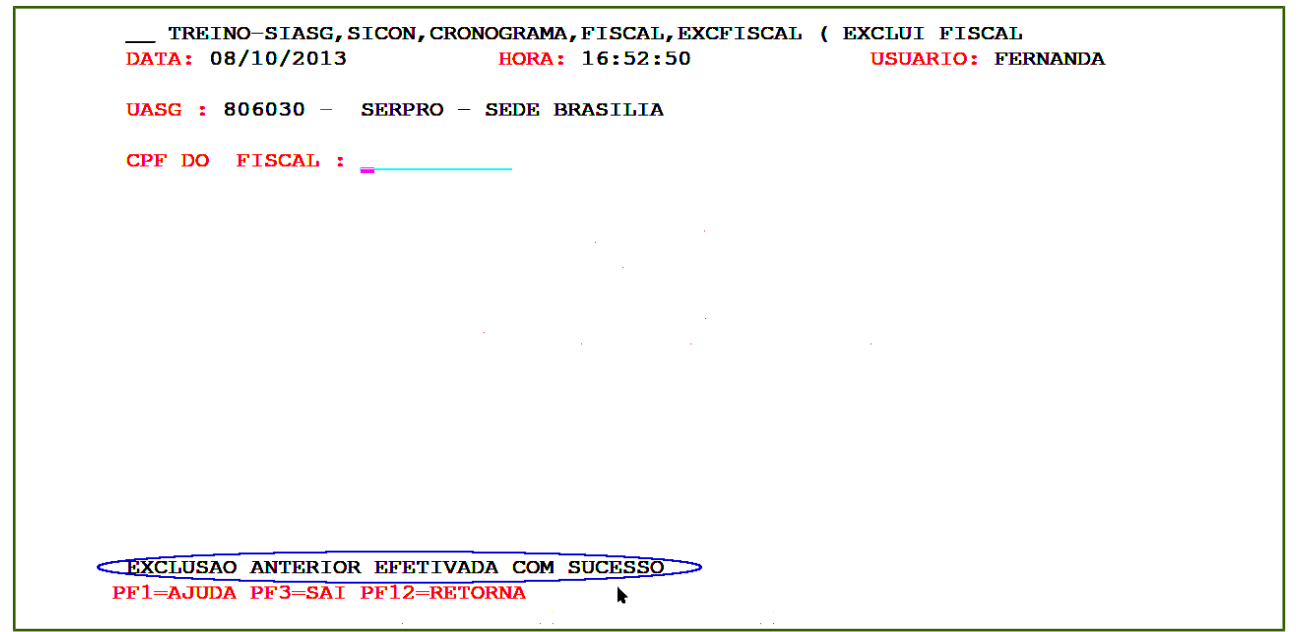

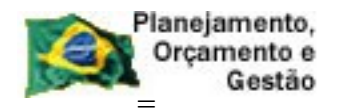

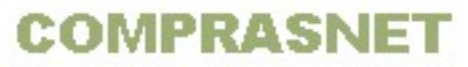

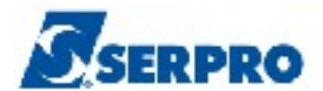

#### 4.4 - Vincula Fiscal ao Cronograma

Esta opção permite ao Órgão/Unidade vincular o(s) fiscal (is) e o Substituto do Fiscal ao contrato/cronograma. O fiscal e o substituto do fiscal só poderão ser vinculados ao contrato/cronograma se já estiverem cadastrados no sistema.

Um Cronograma poderá ter mais de um fiscal vinculado e o Fiscal poderá ser vinculado a vários Cronogramas.

A data de designação de vinculação do Fiscal deverá ser de acordo com a vigência do Cronograma atual. Somente será possível vincular o fiscal, se o cronograma estiver gerado e na situação de **PENDENTE** ou **ATIVO**.

## 4.4.1 - Vincular Fiscal

Para vincular o Fiscal ao cronograma, após acessar o SIASG, SICON, CRONOGRAMA, FISCAL, o usuário deverá posicionar o cursor na opção " **VINCFISCAL** -> **VINCULA FISCAL AO CRONOGRAMA** e teclar o **ENTER**, conforme Figura 24.

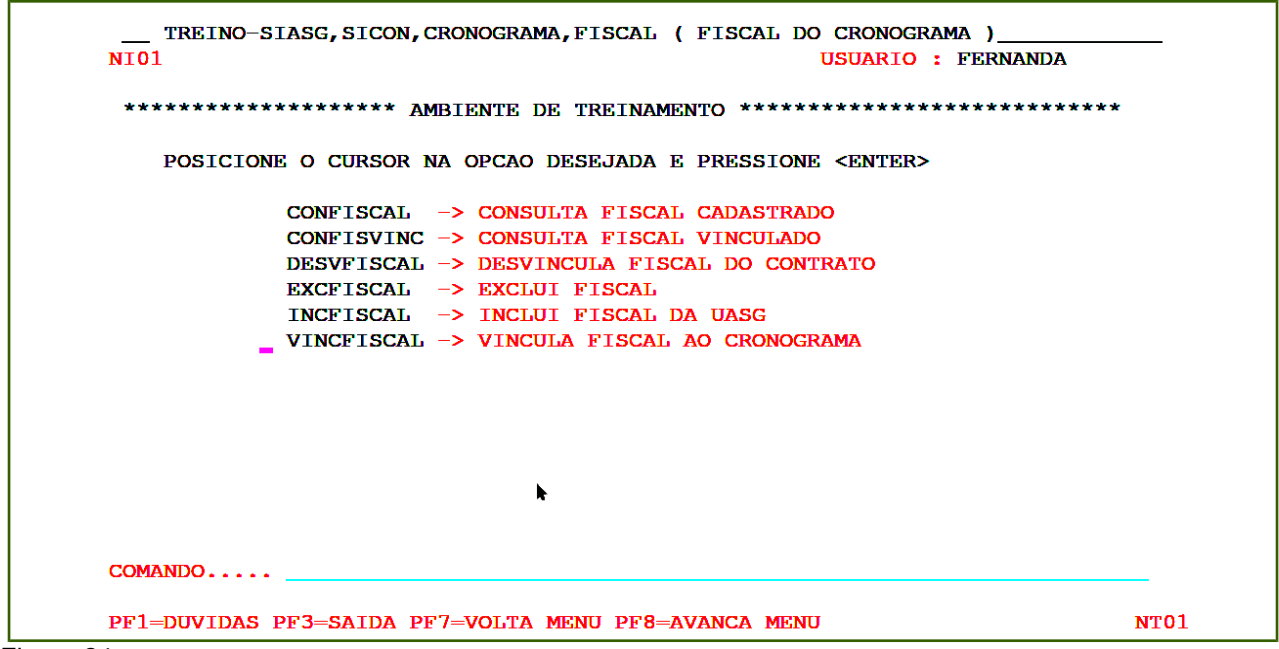

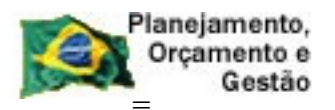

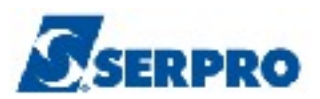

O sistema exibirá tela para preenchimento dos campos. No campo **Cronograma**, informar o **número do cronograma**. Na área DESIGNAÇÃO, selecionar com **X** a lacuna do **(X) FISCAL** e teclar o **ENTER**, conforme Figura 25.

Observe que é possível vincular o **Fiscal** e o **Substituto do Fiscal**, no entanto, para vincular o substituto do fiscal, o fiscal deverá estar previamente vinculado. No exemplo será vinculado o Fiscal e posteriormente o Substituto do Fiscal.

| TREINO-SIASG, SICON, CRONOGRAMA, FISCAL, VINCFISCAL (VINCULA FISCAL AO CRONOG<br>DATA: 09/10/2013 HORA: 10:26:20 USUARIO: FERNANDA |
|----------------------------------------------------------------------------------------------------|
| UASG: 806030 - SERPRO - SEDE BRASILIA                                                                                              |
| UASG DESEJADA : 806030                                                                                                    |
| CRONOGRAMA : 10 2013                                                                                                    |
| DESIGNACAO                                                                                                    |
| (x) FISCAL                                                                                                    |
| ( _ ) SUBSTITUTO DO FISCAL                                                                                                    |
|                                                                                                    |
|                                                                                                    |
|                                                                                                    |
| PF1=AJUDA PF3=SAI PF12=RETORNA                                                                                                    |

Figura 25

O sistema exibirá tela para o preenchimento dos campos:

- CPF do FISCAL: informar o número do CPF do fiscal;
- DATA DESIGNAÇÃO: informar a data inicio e fim de designação do fiscal;
- NÚMERO DESIGNAÇÃO: informar o número da designação, se não tiver, informar também neste campo o número da portaria de nomeação.
- PORTARIA DE NOMEAÇÃO: informar o número da portaria de nomeação do fiscal.

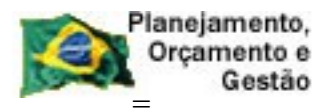

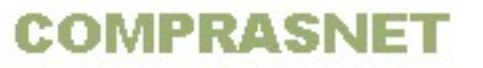

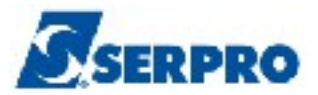

Após preencher todos os campos, teclar o ENTER, conforme Figura 26.

| TREINO-SIASG, SICON, CRONOGRAMA, FISCAL, VINCFISCAL (VINCULA FISCAL AO CRONOG<br>DATA: 09/10/2013 HORA: 10:38:42 USUARIO: FERNANDA |  |
|----------------------------------------------------------------------------------------------------|--|
| UASG: 806030 - SERPRO - SEDE BRASILIA                                                                                              |  |
| CRONOGRAMA : 806030 - 00010 / 2013                                                                                                 |  |
| CPF DO FISCAL :<br>DATA DESIGNACAO : ATE<br>NUMERO DESIGNACAO :<br>PORTARIA DE NOMEACAO :                                          |  |
| PF1=AJUDA PF3=SAI PF12=RETORNA                                                                                                    |  |

Figura 26

O sistema exibirá tela com o nome do **CPF** informado e a solicitação de confirmação da vinculação. O usuário deverá informar **C** de confirma e teclar o **ENTER**, conforme Figura 27.

| TREINO-SIASG,SICON,<br>DATA: 09/10/2013                                               | CRONOGRAMA, FISCAL, VINCFISCAL (VINCULA FISCAL AO CRONOG<br>HORA: 10:49:31 USUARIO: FERNANDA |
|---------------------------------------------------------------------------------------|----------------------------------------------------------------------------------------------|
| UASG: 806030 - SERPRO                                                                 | - SEDE BRASILIA                                                                              |
| <b>CRONOGRAMA : 806030</b> -                                                          | 00010 / 2013                                                                                 |
| CPF DO FISCAL :<br>DATA DESIGNACAO :<br>NUMERO DESIGNACAO :<br>PORTARIA DE NOMEACAO : | 6666666666 MARIA FERNANDA<br>01012013 ATE 31122013<br>12<br>45/2013                          |
| CONFIRMA DESIGNACAO<br>PF1=AJUDA                                                      | : <u>c</u> (C-CONFIRMA, N-NAO CONFIRMA, A-ALTERA)                                            |

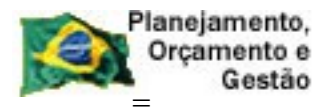

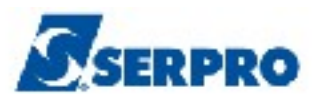

O sistema exibirá a mensagem "TRANSAÇÃO EFETIVADA COM SUCESSO", conforme Figura 28.

| TREINO-SIASG, SICON, CRONOGRAMA, FISCAL, VINCFISCAL (VINCULA FISCAL AO CRONOG<br>DATA: 09/10/2013 HORA: 10:49:44 USUARIO: FERNANDA |
|----------------------------------------------------------------------------------------------------|
| UASG: 806030 - SERPRO - SEDE BRASILIA                                                                                              |
| UASG DESEJADA : <u>806030</u>                                                                                                    |
| CRONOGRAMA : 00010 2013                                                                                                    |
| DESIGNACAO                                                                                                    |
| (_) FISCAL                                                                                                    |
| ( _ ) SUBSTITUTO DO FISCAL                                                                                                    |
|                                                                                                    |
|                                                                                                    |
| ▶                                                                                                    |
| PF1=AJUDA PF3=SAI PF12=RETORNA                                                                                                    |

Figura 28

#### 4.4.2 - Vincular o Substituto do Fiscal

Para vincular o Substituto do Fiscal ao cronograma, após acessar o SIASG, SICON, CRONOGRAMA, FISCAL, o usuário deverá posicionar o cursor na opção " VINCFISCAL -> VINCULA FISCAL AO CRONOGRAMA, conforme Figura 29.

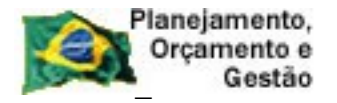

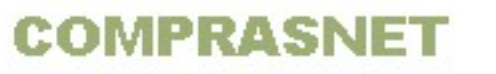

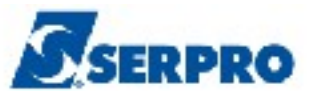

| TREINO-S<br>NIO1 | IASG,SICON,CRONOGRAMA,FISCAL ( FISCAL DO CRONOGRAMA )<br>USUARIO : FERNANDA                                                                                                    |      |
|------------------|----------------------------------------------------------------------------------------------------|------|
| ******           | ******* AMBIENTE DE TREINAMENTO ************************************                                                                                                    |      |
| POSICION         | E O CURSOR NA OPCAO DESEJADA E PRESSIONE <enter></enter>                                                                                                    |      |
| -                | CONFISCAL -> CONSULTA FISCAL CADASTRADO<br>CONFISVINC -> CONSULTA FISCAL VINCULADO<br>DESVFISCAL -> DESVINCULA FISCAL DO CONTRATO<br>EXCFISCAL -> EXCLUI FISCAL<br>INCFISCAL -> INCLUI FISCAL DA UASG<br>VINCFISCAL -> VINCULA FISCAL AO CRONOGRAMA |      |
|                  | *                                                                                                    |      |
| COMANDO          |                                                                                                    | _    |
| PF1=DUVIDAS      | PF3=SAIDA PF7=VOLTA MENU PF8=AVANCA MENU                                                                                                    | NT01 |

Figura 29

O sistema exibirá tela para preenchimento dos campos. No campo **Cronograma**, informar o **número do cronograma**. Na área DESIGNAÇÃO, selecionar com **X** a lacuna do **(X) SUBSTITUTO DO FISCAL,** informar o **CPF do Fiscal Titular** (que foi vinculado anteriormente) e teclar o **ENTER**, conforme Figura 30.

| TREINO-SIASG, SICON, CRO<br>DATA: 10/10/2013 | NOGRAMA, FISCAL, VINCFISCAL<br>HORA: 09:46:52 | ( VINCULA FISCAL AO CRONOG<br>USUARIO: FERNANDA |
|----------------------------------------------|-----------------------------------------------|-------------------------------------------------|
| UASG: 806030 - SERPRO - S                    | EDE BRASILIA                                  |                                                 |
| UASG DESEJADA : 806030                       |                                               |                                                 |
| CRONOGRAMA : 10 201                          | 3                                             |                                                 |
| DESIGNACAO                                   |                                               |                                                 |
| (_) FISCAL                                   |                                               |                                                 |
| ( 🗴 ) SUBSTITUTO DO FISCA                    | L 6666666666                                  |                                                 |
|                                              |                                               | *                                               |
|                                              |                                               |                                                 |
|                                              |                                               |                                                 |
| PF1=AJUDA PF3=SAI PF12=RET                   | ORNA                                          |                                                 |

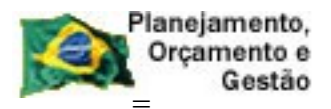

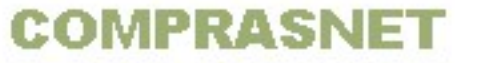

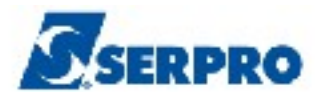

O sistema exibirá tela para o preenchimento dos campos:

- CPF DO SUBSTITUTO: informar o número do CPF do fiscal substituto;
- DATA DESIGNAÇÃO: informar a data inicio e fim de designação do fiscal substituto;
- NÚMERO DESIGNAÇÃO: informar o número da designação do fiscal substituto, se não tiver, informar também neste campo o número da portaria de nomeação.
- PORTARIA DE NOMEAÇÃO: vem preenchido automaticamente pelo sistema com o número da portaria de nomeação do fiscal titular, informado anteriormente quando o fiscal foi vinculado ao cronograma.

Após preencher todos os campos, teclar o ENTER, conforme Figura 31.

```
__TREINO-SIASG, SICON, CRONOGRAMA, FISCAL, VINCFISCAL (VINCULA FISCAL AO CRONOG
DATA: 10/10/2013 HORA: 09:47:08 USUARIO: FERNANDA
UASG: 806030 - SERPRO - SEDE BRASILIA
CRONOGRAMA : 806030 - 00010 / 2013
FISCAL : 666.666.666 MARIA FERNANDA
CPF DO SUBSTITUTO : 2222222222
PERIODO DESIGNACAO : 01012013 ATE 31122013
NUMERO DESIGNACAO : 12_____
PORTARIA DE NOMEACAO : 45/2013
```

Figura 31

O sistema exibirá tela com o nome do CPF informado e a solicitação de

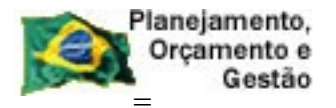

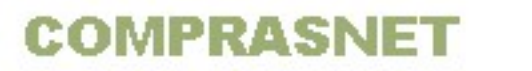

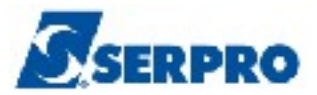

confirmação da vinculação. O usuário deverá informar **C** de confirma e teclar o **ENTER**, conforme Figura 32.

```
__ TREINO-SIASG, SICON, CRONOGRAMA, FISCAL, VINCFISCAL ( VINCULA FISCAL AO CRONOG
DATA: 10/10/2013 HORA: 09:48:00 USUARIO: FERNANDA
UASG: 806030 - SERPRO - SEDE BRASILIA
CRONOGRAMA : 806030 - 00010 / 2013
FISCAL : 666.666.666 MARIA FERNANDA
CPF DO SUBSTITUTO : 2222222222 SMILE AUGUSTO ANDRADE
PERIODO DESIGNACAO : 01012013 ATE 31122013
NUMERO DESIGNACAO : 12
PORTARIA DE NOMEACAO : 45/2013
```

Figura 32

O sistema exibirá a mensagem:"TRANSAÇÃO EFETIVADA COM SUCESSO", conforme Figura 33.

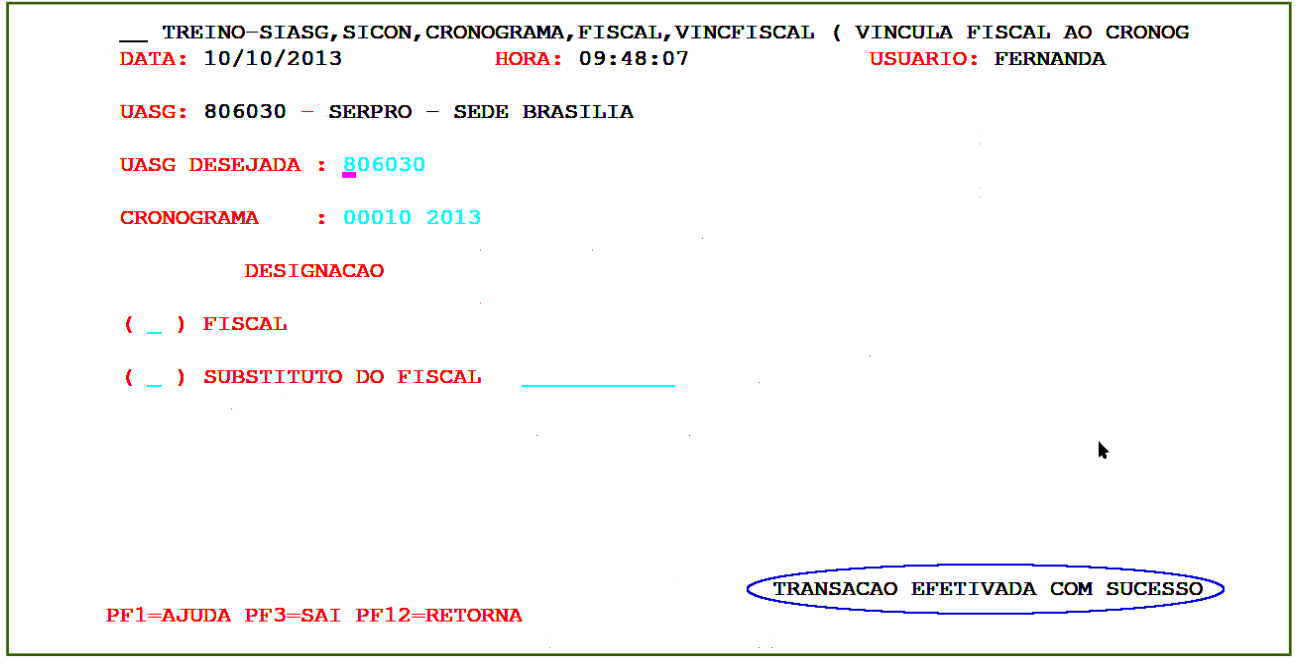

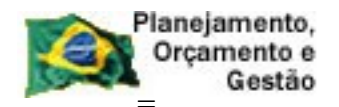

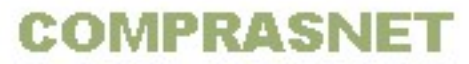

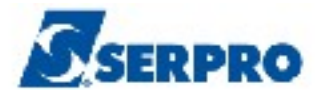

## 4.5 - Desvincula Fiscal ao Cronograma

Esta opção permite ao Órgão/Unidade desvincular o(s) fiscal (is) e o Substituto do Fiscal ao contrato/cronograma.

Para desvincular o fiscal do contrato/cronograma, após acessar o SIASG, SICON, CRONOGRAMA, FISCAL, o usuário deverá posicionar o cursor na opção " **DESVFISCAL** -> **DESVINCULA FISCAL DO CONTRATO** e teclar o **ENTER**, conforme Figura 34.

| TREINO-SIASG, SICON, CRONOGRAMA, FISCAL ( FISCAL DO CRONOGRAMA )<br>NIO1 USUARIO : FERNANDA                                                                                                    | -   |
|----------------------------------------------------------------------------------------------------|-----|
| **************************************                                                                                                    |     |
| POSICIONE O CURSOR NA OPCAO DESEJADA E PRESSIONE <enter></enter>                                                                                                    |     |
| CONFISCAL -> CONSULTA FISCAL CADASTRADO<br>CONFISVINC -> CONSULTA FISCAL VINCULADO<br>DESVFISCAL -> DESVINCULA FISCAL DO CONTRATO<br>EXCFISCAL -> EXCLUI FISCAL<br>INCFISCAL -> INCLUI FISCAL DA UASG<br>VINCFISCAL -> VINCULA FISCAL AO CRONOGRAMA |     |
|                                                                                                    |     |
| COMANDO                                                                                                    |     |
| PF1=DUVIDAS PF3=SAIDA PF7=VOLTA MENU PF8=AVANCA MENU N                                                                                                    | т01 |

Figura 34

O sistema exibirá tela para preenchimento dos campos. No campo **Cronograma**, informar o **número do cronograma**. Na área **DESTITUIÇÃO**, selecionar com **X** a coluna **(X) FISCAL,** informar o **CPF do Fiscal** que será destituído e teclar o **ENTER**, conforme Figura 35.

Observe que é possível destituir o **Fiscal** e o **Substituto do Fiscal**, no entanto, se destituir o fiscal, o substituto do fiscal será automaticamente destituído.

| Planejamento,<br>Orçamento e<br>Gestão  | COMPRASNE                                            | T SERPRO                                        |
|-----------------------------------------|------------------------------------------------------|-------------------------------------------------|
| TREINO-SIASG, SICON<br>DATA: 10/10/2013 | , CRONOGRAMA, FISCAL, DESVFISCAL (<br>HORA: 15:15:02 | ( DESVINCULA FISCAL DO CON<br>USUÁRIO: FERNANDA |
| UASG: 806030 - SERPRO                   | - SEDE BRASILIA                                      |                                                 |
| UASG DESEJADA : 80603                   | 0                                                    |                                                 |
| CRONOGRAMA :                            | 2013                                                 |                                                 |
| DESTITUIÇÃO                             |                                                      |                                                 |
| ( _ ) FISCAL                            |                                                      |                                                 |
| ( _ ) SUBSTITUTO DO F                   | ISCAL                                                |                                                 |
|                                         |                                                      | k                                               |
| PF1=AJUDA PF3=SAI PF12                  | =RETORNA                                             | MWF                                             |

Figura 35

O sistema exibirá tela com os dados da designação e os campos para preenchimento:

- DATA DESTITUIÇÃO: informar a data de destituição do fiscal e
- NÚMERO DESTITUIÇÃO: informar o número da portaria de destituição do fiscal.

Após preencher todos os campos, o usuário deverá teclar o **ENTER**, conforme Figura 36.

| DATA: 10/10/2013             | HORA: 15:16:17                | USUARIO: FERNANDA |
|------------------------------|-------------------------------|-------------------|
| UASG: 806030 - SERPRO        | - SEDE BRASILIA               |                   |
|                              |                               |                   |
|                              |                               |                   |
| <b>CRONOGRAMA</b> : 806030 - | 00010 / 2013                  |                   |
|                              |                               |                   |
| CPF DO FISCAL :              | 666.666.666-66 MARIA FERNANDA |                   |
| DATA DESIGNACAO :            | 01/01/2013                    |                   |
| NUMERO DESIGNACAO :          | 12                            |                   |
| PORTARIA DE NOMEACAO:        | 45/2013                       |                   |
| DATA DESTITUICAO :           |                               | <b>k</b>          |
| NUMERO DESTITUICAO :         |                               |                   |
|                              |                               |                   |
|                              |                               |                   |
| PF1=AJUDA PF3=SAI PF12=      | RETORNA                       |                   |

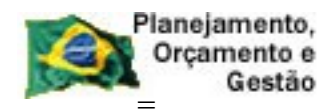

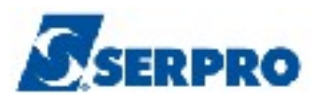

Figura 36

O sistema exibirá tela de confirmação de destituição, o usuário deverá informar **C** de confirma e teclar o **ENTER**, conforme Figura 37.

| TREINO-SIASG, SICON,<br>DATA: 10/10/2013 | CRONOGRAMA, FISCAL, DESVFISCAL<br>HORA: 15:16:17 | ( DESVINCULA FISCAL DO CON<br>USUARIO: FERNANDA |
|------------------------------------------|--------------------------------------------------|-------------------------------------------------|
| UASG: 806030 - SERPRO                    | - SEDE BRASILIA                                  |                                                 |
|                                          |                                                  |                                                 |
|                                          |                                                  |                                                 |
| CRONOGRAMA : 806030 -                    | 00010 / 2013                                     |                                                 |
|                                          |                                                  |                                                 |
|                                          |                                                  |                                                 |
| CPF DO FISCAL :                          | 666.666.666-66 MARIA FERNAND                     | Α                                               |
| DATA DESIGNACAO :                        | 01/01/2013                                       |                                                 |
| NUMERO DESIGNACAO :                      | 12                                               |                                                 |
| PORTARIA DE NOMEACAO:                    | 45/2013                                          |                                                 |
| DATA DESTITUICAO :                       | 10102013                                         | h.                                              |
| NUMERO DESTITUICAO :                     | 147                                              |                                                 |
|                                          |                                                  |                                                 |
| CONFIRMA DESTITUICAO<br>PF1=AJUDA        | : C-CONFIRMA, N-NAO CONF.                        | IKMA, A-ALIEKA)                                 |
|                                          |                                                  |                                                 |

Figura 37

O sistema exibirá a mensagem:"**TRANSAÇÃO EFETIVADA COM SUCESSO**", conforme Figura 38.

| TREINO-SIASG, SICON, CRONOGRAMA, FISCAL,<br>DATA: 10/10/2013 HORA: 15:20:2 | DESVFISCAL ( DESVINCULA FISCAL DO CON<br>22 USUÁRIO: FERNANDA |
|----------------------------------------------------------------------------|---------------------------------------------------------------|
| UASG: 806030 - SERPRO - SEDE BRASILIA                                      |                                                               |
| UASG DESEJADA : 806030                                                     |                                                               |
| CRONOGRAMA : 00010 2013                                                    |                                                               |
| DESTITUIÇÃO                                                                |                                                               |
| ( _ ) FISCAL                                                               | -                                                             |
| ( _ ) SUBSTITUTO DO FISCAL                                                 |                                                               |
|                                                                            |                                                               |
|                                                                            | •                                                             |
|                                                                            |                                                               |
| PF1=AJUDA PF3=SAI PF12=RETORNA                                             | TRANSACAO EFETIVADA COM SUCESSO                               |

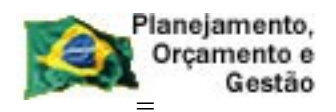

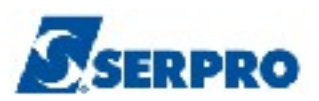

Figura 38

Para desvincular o substituto do fiscal, o usuário deverá no campo **Cronograma**, informar o **número do cronograma**. Na área **DESTITUIÇÃO**, selecionar com **X** a coluna **(X) SUBSTITUTO DO FISCAL,** informar o **CPF do Fiscal Titular** e teclar o **ENTER**, conforme Figura 39.

| TREINO-SIASG, SICON, CRONOGRAMA, FISCAL, DESVFISCAL<br>DATA: 10/10/2013 HORA: 15:20:59 | ( DESVINCULA FISCAL DO CON<br>USUÁRIO: FERNANDA |
|----------------------------------------------------------------------------------------|-------------------------------------------------|
| UASG: 806030 - SERPRO - SEDE BRASILIA                                                  |                                                 |
| UASG DESEJADA : 806030                                                                 |                                                 |
| CRONOGRAMA : 10 2013                                                                   |                                                 |
| DESTITUIÇÃO                                                                            |                                                 |
| ( _ ) FISCAL                                                                           |                                                 |
| ( x ) SUBSTITUTO DO FISCAL 666666666666666666666666666666666666                        |                                                 |
|                                                                                        | *                                               |
| PF1=AJUDA PF3=SAI PF12=RETORNA                                                         | MWE                                             |
| Figura 39                                                                              |                                                 |

O sistema exibirá tela para que seja informado o CPF do Substituto do Fiscal. Após preencher o **CPF do Substituto do Fiscal**, o usuário deverá teclar o **ENTER**, conforme Figura 40.

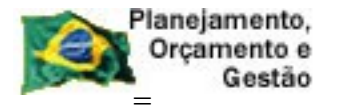

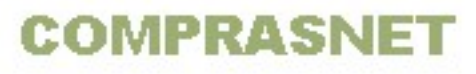

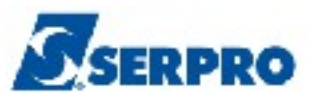

| TREINO-SIASG, SICON, CF<br>DATA: 10/10/2013 | RONOGRAMA, FISCAL, DESVFISCAL<br>HORA: 15:24:57 | ( DESVINCULA FISCAL DO CON<br>USUARIO: FERNANDA |
|---------------------------------------------|-------------------------------------------------|-------------------------------------------------|
| <b>UASG:</b> 806030 - SERPRO -              | SEDE BRASILIA                                   |                                                 |
|                                             |                                                 |                                                 |
| <b>CRONOGRAMA :</b> 806030 - 0              | 00010 / 2013                                    |                                                 |
| FISCAL : 666.666.666-66                     | MARIA FERNANDA                                  |                                                 |
| CPF DO SUBSTITUTO : 222                     | 122222222                                       |                                                 |
|                                             |                                                 |                                                 |
|                                             |                                                 | •                                               |
|                                             |                                                 |                                                 |
|                                             |                                                 |                                                 |
| PF1=AJUDA PF3=SAI PF12=RF                   | TORNA                                           |                                                 |

Figura 40

O sistema exibirá tela com os dados da designação e os campos para preenchimento:

- DATA DESTITUIÇÃO: informar a data de destituição do fiscal substituto e
- NÚMERO DESTITUIÇÃO: informar o número da portaria de destituição do fiscal substituto.

Após preencher todos os campos, o usuário deverá teclar o **ENTER**, conforme Figura 41.

| Planejamento,<br>Orçamento e<br>Gestão                                                   | COMPRASNET                                                                     | SERPRO                                   |
|------------------------------------------------------------------------------------------|--------------------------------------------------------------------------------|------------------------------------------|
| TREINO-SIASG, SICON,<br>DATA: 10/10/2013                                                 | CRONOGRAMA, FISCAL, DESVFISCAL ( DESV<br>HORA: 15:25:12 USU                    | VINCULA FISCAL DO CON<br>JARIO: FERNANDA |
| UASG: 806030 - SERPRO                                                                    | - SEDE BRASILIA                                                                |                                          |
|                                                                                          |                                                                                |                                          |
| <b>CRONOGRAMA :</b> 806030 -                                                             | 00010 / 2013                                                                   |                                          |
| FISCAL : 666.666.666-6                                                                   | 6 MARIA FERNANDA                                                               |                                          |
| CPF DO SUBSTITUTO :<br>DATA DESIGNACAO :<br>NUMERO DESIGNACAO :<br>PORTARIA DE NOMEACAO: | 222.222.222-22 SMILE AUGUSTO ANDRA<br>01/01/2013 A 31/12/2013<br>12<br>45/2013 | ADE .                                    |
| DATA DESTITUICAO :                                                                       | · · · · · · · · · · · · · · · ·                                                |                                          |
| NUMERO DESTITUICAO :                                                                     |                                                                                |                                          |
| PF1=AJUDA PF3=SAI PF12=                                                                  | RETORNA                                                                        |                                          |

O sistema exibirá tela de confirmação de destituição, o usuário deverá informar **C** de confirma e teclar o **ENTER**, conforme Figura 42.

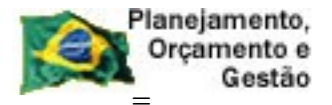

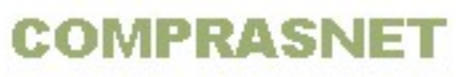

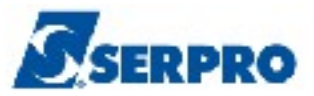

\_\_\_\_TREINO-SIASG, SICON, CRONOGRAMA, FISCAL, DESVFISCAL ( DESVINCULA FISCAL DO CON DATA: 10/10/2013 HORA: 15:25:12 USUARIO: FERNANDA UASG: 806030 - SERPRO - SEDE BRASILIA CRONOGRAMA : 806030 - 00010 / 2013 FISCAL : 666.666.666 66 MARIA FERNANDA CPF DO SUBSTITUTO : 222.222.222-22 SMILE AUGUSTO ANDRADE DATA DESIGNACAO : 01/01/2013 A 31/12/2013 NUMERO DESIGNACAO : 12 PORTARIA DE NOMEACAO: 45/2013 DATA DESTITUICAO : 10102013 NUMERO DESTITUICAO : 47/2013\_\_\_\_\_\_\_\_\_

Figura 42

O sistema exibirá a mensagem:"TRANSAÇÃO EFETIVADA COM SUCESSO", conforme Figura 43.

| TREINO-SIASG, SICON, CRC<br>DATA: 10/10/2013 | NOGRAMA, FISCAL, DESVFI<br>HORA: 15:25:53 | SCAL ( DESVINCULA FI<br>USUÁRIO: FER | SCAL DO CON<br>NANDA |
|----------------------------------------------|-------------------------------------------|--------------------------------------|----------------------|
| UASG: 806030 - SERPRO - S                    | EDE BRASILIA                              |                                      |                      |
| UASG DESEJADA : 806030                       |                                           |                                      |                      |
| CRONOGRAMA : 00010 201                       | 3                                         |                                      |                      |
| DESTITUIÇÃO                                  |                                           |                                      |                      |
| ( _ ) FISCAL                                 | · · · · · · · · · · · · · · · · · · ·     |                                      |                      |
| ( _ ) SUBSTITUTO DO FISCA                    | ш                                         |                                      |                      |
|                                              |                                           |                                      | k                    |
|                                              |                                           |                                      |                      |
|                                              |                                           |                                      |                      |
|                                              |                                           | TRANSACAO EFETIVADA                  | COM SUCESSO          |
| PF1=AJUDA PF3=SAI PF12=RETORNA               |                                           | MWI                                  |                      |

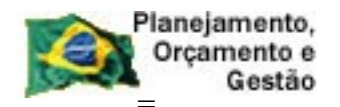

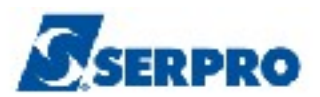

#### 4.6 - Consulta Fiscal Vinculado

Esta opção permite ao Órgão/Unidade consultar em qual(is) crononograma (s) o fiscal está vinculado.

Para consultar em qual cronograma, o fiscal está vinculado, após acessar o SIASG, SICON, CRONOGRAMA, FISCAL, o usuário deverá posicionar o cursor na opção "CONFISVINC -> CONSULTA FISCAL VINCULADO e teclar o ENTER, conforme Figura 44.

| TREINO-SIASG, SICON, CRONOGRAMA, FISCAL ( FISCAL DO CRONOGRAMA )<br>NIO1 USUARIO : FERNANDA |      |  |
|---------------------------------------------------------------------------------------------|------|--|
| ******************** AMBIENTE DE TREINAMENTO ************************************           |      |  |
| POSICIONE O CURSOR NA OPCAO DESEJADA E PRESSIONE <enter></enter>                            |      |  |
| CONFISCAL -> CONSULTA FISCAL CADASTRADO<br>CONFISVINC -> CONSULTA FISCAL VINCULADO          |      |  |
| DESVFISCAL -> DESVINCULA FISCAL DO CONTRATO<br>EXCFISCAL -> EXCLUI FISCAL                   |      |  |
| INCFISCAL -> INCLUI FISCAL DA UASG<br>VINCFISCAL -> VINCULA FISCAL AO CRONOGRAMA            |      |  |
|                                                                                             |      |  |
|                                                                                             | t    |  |
|                                                                                             |      |  |
| COMANDO                                                                                     |      |  |
| PF1=DUVIDAS PF3=SAIDA PF7=VOLTA MENU PF8=AVANCA MENU                                        | NT01 |  |

Figura 44

O sistema exibirá a tela para o preenchimento dos campos:

- COMPRA informar a modalidade, número e ano da compra ou ٠
- CRONOGRAMA informar o número e ano do cronograma ou •
- **CONTRATO** informar a modalidade, número e ano do contrato.

Como é possível observar, o usuário poderá consultar o cronograma através da Compra ou do Cronograma ou do Contrato. Após preencher o campo desejado, o usuário deverá teclar o ENTER, conforme Figura 45.
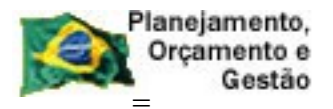

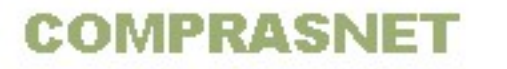

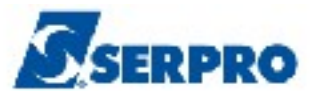

No exemplo, o cronograma será consultado pelo número e ano do cronograma.

| UASG DESEJADA : 806030 |     |
|------------------------|-----|
| COMPRA                 |     |
| MODALIDADE:            |     |
| NUMERO :               |     |
|                        |     |
| <b>ou</b>              |     |
| CRONOGRAMA             |     |
| NUMERO :               |     |
|                        |     |
| <b>ou</b> .            |     |
|                        | h i |
| CONTRATO               |     |
| MODALIDADE:            |     |
| NUMERO :               |     |
|                        |     |
|                        |     |

Observe que o sistema exibirá a situação do fiscal e os dados informados anteriormente no momento da vinculação. Para visualizar o substituto do fiscal, o usuário deverá assinalar o **X** na frente da situação do fiscal titular e teclar o **ENTER**, conforme Figura 46.

| TREINO-SIASG, SICON, CRC<br>DATA: 11/10/2013           | NOGRAMA, FISCAL, CONFISVINC<br>HORA: 13:50:54                                                                                                    | ( CONSULTA FISCAL VINCULAD<br>USUARIO: FERNANDA                                                                                                    |
|--------------------------------------------------------|----------------------------------------------------------------------------------------------------|----------------------------------------------------------------------------------------------------|
| UASG: 806030 - SERPRO - S<br>CRONOGRAMA: 806030 - 0001 | EDE BRASILIA<br>10 / 2013                                                                                                    |                                                                                                    |
| SITUAÇão CDE                                           | NOME DO EISCAL                                                                                                    |                                                                                                    |
| NUMERO DESIGNAÇÃO                                      | PORTARIA DE NOMEACAO                                                                                                    | PERIODO DE DESIGNAÇÃO                                                                                                    |
| X ATIVO 666.666.666                                    | -66 MARIA FERNANDA                                                                                                    |                                                                                                    |
| 12                                                     | 45/2013                                                                                                    | 01/01/2013 A 31/12/2013                                                                                                    |
|                                                        |                                                                                                    |                                                                                                    |
|                                                        |                                                                                                    |                                                                                                    |
|                                                        |                                                                                                    |                                                                                                    |
|                                                        |                                                                                                    |                                                                                                    |
|                                                        |                                                                                                    |                                                                                                    |
|                                                        |                                                                                                    |                                                                                                    |
|                                                        |                                                                                                    |                                                                                                    |
|                                                        |                                                                                                    |                                                                                                    |
|                                                        |                                                                                                    |                                                                                                    |
|                                                        |                                                                                                    |                                                                                                    |
| PF1=AJUDA PF3=SAI PF7=REC                              | CUA PF8=AVANCA PF12=RETORNA                                                                                                    |                                                                                                    |
|                                                        | TREINO-SIASG, SICON, CRO<br>DATA: 11/10/2013<br>UASG: 806030 - SERPRO - S<br>CRONOGRAMA: 806030 - 0001<br>SITUACAO CPF<br>NUMERO DESIGNACAO<br>X ATIVO 666.666.666<br>12<br>PF1=AJUDA PF3=SAI PF7=REC | TREINO-SIASG, SICON, CRONOGRAMA, FISCAL, CONFISVINC<br>DATA: 11/10/2013 HORA: 13:50:54 UASG: 806030 - SERPRO - SEDE BRASILIA<br>CRONOGRAMA: 806030 - 00010 / 2013 SITUACAO CPF NOME DO FISCAL<br>NUMERO DESIGNACAO PORTARIA DE NOMEACAO X ATIVO 666.666.666-66 MARIA FERNANDA<br>12 45/2013 PF1=AJUDA PF3=SAI PF7=RECUA PF8=AVANCA PF12=RETORNA |

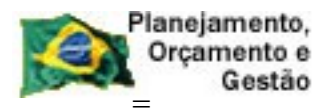

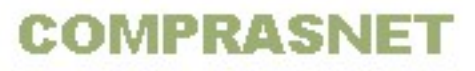

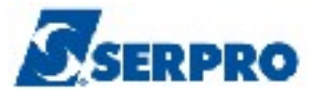

O sistema exibirá os dados do fiscal titular e a relação dos fiscais substitutos com os respectivos dados, conforme Figura 47.

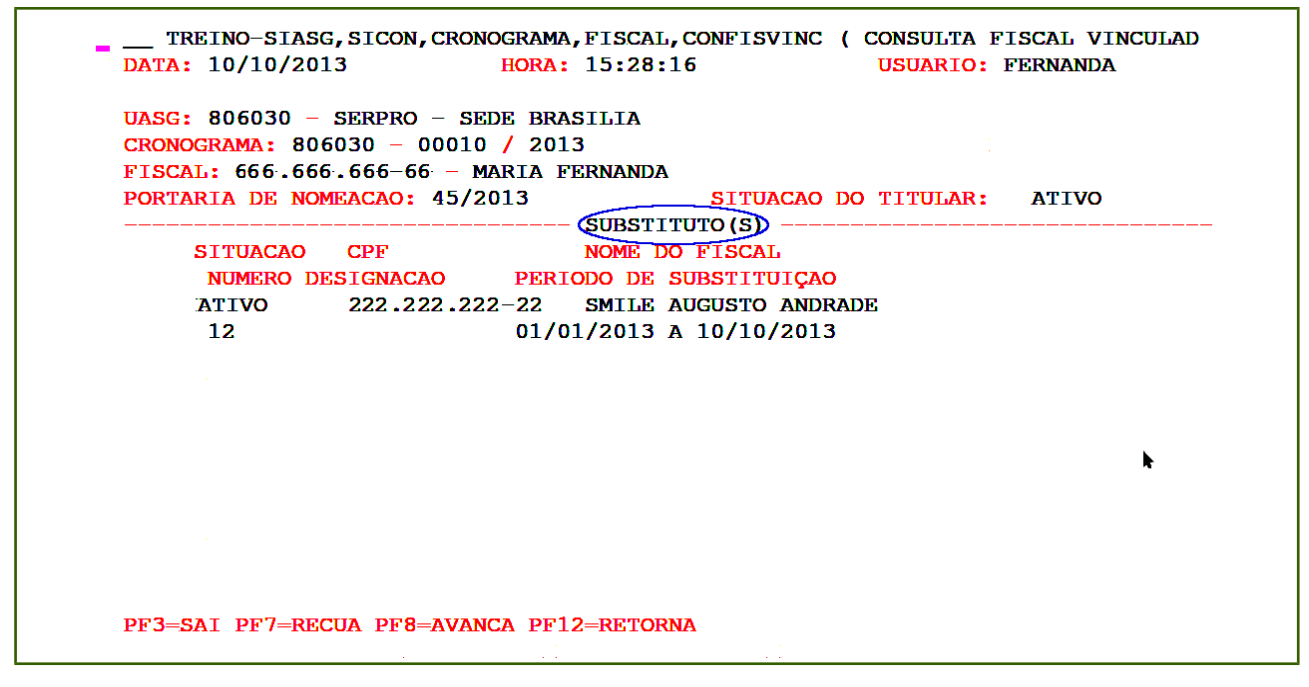

Figura 47

Se o fiscal ou substituto do fiscal for desvinculado ele ficara na situação de **INATIVO**. No exemplo o substituto do fiscal foi desvinculado e portanto ele ficará na situação de INATIVO, conforme Figura 48.

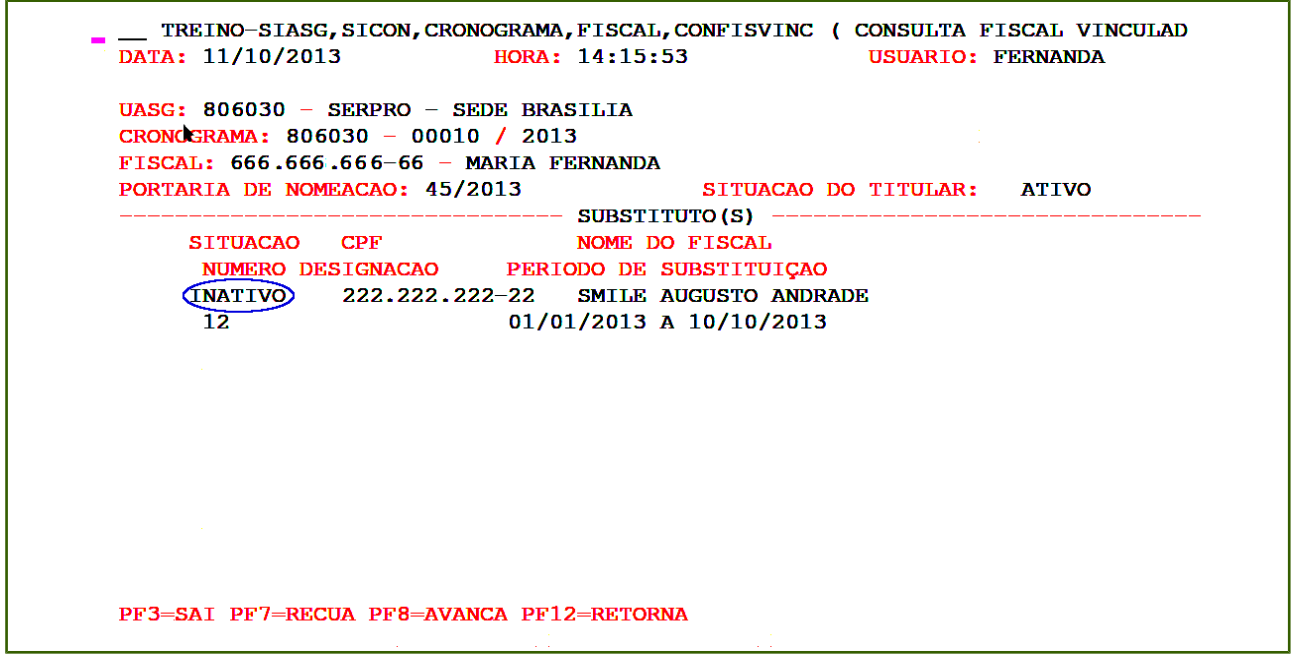

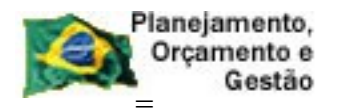

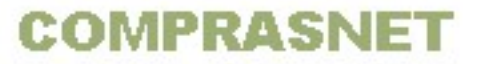

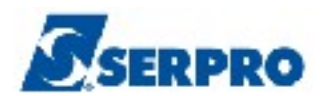

## 5 - Gera Cronograma

Está opção permite ao Órgão/Unidade registrar/Inicializar o cronograma dos contratos e compras. É nessa opção que o usuário definirá a estrutura do cronograma que poderá conter:

- Etapa
- Subetapa e
- Parcelas

O cronograma deverá ser gerado, de acordo com o que foi contratado junto ao fornecedor, bem como o tipo de cronograma.

Os tipos de cronogramas são:

- 1 SERVIÇO
- 2 FORNECIMENTO DE MATERIAL
- 3 OBRA

**Importante:** Somente a estrutura de um **cronograma de OBRA** deverá conter **ETAPA**, **SUBETAPA e PARCELAS.** A estrutura de um cronograma de **SERVIÇO** e de **FORNECIMENTO de MATERIAL** deverá conter apenas **PARCELAS**.

Para gerar o cronograma, após acessar o SIASG, SICON, CRONOGRAMA, o usuário deverá posicionar o cursor na opção "GERACRONO - GERA CRONOGRAMA" e teclar o ENTER, conforme Figura 49.

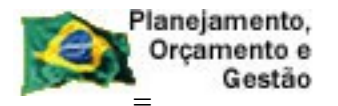

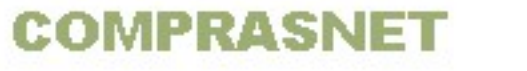

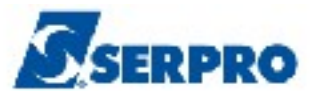

| TREINO-SIASG, SICON, CRONOGRAMA ( ACOMPANHAMENTO DE CRONOGRAMA )<br>NIO1 USUARIO : FERNANDA                                                                                                    |
|----------------------------------------------------------------------------------------------------|
| *********************** AMBIENTE DE TREINAMENTO *********************************                                                                                                    |
| POSICIONE O CURSOR NA OPCAO DESEJADA E PRESSIONE <enter></enter>                                                                                                    |
| ADITIVO-ADITIVOAPOSTILA-APOSTILAMENTOAPROPRIACT-APROPRIA CONTRATOAPROPRIANF-APROPRIA NOTA FISCALCONFIRMA-CONFIRMA MEDICAO/CONFERENCIACONSULTA-CONSULTA CRONOGRAMAFISCAL-FISCAL DO CRONOGRAMAGARANTIA-GARANTIA DE CONTRATOGERACRONO-GERA CRONOGRAMA |
| CONTINUA                                                                                                    |
| COMANDO                                                                                                    |
| PF1=DUVIDAS PF3=SAIDA PF7=VOLTA MENU PF8=AVANCA MENU NT01                                                                                                    |
| ura 49                                                                                                    |

O sistema disponibilizará as seguintes opções e estas permitirá ao usuário executar as seguintes ações:

- Alterar Cronograma,
- Alterar Parcela,
- Cadastrar Etapa,
- Complementar Cronograma,
- Excluir Cronograma,
- Excluir Parcela,
- Incluir Parcela,
- Inicializar Cronograma,
- Vincular Contrato ao Cronograma e
- Vincular Empenho ao Cronograma.

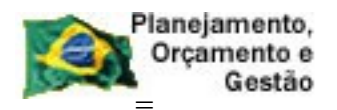

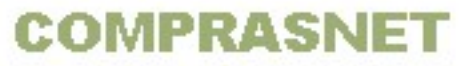

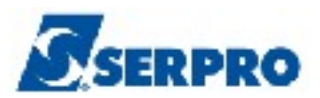

#### A opção:

**Inicializar Cronograma –** Inicializa um cronograma de contrato novo e também um cronograma de um contrato em andamento. Essa opção será vista no próximo tópico.

#### As opções:

Alterar Cronograma, Alterar Parcela, Cadastrar Etapa, Excluir Cronograma, Excluir Parcela e Incluir Parcela só poderão ser realizadas se o cronograma estiver na situação de PENDENTE.

#### As opções:

**Complementar Cronograma** - Está opção permite complementar um cronograma, quando se tem um cronograma com varios itens e que a UASG não empenhou todos os itens. Quanto a unidade tiver o recurso e empenhar os itens restantes, ele poderá complementar o cronograma, incluindo estes itens empenhandos.

**Exemplo** – Uma licitação possui 15 itens cujo o fornecedor ganhador é o mesmo e foi gerado empenho apenas para 10 itens. O usuário gerou o cronograma com os 10 itens que estavam empenhados e posteriormente gerou o empenho para os 5 itens restantes. Para incluir estes 5 itens agora empenhados ao cronograma ele utilizará está opção.

**Vincular Contrato ao Cronograma -** Está opção permite vincular o contrato ao cronograma. Será utilizada quando o cronograma foi gerado sem contrato.

**Vincular Empenho ao Cronograma** - Está opção permite vincular os empenhos ao cronograma. Será utilizada quando por um determinado motivo o empenho foi gerado posteriormente a geração do cronograma.

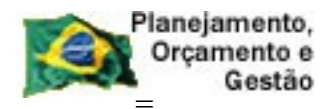

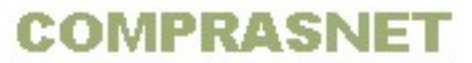

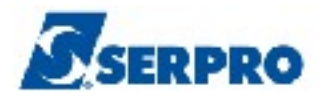

### 5.1 - Inicializar um Cronograma Atual (Novo Contrato)

Após acessar a opção "GERACRONO - GERA CRONOGRAMA", o sistema exibirá todas as opções disponibilizadas pelo sistema, para gerar o cronograma. O usuário deverá inicializar o cronograma de acordo com o contrato ou compra.

Quando houver um processo de compra com um ou mais contratos, o cronograma deverá ser inicializado sempre pelo número do contrato.

Quando houver uma compra sem contrato, o cronograma deverá ser inicializado pela modalidade de compra.

**Importante:** para inicializar um cronograma é necessário que a compra/contrato tenha no minimo um **empenho gerado**. **Sem empenho** ou com o **empenho anulado** o sistema não permitirá gerar o cronograma.

Para inicializar um cronograma, o usuário deverá posicionar o cursor na frente da opção "INICRONO -> INICIALIZA CRONOGRAMA" e teclar o ENTER, conforme Figura 50.

| ********************* AMBIENTE DE TREINAMENTO *********************************** |
|-----------------------------------------------------------------------------------|
| POSICIONE O CURSOR NA OPCAO DESEJADA E PRESSIONE <enter></enter>                  |
| ALTCRONO -> ALTERA CRONOGRAMA                                                     |
| ALTPARCELA -> ALTERA PARCELA<br>CADAETAPA -> CADASTRA ETAPA                       |
| COMPCRONO -> COMPLEMENTA CRONOGRAMA<br>EXCCRONO -> EXCLUI CRONOGRAMA              |
| EXCPARCELA -> EXCLUI PARCELA<br>INCPARCELA -> INCLUI PARCELA                      |
| INICRONO -> INICIALIZA CRONOGRAMA                                                 |
| VINCONCRON -> VINCOLA CONTRATO AO CRONOGRAMA                                      |
| CONTINUA                                                                          |
| COMANDO                                                                           |
| PF1=DUVIDAS PF3=SAIDA PF7=VOLTA MENU PF8=AVANCA MENU NT01                         |

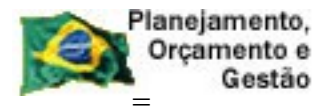

COMPRASNET

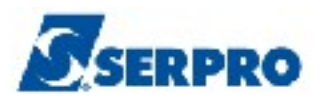

Sistema exibirá tela para preenchimento dos campos:

Informar a **MODALIDADE DE COMPRA** e o **NÚMERO** da compra **OU** 

Informar o TIPO CONTRATO e o NÚMERO do contrato.

Se o usuário não souber o código da **modalidade de compra** ou o **tipo do contrato**, deverá teclar o **F1** no campo correspondente e seguir a orientação informada na tela, conforme Figuras 51 e 52.

| TREINO-SIASG, SICON,<br>DATA: 31/10/2013<br>UNIDADE GESTORA: 80603 | , +-<br> <br> <br>3 | ASSIN/<br>DESEJ/  | ALE COM<br>ADA | +<br>'X' A MODALIDADE LICITAÇÃO  <br> <br> |
|--------------------------------------------------------------------|---------------------|-------------------|----------------|--------------------------------------------|
|                                                                    |                     | OPÇÃO             | CÓDIGO         | DESCRIÇÃO                                  |
| UASG DESEJADA :                                                    | i                   | (_)               | 01             | CONVITE                                    |
|                                                                    | - I                 | ()                | 02             | TOMADA DE PREÇOS                           |
| MODALIDADE DE COMPRA:                                              | . I.                | ()                | 03             | CONCORRÊNCIA                               |
|                                                                    | 1                   | ()                | 04             | CONCORRÊNCIA INTERNACIONAL                 |
| OU                                                                 | 1                   | ()                | 05             | PREGÃO                                     |
|                                                                    | 1                   | ()                | 06             | DISPENSA DE LICITAÇÃO                      |
| TIPO CONTRATO :                                                    | Í.                  | ()                | 07             | INEXIGIBILIDADE DE LICITAÇÃO               |
|                                                                    | i.                  | ()                | <b>2</b> 0     | CONCURSO                                   |
|                                                                    | i.                  | ( )               | 22             | TOMADA DE PRECOS POR TÉCNICA E PRECO       |
|                                                                    | i.                  | i i               | 33             | CONCORRÊNCIA POR TÉCNICA E PRECO           |
|                                                                    | - i                 | i i               | 44             | CONCORRÊNCIA INTERNACIONAL POR TÉCNI L     |
|                                                                    | ÷                   | · · ·             |                |                                            |
|                                                                    | ÷                   |                   |                |                                            |
|                                                                    | - 1                 | ₽ <b>₽</b> 12=1   | RETORNA        | MAS                                        |
|                                                                    | - 1                 | 1112-1            |                | L'HAN                                      |
| DE1-A.TIDA DE3-CAT DE12-                                           |                     |                   |                | ا<br>لا                                    |
| FFI-AUUDA PFJ=BAI PFIZ=                                            |                     |                   |                | <b>T</b>                                   |
|                                                                    |                     | 100 A 100 A 100 A |                |                                            |

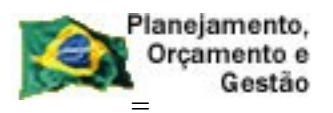

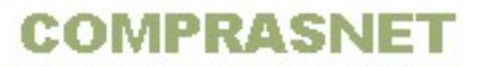

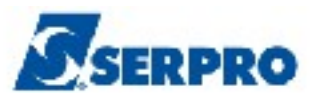

| TREINO-SIASG, SICON, _+     |                            | -+ ( INICIALIZA CRONOGRAMA              |
|-----------------------------|----------------------------|-----------------------------------------|
| DATA: 31/10/2013            |                            | USUARIO: FERNANDA                       |
| I                           | TIPO CONTRATO              | 1                                       |
| UNIDADE GESTORA: 80603      |                            | 1                                       |
| l I                         |                            | 1 I I I I I I I I I I I I I I I I I I I |
| l I                         | Campo numérico             | 1                                       |
| l I I                       | com 2 posições             |                                         |
| UASG DESEJADA :             | deve ser informado         | 1                                       |
| l I I                       | 50 – CONTRATO              | 1                                       |
| MODALIDADE DE COMPRA:       | 51 - CREDENCIAMENTO        | 1                                       |
|                             | 52 - COMODATO              | 1                                       |
| OU I                        | 53 - ARRENDAMENTO          | 1                                       |
|                             | 54 - CONCESSÃO             | 1                                       |
| TIPO CONTRATO :             | 56 - TERMO DE ADESÃO       | 1                                       |
|                             |                            | 1                                       |
|                             | TECLE <enter> PARA</enter> | 1                                       |
|                             | CONTINUAR HHA              | <b>№</b>                                |
| i i i                       |                            | i l                                     |
| +                           |                            | -+                                      |
|                             |                            |                                         |
|                             |                            |                                         |
|                             |                            |                                         |
| PF1=AJUDA PF3=SAI PF12=RETO | RNA                        |                                         |
| Figura 52                   |                            |                                         |

Em seguida após preencher os campos, o usuário deverá teclar **ENTER**, conforme Figura 53.

| DATA: 11/10/2013 HORA: 16:34:50 USUARIO: FERNANDA |
|---------------------------------------------------|
| UNIDADE GESTORA: 806030 - SERPRO - SEDE BRASILIA  |
| UASG DESEJADA : <mark>8</mark> 06030              |
| MODALIDADE DE COMPRA: NUMERO: 2013                |
| OU                                                |
| TIPO CONTRATO : NUMERO: 2013                      |
|                                                   |
| PF1=AJUDA PF3=SAI PF12=RETORNA                    |

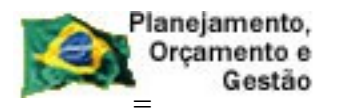

COMPRASNET

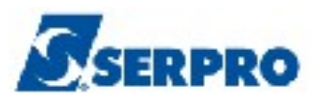

Se o cronograma for inicializado pela **Modalidade de Compra**, será exibido tela com os dados do(s) empenho(s) e os dados do contrato, se houver. O usuário deverá assinalar com **X** os empenhos desejados e teclar o **ENTER**, conforme Figura 54.

| UNIDAD<br>MODALI | E GESTOF<br>DADE DE | RA: 8060<br>COMPRA: | 30 – SERPRO<br>05 <mark>NUMERO</mark> | - SEDE BRASILIA<br>: 00011 / 2013 |                              |
|------------------|---------------------|---------------------|---------------------------------------|-----------------------------------|------------------------------|
|                  | UG                  | GESTAO              | EMPENHO                               | FORNECEDOR                        | CONTRATO<br>UASG TIPO NUMERO |
| :( _ )           | 806030              | 17205               | 2013800249                            | 00.000.000/0001-91                | 806030 50 000112013          |
|                  |                     |                     |                                       |                                   |                              |

Figura 54

O sistema exibirá tela para que o usuário possa informar o **Período de Vigência** (início e fim) do contrato ou da compra, de acordo com o que foi contratado junto ao fornecedor e o **Tipo de Cronograma**, conforme Figura 55.

| PERIODO VIGENCIA   | :   | А |  |
|--------------------|-----|---|--|
| TIPO DE CRONOGRAMA | · _ |   |  |
|                    |     |   |  |

Figura 55

Se o cronograma for inicializado pelo **Tipo de Contrato**, será exibido na tela o **Período de Vigência**(início e fim) do contrato e o campo "**Tipo de Cronograma**" para preenchimento, conforme Figura 56.

| ļ | PERIODO | VIGENCIA   | : | <u>0</u> 1102013 | A | 30092014 |
|---|---------|------------|---|------------------|---|----------|
|   | TIPO DE | CRONOGRAMA | : | -                |   |          |

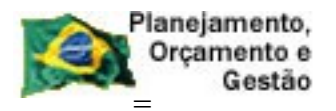

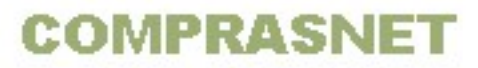

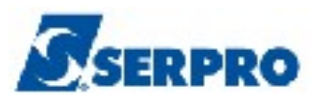

**Importante:** Se o processo de compra tiver itens de **material e serviço**, o cronograma deverá ser gerado como "**SERVIÇO**".

Se o processo de compra tiver vários fornecedores, o usuário deverá gerar o cronograma pelo **contrato** para que seja gerado um cronograma para cada fornecedor que foi contratado.

No exemplo será gerado um cronograma a partir dos dados abaixo:

Modalidade de Compra - Pregão – 1 Item de serviço Contrato - 10/2013 Vigência - 01/01/2013 a 31/12/2013 Valor - R\$120,00

É um contrato novo e portanto, não houve apropriação de Nota de Lançamento (NL) e nem a apropriação de Nota Fiscal (NP) no SIAFI. Como a Licitação tem contrato e o item é de serviço, o cronograma será inicializado pelo contrato e o tipo do cronograma será Serviço.

Observe que no exemplo, o cronograma será inicializado pelo **Tipo de Contrato** e portanto, o sistema disponibiliza o **Período de Vigência** (início e fim) do contrato, sendo possível realizar alterações, caso seja necessário e o campo "**Tipo de Cronograma**" para preenchimento.

No campo **Tipo de Cronograma**, o usuário deverá teclar o **F1** para visualizar os tipos de cronogramas e teclar o **ENTER**, conforme Figura 57.

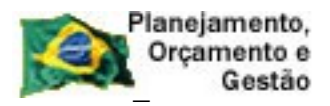

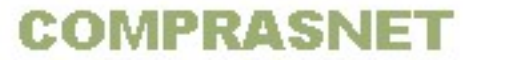

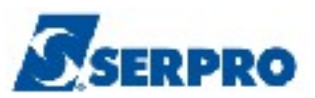

|                   | TIPO CRONOGRAMA                                 |
|-------------------|-------------------------------------------------|
| 1 –<br>2 –<br>3 – | SERVICOS<br>FORNECIMENTO DE<br>MATERIAL<br>OBRA |
|                   | CLE <enter> PARA<br/>NTINUAR</enter>            |

Figura 57

O usuário deverá informar o **Tipo de Cronograma** correspondente e teclar o **ENTER**, conforme Figura 58.

```
__ TREINO-SIASG, SICON, CRONOGRAMA, GERACRONO, INICRONO ( INICIALIZA CRONOGRAMA
DATA: 16/09/2013 HORA: 14:25:24 USUARIO: DUVAL
UNIDADE GESTORA: 806030 - SERPRO - SEDE BRASILIA
PERIODO VIGENCIA : 01052013 A 31122013
TIPO DE CRONOGRAMA : 1
TIPO DE CRONOGRAMA : 1
CONFIRMA TRANSACAO : _ (C-CONFIRMA, N-NAO CONFIRMA, A-ALTERA)
PF1=AJUDA
```

Figura 58

O sistema exibirá tela de confirmação, o usuário deverá informar **C** de confirma e teclar **ENTER**, conforme Figura 59.

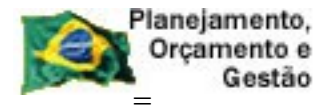

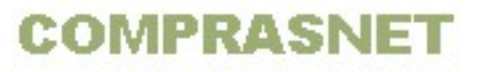

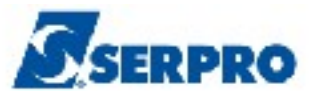

\_\_ TREINO-SIASG, SICON, CRONOGRAMA, GERACRONO, INICRONO ( INICIALIZA CRONOGRAMA DATA: 15/10/2013 HORA: 08:27:06 USUARIO: FERNANDA UNIDADE GESTORA: 806030 - SERPRO - SEDE BRASILIA PERIODO VIGENCIA : 01012013 A 31122013 TIPO DE CRONOGRAMA : 1 CONFIRMA TRANSACAO : (C-CONFIRMA, N-NAO CONFIRMA, A-ALTERA) PF1=AJUDA

Figura 59

O sistema exibirá a mensagem: **"TRANSAÇÃO ANTERIOR EFETIVADA COM SUCESSO"** e informa que **FOI GERADO O CRONOGRAMA XXXXX/AAAA COM 00001 ITEN(S).** Onde XXXXX é o número do cronograma e AAAA o ano.

Nessa tela também, o sistema questiona se o usuário **DESEJA INCLUIR GARANTIA.** O usuário deverá informar **S** ou **N** e teclar o **ENTER**, conforme Figura 60.

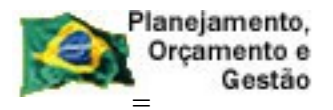

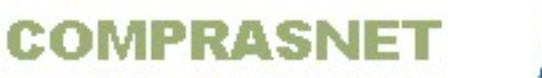

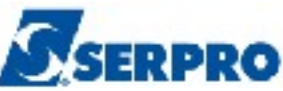

| TREINO-SIASG, SICON, CRONOGRAMA, GERACRONO, INICRONO ( INICIALIZA CRONOGRAMA         DATA: 16/09/2013       HORA: 14:28:26       USUARIO: DUVAL |
|----------------------------------------------------------------------------------------------------|
| UNIDADE GESTORA: 806030 - SERPRO - SEDE BRASILIA                                                                                                |
|                                                                                                    |
|                                                                                                    |
|                                                                                                    |
|                                                                                                    |
|                                                                                                    |
|                                                                                                    |
| FOI GERADO O CRONOGRAMA : 00019/2013 COM 00001 ITEN(S)                                                                                          |
|                                                                                                    |
|                                                                                                    |
| DESEJA INCLUIR GARANTIA :       (S-SIM, N-NAO)         TRANSAÇÃO ANTERIOR EFETIVADA COM SUCESSO                                                 |
| PF1=AJUDA PF3=SAI                                                                                                    |
| Figura 60                                                                                                    |

## 5.2 - Incluir Garantia

Esta funcionalidade permite ao Órgão/Unidade registrar e acompanhar as garantias de um contrato. Caberá ao Órgão/Unidade optar por uma das seguintes modalidades de garantia previstas na (Lei n.º 8.883 de 8/6/94).

- Caução em dinheiro ou títulos da dívida pública;
- Seguro-garantia;
- Fiança bancária

O usuário poderá incluir a garantia no momento que estiver gerando o cronograma ou posteriormente através da opção:SIASG, SICON, CRONOGRAMA,GARANTIA, IALGARANTI -> INCLUI/ALTERA GARANTIA.

No exemplo será incluído a garantia por se tratar de um contrato novo, portanto será informado **S** de SIM e teclado o **ENTER**, conforme Figura 61.

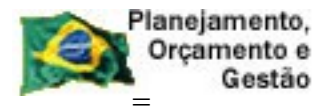

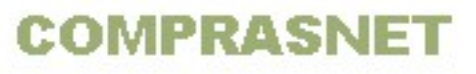

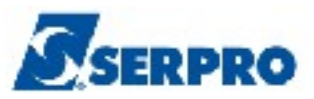

| TREINO-SIASG, SICON, CRONOGRAMA, GERACRONO, INICRONO ( INICIALIZA CRONOGRAMA<br>DATA: 15/10/2013 HORA: 10:30:17 USUARIO: FERNANDA |
|----------------------------------------------------------------------------------------------------|
| UNIDADE GESTORA: 806030 - SERPRO - SEDE BRASILIA                                                                                  |
|                                                                                                    |
|                                                                                                    |
|                                                                                                    |
| FOI GERADO O CRONOGRAMA : 00019/2013 COM 00001 ITEN(S)                                                                            |
|                                                                                                    |
| DESEJA INCLUIR GARANTIA : S (S-SIM, N-NAO)<br>TRANSAÇÃO ANTERIOR EFETIVADA COM SUCESSO<br>PF1=AJUDA PF3=SAI                       |
|                                                                                                    |

Figura 61

Será exibido tela com o número do contrato, o usuário deverá selecionar o contrato para o qual deseja incluir a garantia com um **X** e teclar **ENTER**, conforme Figura 62.

```
TREINO-SIASG, SICON, CRONOGRAMA, GARANTIA, IALGARANTI ( INCLUI/ALTERA GARANTIA
DATA: 16/09/2013 HORA: 15:38:52 USUARIO: DUVAL
UNIDADE GESTORA: 806030 - SERPRO - SEDE BRASILIA
----- CONTRATOS - CRONOGRAMA: 806030 - 00019 / 2013 -----
00010 / 2013
PF1=AJUDA PF3=SAI PF7=AVANCA PF8=RECUA PF12=RETORNA
```

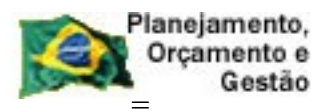

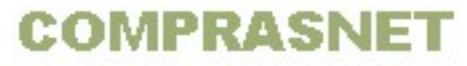

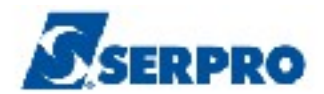

O sistema exibirá tela para preenchimento dos campos:

- GARANTIDOR: Informar a razão social da seguradora;
- ENDEREÇO: Informar o endereço da seguradora;
- **CIDADE**: Informar a cidade da seguradora;
- **UF**: Informar UF da seguradora;
- CEP: Informar o CEP da seguradora;
- **TELEFONE** : Informar o telefone da seguradora;
- BENEFICIÁRIO: Informar o nome do órgão beneficiário;
- VALOR: informar o valor da garantia;
- VALIDADE: Informar a data de validade da garantia.

Após preencher todos os campos, o usuário deverá teclar o ENTER, conforme Figura 63.

| TREINO-SIASG, SICON, CRONOGRAMA, GARANTIA, IALGARANTI ( INCLUI/ALTERI<br>DATA: 17/09/2013 HORA: 08:39:29 USUARIO: DUVA<br>UASG: 806030 - SERPRO - SEDE BRASILIA | A GARANTIA<br>L |
|----------------------------------------------------------------------------------------------------|-----------------|
| CRONOGRAMA: 806030 - 00019 / 2013 CONTRATO: 50 - 00010 / 2013                                                                                                   |                 |
|                                                                                                    |                 |
| GARANTIDOR:                                                                                                    |                 |
| ENDERECO:                                                                                                    |                 |
| CIDADE: UF: CEP:                                                                                                    |                 |
| TELEFONE:                                                                                                    |                 |
| BENEFICIARIO:                                                                                                    |                 |
| VALOR:, VALIDADE:                                                                                                    |                 |
| PF1=AJUDA PF3=SAI PF12=RETORNA                                                                                                    |                 |

Figura 63

O Sistema exibirá tela com os tipos de garantias, o usuário deverá **selecionar o tipo de garantia** desejado e teclar "ENTER", conforme Figura 64.

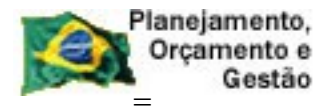

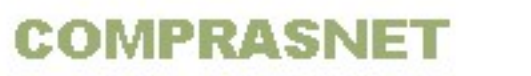

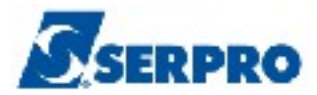

| TREINO-SIASG, SICON, CRONOGRAMA, GARANTIA, IALGARANTI ( INCLUI/ALTERA GARANTIA         DATA: 17/09/2013       HORA: 08:39:29       USUARIO: DUVAL         UASG: 806030       SERPRO       SEDE BRASILIA                                                                                                    | 1 |
|----------------------------------------------------------------------------------------------------|---|
| CRONOGRAMA: 806030 - 00019 / 2013 CONTRATO: 50 - 00010 / 2013                                                                                                    |   |
| Imarque com 'X' o TIPO de Garantia desejado e pressione <enter>       Imarque com 'X' o TIPO de Garantia desejado e pressione <enter>       Imarque com 'X' o</enter></enter></enter></enter></enter></enter></enter></enter></enter></enter></enter></enter></enter></enter></enter></enter></enter></enter></enter></enter></enter></enter></enter></enter></enter></enter></enter> |   |
| ( _ ) CAUCAO OU TITULO DE DIVIDA PUBLICA                                                                                                    |   |
| (_) SEGURO-GARANTIA                                                                                                    |   |
| (_) FIANÇA BANCARIA                                                                                                    |   |
| PF12=RETORNA                                                                                                    |   |
| VALOR: <u>6</u> , 00 VALIDADE: <u>31122013</u>                                                                                                    |   |
| PF1=AJUDA PF3=SAI PF12=RETORNA                                                                                                    |   |
| Figura 64                                                                                                    |   |

O sistema exibirá os dados da garantia e a solicitação de confirmação. O usuário deverá informar **C** de confirma e teclar o **ENTER**, conforme Figura 65.

```
_ TREINO-SIASG, SICON, CRONOGRAMA, GARANTIA, IALGARANTI ( INCLUI/ALTERA GARANTIA
DATA: 17/09/2013
                         HORA: 08:50:36
                                                     USUARIO: DUVAL
UASG: 806030 - SERPRO - SEDE BRASILIA
CRONOGRAMA: 806030 - 00019 / 2013 CONTRATO: 50 - 00010 / 2013
TIPO DE GARANTIA:
SEGURO-GARANTIA
GARANTTDOR:
Bradesco
ENDERECO:
Rua A, 100
CIDADE: Belo Horizonte
                                              UF: mg CEP: 31170000
TELEFONE: 30303030
BENEFICIARIO:
Serviço Federal de Processamento de Dados - Serpro
VALOR: 0000000000006 , 00 VALIDADE: 31122013
CONFIRMA INCLUSAO
                    : _ (C-CONFIRMA, N-NAO CONFIRMA, A-ALTERA)
PF1=AJUDA
```

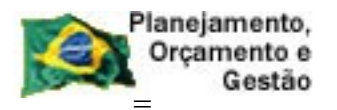

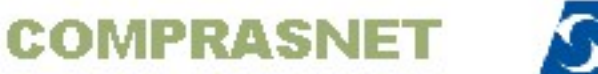

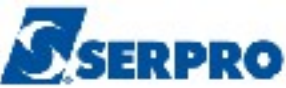

### O sistema exibirá a mensagem: "TRANSAÇÃO ANTERIOR EFETIVADA COM

**SUCESSO**" e o usuário deverá teclar o **ENTER** para dar continuidade, conforme Figura 66.

| TREINO-SIASG, SICON, CRONOGRAMA, GARANTIA, IALGARANTI ( INCLUI/ALTERA GARANTIA |
|--------------------------------------------------------------------------------|
| DATA: 17/09/2013 HORA: 08:53:20 USUARIO: DUVAL                                 |
| UASG : 806030 - SERPRO - SEDE BRASILIA                                         |
| NUMERO DO CRONOGRAMA : 806030 - 00019 / 2013                                   |
|                                                                                |
|                                                                                |
|                                                                                |
|                                                                                |
|                                                                                |
|                                                                                |
|                                                                                |
|                                                                                |
| ►                                                                              |
|                                                                                |
| TRANSACAO ANTERIOR EFETIVADA COM SUCESSO                                       |
| PF12=RETORNA                                                                   |
|                                                                                |

## 5.3 - Incluir Etapa, Subetapa e Parcelas

Esta funcionalidade permite ao Órgão/Unidade informar a estrutura do cronograma de acordo com o tipo de cronograma:

- O cronograma de Serviço e Fornecimento de Material devem conter apenas Parcelas;
- O cronograma de **Obra** devem conter **Etapa**, **Subetapa e Parcelas**.

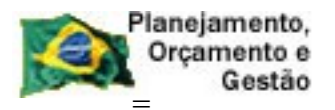

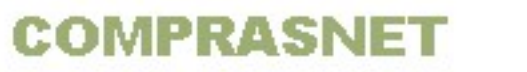

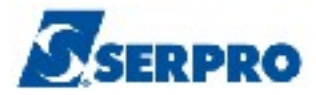

O usuário poderá incluir a **Etapa**, **Subetapa** e **Parcelas** no momento que estiver gerando o cronograma ou posteriormente através da opção:

- Etapa/subetapa SIASG, SICON, CRONOGRAMA, GERACRONO, CADAETAPA (CADASTRA ETAPA)
- Parcela na opção SIASG, SICON, CRONOGRAMA, GERACRONO, INCPARCELA (INCLUI PARCELA)

O usuário deverá incluir as parcelas conforme a vigência do contrato,(Ex: um contrato de 12 meses, no cronograma deverá conter 12 parcelas). Ou seja, o usuário deverá dividir o valor total do item pelo número de meses que ira pagar.

Após o usuário teclar o ENTER na tela anterior, o sistema exibirá tela com a pergunta: "**DESEJA INCLUIR ETAPA**. No exemplo o tipo do cronograma é de **Serviço** e portanto, não será incluído etapa, somente parcelas. O usuário deverá informar **N** e teclar o **ENTER**, conforme Figura 67.

```
____SIASC, SICON, CRONOGRAMA, GARANTIA, IALGARANTI ( INCLUI/ALTERA GARANTIA )
DATA: 15/10/2013 HORA: 15:21:11 USUARIO: FERNANDA
UNIDADE GESTORA: 806030 - SERPRO - SEDE BRASILIA
DESEJA INCLUIR ETAPA : <u></u> (S-SIM, N-NAO)
PF1-AJUDA PF3-SAI
```

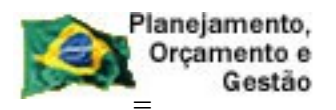

COMPRASNET

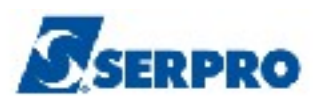

Observe que como foi informado para **NÃO** incluir **ETAPAS**, automaticamente o sistema abre o cronograma na opção **INCLUI PARCELA**, exibe os dados do cronograma e a relação de itens do cronograma. O número de itens do cronograma será o mesmo do contrato que originalizou o cronograma.

Para incluir as parcelas, o usuário deverá informar um "**X**" na frente do item desejado e teclar o **ENTER**, conforme figura 68.

Sistema exibirá o **CNPJ** e **Razão Social** do fornecedor. O usuário deverá digitar um "**X**" na frente do **CNPJ** e teclar o **ENTER**, conforme Figura 69.

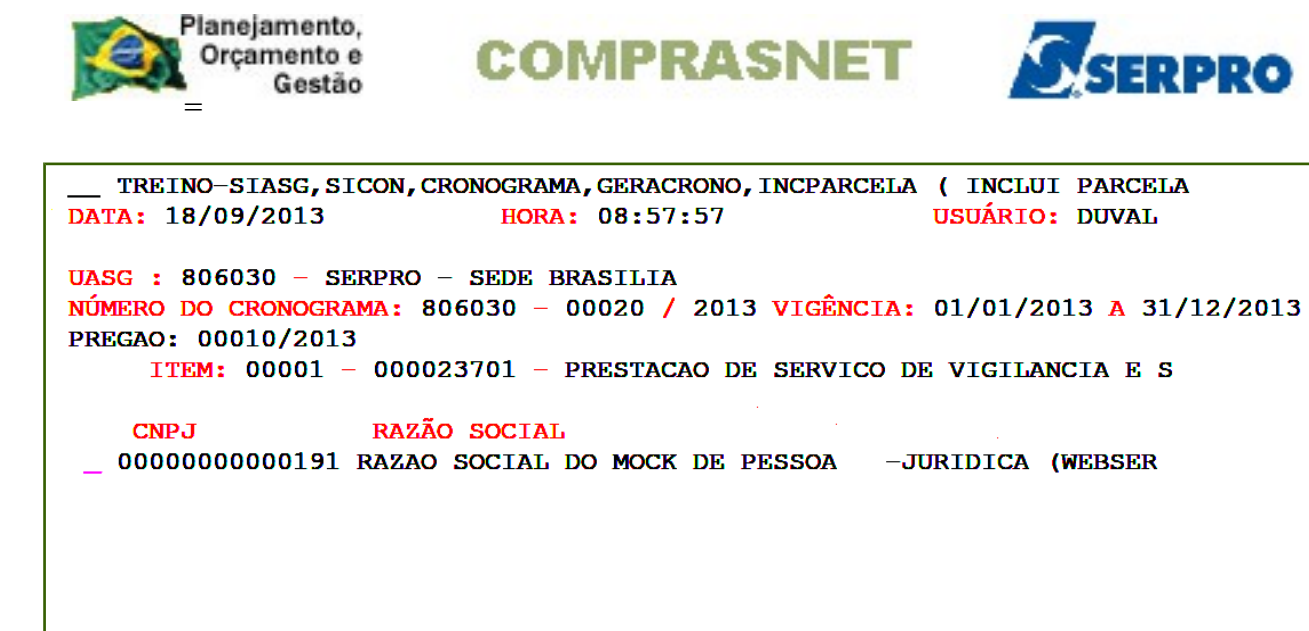

L Figura 69

PF1=AJUDA PF3=SAI PF7=RECUA PF8=AVANÇA PF12=RETORNA

O que foi previsto no Contrato, deverá refletir no Cronograma Físico

Financeiro, portanto, observe que o sistema exibe alguns dados do contrato, dentre eles:

- VIGÊNCIA
- QUANTIDADE
- VALOR DO ITEM

Exibe também os campos:

 QTDE ACUMULADO - Para o cronograma de serviço, este campo vem preenchido automaticamente com a quantidade do item informado na inclusão da licitação.

M\$0

 VALOR ACUMULADO - este campo será preenchido automaticamente a medida que o usuário for incluindo as parcelas no cronograma.

**Importante:** Quando o **valor acumulado** for igual ao **valor do item**, não será mais possível incluir parcelas. Significa portanto, que a estrutura do cronograma está pronta.

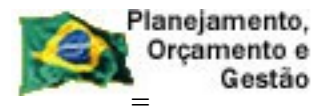

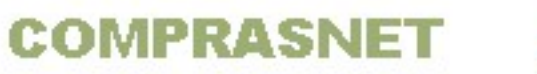

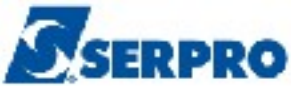

Na área "INFORMAÇÕES PREVISTAS PARA A PARCELA 001", o sistema exibe os campos para preenchimento:

- QUANTIDADE: Preenchimento automático, uma vez que o cronograma é de serviço. Se fosse de Fornecimento de Material, seria preenchido pelo usuário;
- VALOR DA PARCELA: Informar o valor da parcela;
- DATA INICIO: Informar a data do inicio da parcela;
- **DATA TERMINO**: Informar a data do termino da parcela.

Após preencher os campos, o usuário deverá teclar "ENTER", conforme figura 70.

Como o contrato utilizado na geração deste cronograma tem a vigência de **janeiro a dezembro** e o **Valor do Item é de R\$120,00**. No exemplo será gerado o **Cronograma Físico Financeiro** com **12 ( doze ) parcelas** de **R\$ 10,00**.

| TREINO-SIASG, SICON, CRONOGRAMA, GERACRONO, INCPARCELA( INCLUI PARCELADATA:18/09/2013HORA:09:03:26USUARIO:DUVAL                               |
|----------------------------------------------------------------------------------------------------|
| UASG : 806030 - SERPRO - SEDE BRASILIA<br>NUMERO DO CRONOGRAMA: 806030 - 00020 / 2013 VIGENCIA: 01/01/2013 A 31/12/2013<br>PREGAO: 00010/2013 |
| ITEM: 00001 - 000023701 - PRESTACAO DE SERVICO DE VIGILANCIA E S                                                                              |
| VALOP DO LINE 100 00 UNICO SCIENCIADO : 1                                                                                                    |
| VALOR DO TIEM: 120,00 VALOR ACOMULADO : 0,00                                                                                                  |
| INFORMACOES PREVISTAS PARA A PARCELA: 001                                                                                                    |
|                                                                                                    |
|                                                                                                    |
|                                                                                                    |
| PF1=AJUDA PF3=SAI PF12=RETORNA                                                                                                    |

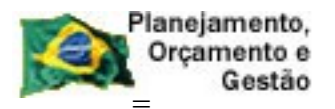

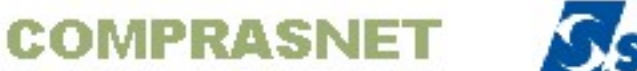

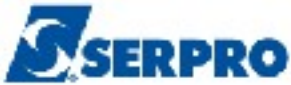

O sistema exibirá tela com o **valor acumulado** informado no valor da parcela, e a solicitação de confirmação. O usuário deverá informar **C** de confirma e teclar o **ENTER**, conforme Figura 71.

| 10,0 |
|------|
|      |
| 4    |
|      |
|      |
|      |
|      |

Figura 71

Em seguida, o sistema exibirá tela com todas as informações da parcela 1 e a pergunta: "DESEJA REPETIR A PARCELA ACIMA?" O usuário poderá informar Sim ou Não.

- Se informar SIM o sistema solicitará o número de vezes e repetirá a quantidade de parcelas informando a data inicio e data termino de acordo com o intervalo da parcela repetida.
- Se informar NÃO o sistema abrirá tela para informação da parcela seguinte.

No exemplo será informado **N** de Não. Após preencher o campo, o usuário deverá teclar o **ENTER**, conforme Figura 72.

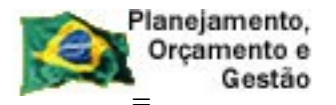

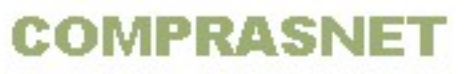

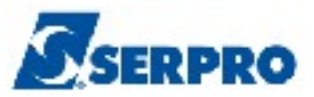

\_ SIASG, SICON, CRONOGRAMA, GERACRONO, INCPARCELA ( INCLUI PARCELA ) DATA: 16/10/2013 HORA: 16:55:53 **USUARIO:** FERNANDA UASG : 806030 - SERPRO - SEDE BRASILIA NUMERO DO CRONOGRAMA: 806030 - 00025 / 2013 VIGENCIA: 01/01/2013 A 31/12/2013 PREGAO: 00010/2013 ITEM: 00001 - 000023701 - PRESTACAO DE SERVICO DE VIGILANCIA E S QUANTIDADE :1QTDE ACUMULADO :VALOR DO ITEM:120,00VALOR ACUMULADO : 1 10,00 INFORMACOES PREVISTAS PARA A PARCELA: 001 QUANTIDADE : 1 VALOR DA PARCELA : 10,00 DATA INICIO : 01/01/2013 DATA TERMINO : 31/12/2013 DESEJA REPETIR A PARCELA ACIMA? <u>n</u> (S-SIM, N-NAO) PF1=AJUDA

Figura 72

O sistema exibirá a mensagem" **TRANSAÇÃO ANTERIOR EFETIVADA COM SUCESSO**" e exibirá os campos para o preenchimento das informações relativo a parcela 0002, conforme Figura 73.

| SIASG, SICON, CRONOG<br>DATA: 16/10/2013                                               | RAMA, GERACRONO,<br>HORA: 16:                  | INCPARCELA ( INCLUI P<br>56:04 USU | PARCELA )<br>JARIO: FERNAN | DA        |
|----------------------------------------------------------------------------------------|------------------------------------------------|------------------------------------|----------------------------|-----------|
| UASG : 806030 - SERPR<br>NUMERO DO CRONOGRAMA:<br>PREGAO: 00010/2013                   | 0 – SEDE BRASIL<br>806030 – 00025              | IA<br>/ 2013 VIGENCIA: 01/         | /01/2013 A 31,             | /12/2013  |
| ITEM: 00001 - 000023                                                                   | 701 - PRESTACAO                                | DE SERVICO DE VIGILA               | ANCIA E S                  | _         |
| QUANTIDADE :                                                                           | 1                                              | QTDE ACUMULADO :                   | :                          | 1         |
| VALOR DO ITEM:                                                                         | 120,00                                         | VALOR ACUMULADO :                  | :                          | 10,00     |
| INFORMACOES PREVISTAS                                                                  | PARA A PARCELA                                 | : 002                              |                            |           |
| INFORMACOES PREVISTAS                                                                  | • PARA A PARCELA                               | : 002                              |                            |           |
| INFORMACOES PREVISTAS                                                                  | PARA A PARCELA                                 | : 002                              | ۲                          |           |
| INFORMACOES PREVISTAS<br>QUANTIDADE<br>VALOR DA PARCELA<br>DATA INICIO                 | PARA A PARCELA                                 | : 002                              | ۲                          |           |
| INFORMACOES PREVISTAS<br>QUANTIDADE<br>VALOR DA PARCELA<br>DATA INICIO<br>DATA TERMINO | PARA A PARCELA                                 | : 002                              | ×                          |           |
| INFORMACOES PREVISTAS<br>QUANTIDADE<br>VALOR DA PARCELA<br>DATA INICIO<br>DATA TERMINO | PARA A PARCELA      1              E12_BETORNA | : 002<br>                          | EFETIVADA CO               | M SUCESSO |

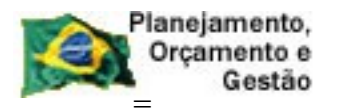

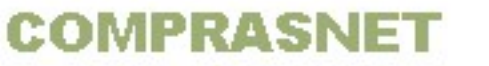

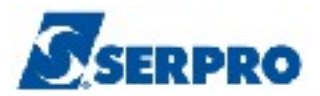

Após preencher as informações relativas a parcela dois e teclar o ENTER, o sistema exibirá tela de confirmação.

Observe que no campo, **Valor Acumulado** foi acrescido o valor da parcela dois. O usuário deverá informar **C** de confirma e teclar o **ENTER**, conforme Figura 74.

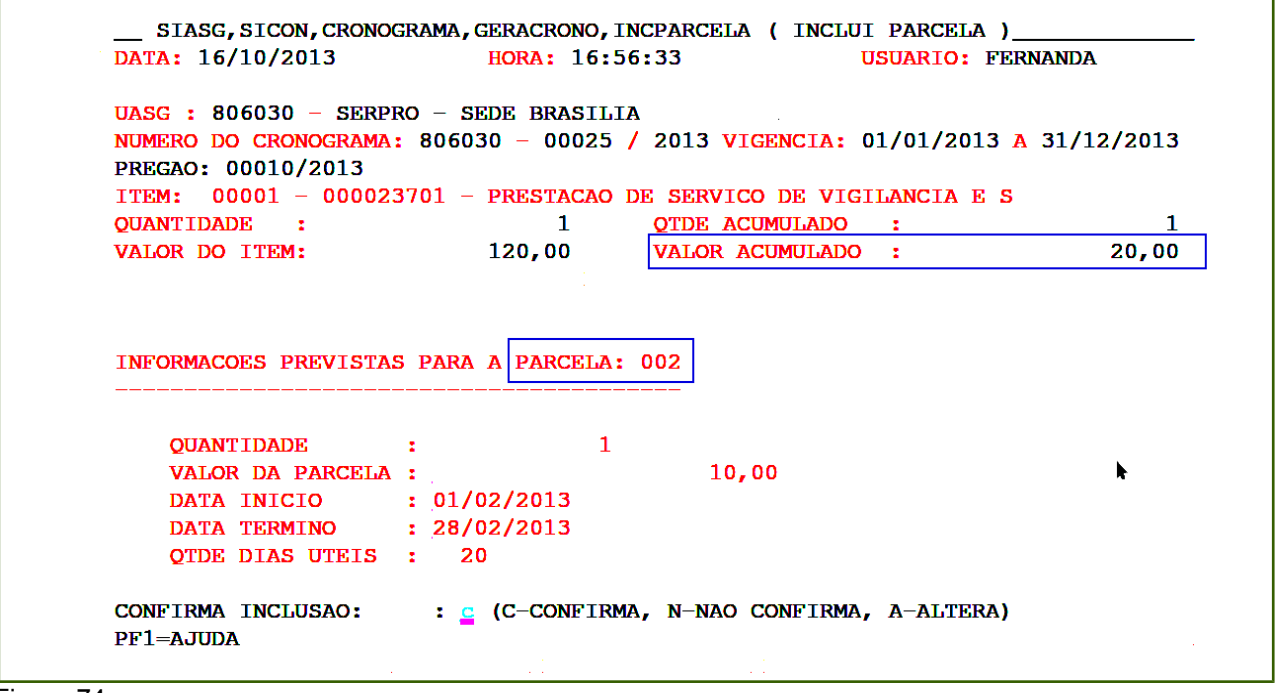

Figura 74

Novamente o sistema exibirá a pergunta "DESEJA REPETIR A PARCELA ACIMA?" O usuário poderá informar Sim ou Não.

- Se informar SIM o sistema solicitará o número de vezes e repetirá a quantidade de parcelas informando a data inicio e data termino de acordo com o intervalo da parcela repetida.
- Se informar NÃO o sistema abrirá tela para informação da parcela seguinte.

No exemplo será informado **N** de Não. Após preencher o campo, o usuário deverá teclar o **ENTER**, conforme Figura 75.

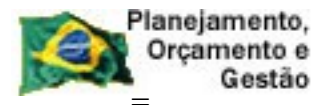

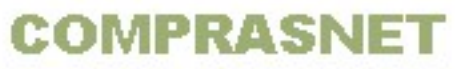

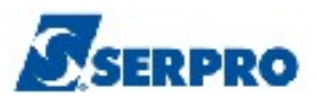

```
SIASG, SICON, CRONOGRAMA, GERACRONO, INCPARCELA ( INCLUI PARCELA )
DATA: 16/10/2013
                            HORA: 16:56:44
                                                         USUARIO: FERNANDA
UASG : 806030 - SERPRO - SEDE BRASILIA
NUMERO DO CRONOGRAMA: 806030 - 00025 / 2013 VIGENCIA: 01/01/2013 A 31/12/2013
PREGAO: 00010/2013
ITEM: 00001 - 000023701 - PRESTACAO DE SERVICO DE VIGILANCIA E S
QUANTIDADE :
                            1 QTDE ACUMULADO :
                                                                                 1
                            120,00
                                                                            20,00
VALOR DO ITEM:
                                         VALOR ACUMULADO :
INFORMACOES PREVISTAS PARA A PARCELA: 002
    QUANTIDADE
                      1
                                    1
    VALOR DA PARCELA :
                                          10,00

      DATA INICIO
      : 01/02/2013

      DATA TERMINO
      : 28/02/2013

DESEJA REPETIR A PARCELA ACIMA? 👖 (S-SIM, N-NAO)
PF1=AJUDA
```

Figura 75

O sistema exibirá a mensagem" **TRANSAÇÃO ANTERIOR EFETIVADA COM SUCESSO**" e exibirá os campos para o preenchimento das informações relativo a parcela seguinte.

No exemplo vamos repetir as informações da **Parcela 4** que se refere ao mês de Abril. Para isto, o usuário deverá informar **S** e teclar o **ENTER**, conforme Figura 76.

**Importante:** Quando for necessário repetir uma parcela, repita sempre uma parcela que o mês seja de 30 dias.

| Planejamento,<br>Orçamento e<br>Gestão                                                                                      | COMPRASNET                                                                                                    | SERPRO                            |
|----------------------------------------------------------------------------------------------------|----------------------------------------------------------------------------------------------------|-----------------------------------|
| SIASG, SICON, CRONO<br>DATA: 16/10/2013                                                                                     | GRAMA, GERACRONO, INCPARCELA ( INCLUI PARCELA<br>HORA: 16:58:34 USUARIO:                                                                                               | )<br>FERNANDA                     |
| UASG : 806030 - SERP<br>NUMERO DO CRONOGRAMA<br>PREGAO: 00010/2013<br>ITEM: 00001 - 00002<br>QUANTIDADE :<br>VALOR DO ITEM: | PRO - SEDE BRASILIA<br>1: 806030 - 00025 / 2013 VIGENCIA: 01/01/201<br>1:3701 - PRESTACAO DE SERVICO DE VIGILANCIA E<br>1 OTDE ACUMULADO :<br>120,00 VALOR ACUMULADO : | 3 A 31/12/2013<br>S<br>1<br>40,00 |
| INFORMACOES PREVISTA                                                                                                    | S PARA A PARCELA: 004                                                                                                    |                                   |
| VALOR DA PARCELA<br>DATA INICIO<br>DATA TERMINO                                                                             | 10,00<br>10,00<br>10,00<br>10,00                                                                                                    | *                                 |
| DESEJA REPETIR A PAR<br>PF1=AJUDA                                                                                           | CELA ACIMA? SIM, N-NAO)                                                                                                    |                                   |

Figura 76

O sistema solicitará o número de vezes que a parcela será repetida. O usuário deverá informar o **número de vezes** e teclar o **ENTER**, conforme Figura 77.

No exemplo vamos **repetir 8 vezes**, para que feche **o valor do item e a vigência** do contrato (Janeiro a dezembro/2013) conforme informado anteriormente.

| PREGAO: 00010/2013  | A: 806030 - 0002 | ILIA<br>25 / 2013 VIGENCIA: 01/01/201 | 13 A 31/12/2013 |
|---------------------|------------------|---------------------------------------|-----------------|
| DUANTIDADE :        | 1                | OTDE ACUMULADO :                      |                 |
| ALOR DO ITEM:       | 120-00           | VALOR ACUMULADO :                     | 40,00           |
| INFORMACOES PREVIST | AS PARA A PARCE  | LA: 004                               |                 |
| INFORMACOES PREVIST | AS PARA A PARCE  | LA: 004                               |                 |
| UNFORMACOES PREVIST | AS PARA A PARCE  | LA: 004<br><br>1<br>10,00             | k               |

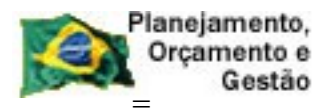

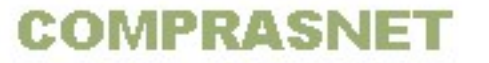

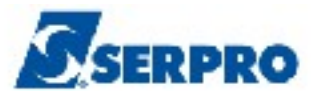

O sistema exibirá a mensagem" **TRANSAÇÃO ANTERIOR EFETIVADA COM SUCESSO**" e observe o **VALOR ACUMULADO** está igual ao **VALOR DO ITEM**, conforme Figura 78.

**Importante:** A estrutura do cronograma está pronta e não será possível incluir mais parcelas.

| UASG : 806030 - SERPF                                                                  | RO – SEDE BRASIL     | IA                         |                |
|----------------------------------------------------------------------------------------|----------------------|----------------------------|----------------|
| NUMERO DO CRONOGRAMA:                                                                  | 806030 - 00025       | / 2013 VIGENCIA: 01/01/201 | 3 A 31/12/2013 |
| TTEM: 00001 - 000023                                                                   | 3701 - PRESTACAO     | DE SERVICO DE VIGILANCIA E | S              |
| QUANTIDADE :                                                                           | 1                    | QTDE ACUMULADO :           | . –            |
| VALOR DO ITEM:                                                                         | 120,00               | VALOR ACUMULADO :          | 120,0          |
| INFORMACOES PREVISTAS                                                                  | S PARA A PARCELA     | : 013                      |                |
| UALOR DA PARCELA                                                                       | : 1;                 | : 013                      | ×              |
| INFORMACOES PREVISTAS<br>QUANTIDADE<br>VALOR DA PARCELA<br>DATA INICIO                 | PARA A PARCELA     1 | : 013                      | ×              |
| INFORMACOES PREVISTAS<br>QUANTIDADE<br>VALOR DA PARCELA<br>DATA INICIO<br>DATA TERMINO | PARA A PARCELA     1 | : 013                      | k              |

Figura 78

Caso seja necessário realizar alteração nas parcelas, o usuário deverá utilizar a opção: SIASG, SICON, CRONOGRAMA, GERACRONO, ALTPARCELA -> ALTERA PARCELA.

Para retirar o cronograma da situação de **PENDENTE** e passá-lo para a situação de **ATIVO**, o usuário deverá **Registrar o Valor do Contrato**.

Este tópico poderá ser consultado no manual do SICON – Cronograma Físico Financeiro - Perfil Gestor Financeiro, disponível no Comprasnet.

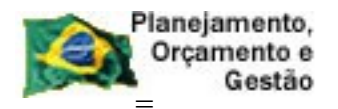

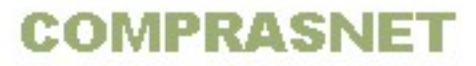

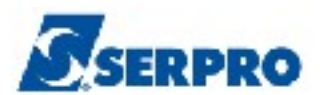

## 6 - Cronograma de Obra

Para gerar um cronograma de obra será obrigatório conter na estrutura **Etapa**, **Subetapa** e **Parcelas**. Cada subetapa, deverá conter uma previsão para execução com respectivas parcelas a serem pagas.

# 6.1 - Fluxo do Cronograma de Obra

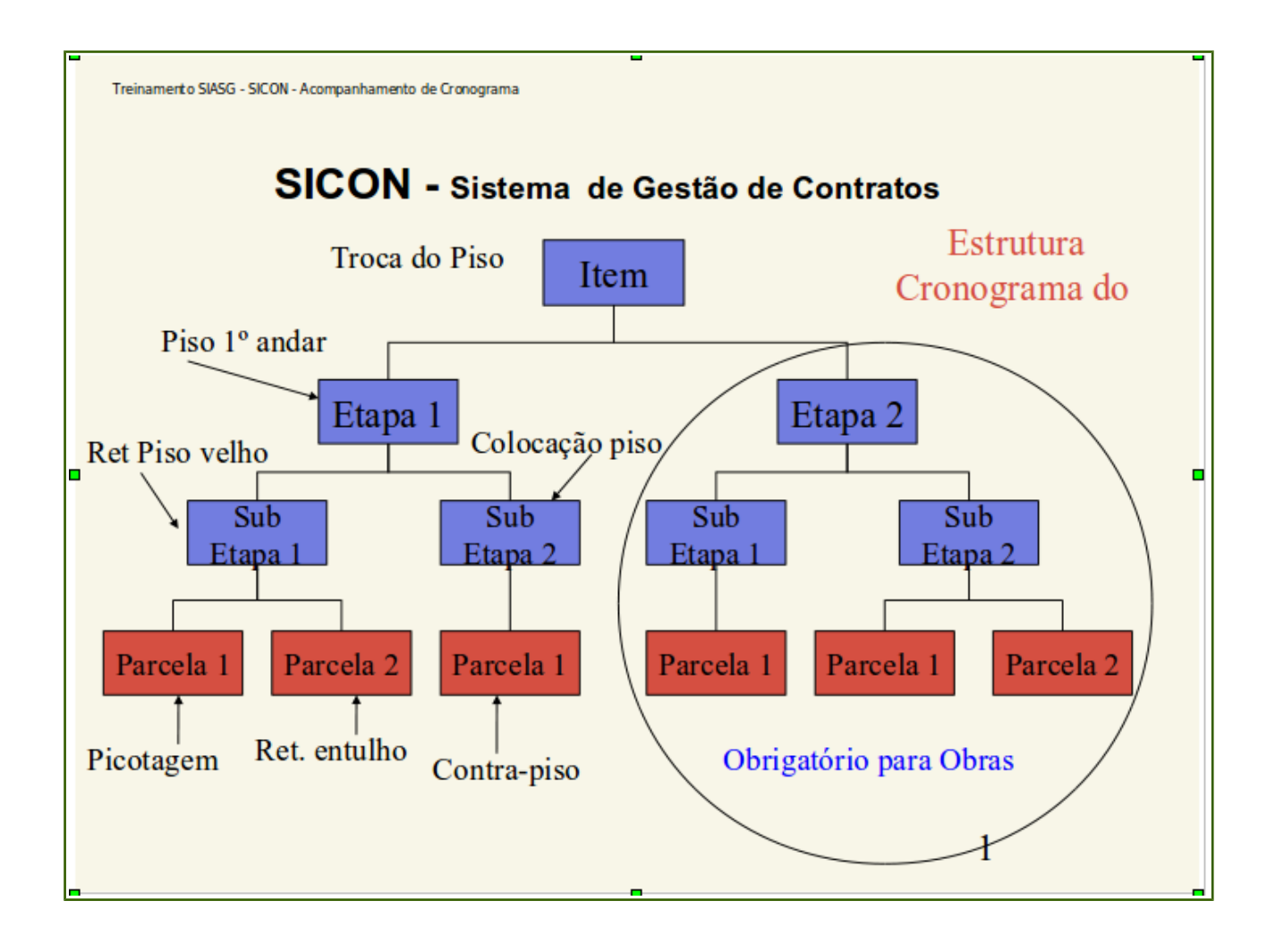

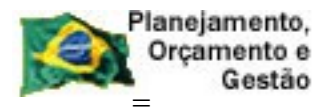

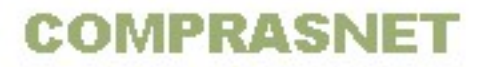

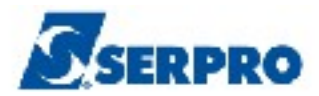

No exemplo será demonstrado como gerar um cronograma de obra. Para inicializar o cronograma, o usuário após acessar o SIASG/SICON/CRONOGRAMA,GERACRONO deverá posicionar o cursor na opção "INICRONO - INICIALIZA CRONOGRAMA" e teclar ENTER, conforme Figura 79.

| TREINO-SIASG, SICON, CRONOGRAMA, GERACRONO ( GERA CRONOGRAMA )                    |      |
|-----------------------------------------------------------------------------------|------|
| NIUI USUARIO : FERNANDA                                                           |      |
| ********************** AMBIENTE DE TREINAMENTO ********************************** |      |
| POSICIONE O CURSOR NA OPCAO DESEJADA E PRESSIONE <enter></enter>                  |      |
| ALTCRONO -> ALTERA CRONOGRAMA                                                     |      |
| ALTPARCELA -> ALTERA PARCELA                                                      |      |
| CADAETAPA -> CADASTRA ETAPA                                                       |      |
| COMPCRONO -> COMPLEMENTA CRONOGRAMA                                               |      |
| EXCCRONO -> EXCLUI CRONOGRAMA                                                     |      |
| EXCPARCELA -> EXCLUI PARCELA                                                      |      |
| INCPARCELA -> INCLUI PARCELA                                                      |      |
| INICRONO -> INICIALIZA CRONOGRAMA                                                 |      |
| VINCONCRON -> VINCULA CONTRATO AO CRONOGRAMA                                      |      |
| CONTINUA                                                                          |      |
|                                                                                   |      |
|                                                                                   |      |
|                                                                                   |      |
| COMANDO                                                                           |      |
|                                                                                   | _    |
| PF1=DUVIDAS PF3=SAIDA PF7=VOLTA MENU PF8=AVANCA MENU                              | NT01 |
| Figura 79                                                                         |      |

O Sistema exibirá tela para preenchimento dos campos:

Informar a **MODALIDADE DE COMPRA** e o **NÚMERO** da compra **OU** Informar o **TIPO CONTRATO** e o **NÚMERO** do contrato.

Após informar um dos campos, o usuário deverá teclar o ENTER, conforme Figura 80.

**Importante:** para inicializar um cronograma é necessário que a compra/contrato tenha no minimo um **empenho gerado**. **Sem empenho** ou com o **empenho anulado** o sistema não permitirá gerar o cronograma.

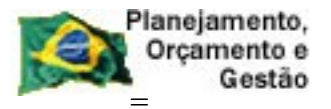

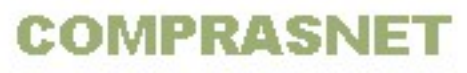

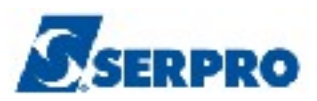

| TREINO-SIASG, SICON, CRONOGRAMA, GERACRONO, INICRONODATA: 29/10/2013HORA: 08:56:27 | ( INICIALIZA CRONOGRAMA<br>USUARIO: FERNANDA |
|------------------------------------------------------------------------------------|----------------------------------------------|
| UNIDADE GESTORA: 806030 - SERPRO - SEDE BRASILIA                                   |                                              |
|                                                                                    |                                              |
| MODALIDADE DE COMPRA: NUMERO: 2013                                                 |                                              |
| <b>OU</b>                                                                          |                                              |
| TIPO CONTRATO : 50 NUMERO: 00021 2013                                              |                                              |
|                                                                                    | •                                            |
|                                                                                    |                                              |
|                                                                                    |                                              |
| FIL-AUUDA FIJ-DAL FILZ-RELUKNA                                                     |                                              |

Figura 80

Como no exemplo, o cronograma foi inicializado pelo contrato, o sistema traz preenchido o período de vigência conforme informado no contrato. O usuário deverá preencher o **tipo de cronograma** ou teclar a **PF1** conforme Figura 81.

| TREINO-SIASG, SICO_+      |                            | + ( INICIALIZA CRONOGRAMA                                                                                       |
|---------------------------|----------------------------|----------------------------------------------------------------------------------------------------|
|                           | TIPO CRONOGRAMA            |                                                                                                    |
| UNIDADE GESTORA: 806      |                            | i                                                                                                    |
| I                         |                            |                                                                                                    |
|                           | 1 - SERVICOS               | l l                                                                                                    |
|                           | 2 - FORNECIMENTO DE        |                                                                                                    |
| PERIODO VIGENCIA :        | MATERIAL                   | L                                                                                                    |
|                           | 3 – OBRA                   | l l                                                                                                    |
| TIPO DE CRONOGRAMA :      |                            |                                                                                                    |
| I                         | TECLE <enter> PARA</enter> | and Least and the second second second second second second second second second second second second second se |
| I                         | CONTINUAR                  | l l                                                                                                    |
| I                         |                            | l l                                                                                                    |
|                           |                            |                                                                                                    |
| +                         |                            | +                                                                                                    |
|                           |                            |                                                                                                    |
|                           |                            | 4                                                                                                    |
|                           |                            |                                                                                                    |
|                           |                            |                                                                                                    |
|                           |                            |                                                                                                    |
|                           |                            |                                                                                                    |
|                           |                            |                                                                                                    |
| PF1=AJUDA PF3=SAI PF12=RE | TORNA                      |                                                                                                    |
|                           |                            |                                                                                                    |

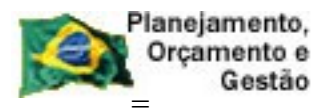

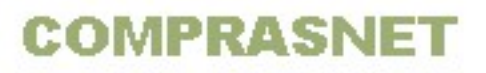

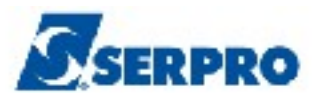

O usuário deverá teclar o **ENTER**, informar **3** no campo TIPO DE CRONOGRAMA e teclar o **ENTER**, conforme Figura 82.

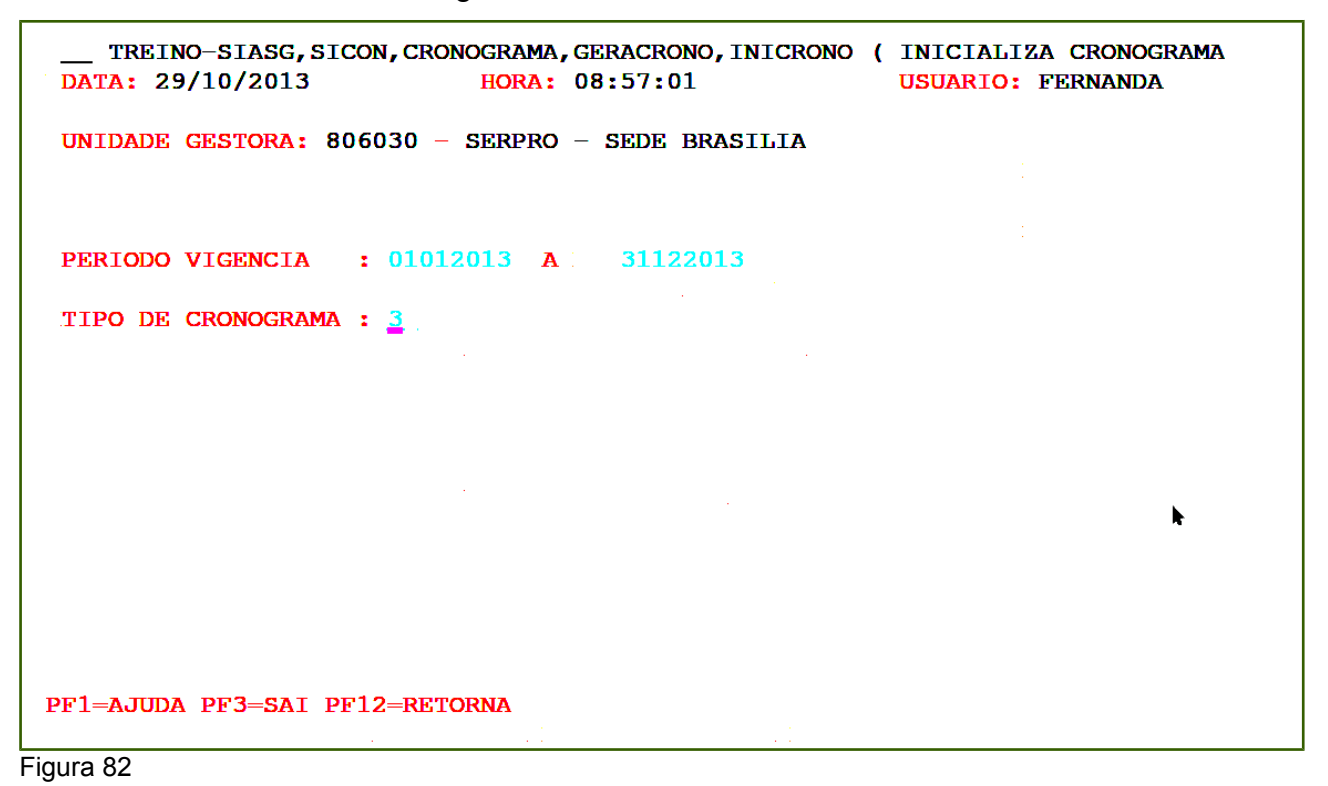

O sistema exibirá tela de confirmação. O usuário deverá informar **C** de confirma e teclar o **ENTER**, conforme Figura 83.

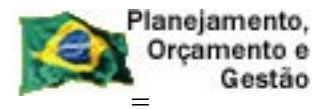

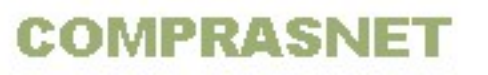

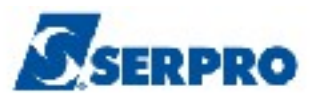

| TREINO-SIASG, SICON, CRONOGRAMA, GERACRONO, INICRONO ( INICIALIZA CRONOGRAMA<br>DATA: 29/10/2013 HORA: 08:57:01 USUARIO: FERNANDA |
|----------------------------------------------------------------------------------------------------|
| UNIDADE GESTORA: 806030 - SERPRO - SEDE BRASILIA                                                                                  |
| PERIODO VIGENCIA : 01012013 A 31122013                                                                                            |
| TIPO DE CRONOGRAMA : 3                                                                                                    |
|                                                                                                    |
|                                                                                                    |
|                                                                                                    |
| CONFIRMA TRANSACAO : <u>c</u> (C-CONFIRMA, N-NAO CONFIRMA, A-ALTERA)<br>PF1=AJUDA                                                 |

Figura 83

O sistema exibirá a mensagem: **TRANSAÇÃO ANTERIOR EFETIVADA COM SUCESSO**, o número do cronograma e se deseja incluir garantia.

Observe que para o exemplo foi gerado o cronograma **28/2013** e não será incluído garantia. Como não será incluído garantia, o usuário deverá informar **N** de não e teclar **ENTER**, conforme Figura 84.

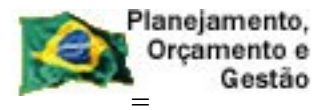

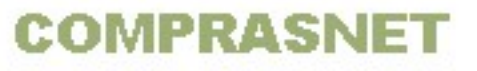

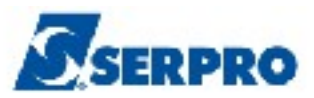

| TREINO-SIASG, SICON, CRONOGRAMA, GERACRONO, INICRONO ( INICIALIZA CRONOGRAMADATA: 29/10/2013HORA: 09:11:55USUARIO: FERNANDA |
|----------------------------------------------------------------------------------------------------|
| UNIDADE GESTORA: 806030 - SERPRO - SEDE BRASILIA                                                                            |
|                                                                                                    |
|                                                                                                    |
|                                                                                                    |
|                                                                                                    |
|                                                                                                    |
| FOI GERADO O CRONOGRAMA : 00028/2013 COM 00001 ITEN(S)                                                                      |
|                                                                                                    |
|                                                                                                    |
| DESEJA INCLUIR GARANTIA : 1 (S-SIM, N-NAO)<br>TRANSAÇÃO ANTERIOR EFETIVADA COM SUCESSO                                      |
| PF1=AJUDA PF3=SAI                                                                                                    |
| Figura 84                                                                                                    |

O sistema exibirá a mensagem: **DESEJA INCLUIR ETAPA**, o usuário deverá informar **S** de sim e teclar o **ENTER**, conforme Figura 85.

| TREINO-SIASG, SICON, CRONOGRAMA, GERACRONO, IN<br>DATA: 29/10/2013 HORA: 09:12:35 | IICRONO ( INICIALIZA CRONOGRAMA<br>USUARIO: FERNANDA |
|-----------------------------------------------------------------------------------|------------------------------------------------------|
| UNIDADE GESTORA: 806030 - SERPRO - SEDE BRASI                                     | LIA                                                  |
|                                                                                   |                                                      |
|                                                                                   |                                                      |
| · · · ·                                                                           |                                                      |
|                                                                                   |                                                      |
|                                                                                   |                                                      |
|                                                                                   |                                                      |
| FOT GERADO O CRONOGRAMA : 00028/2013 COM 0000                                     | 1 TTEN (S)                                           |
|                                                                                   |                                                      |
|                                                                                   |                                                      |
| DECETA INCLUID PRADA (C CIM N NAO)                                                |                                                      |
| TRANSAÇ                                                                           | ÃO ANTERIOR EFETIVADA COM SUCESSO                    |
| PF1=AJUDA PF3=SAI                                                                 |                                                      |
| Figure 85                                                                         |                                                      |

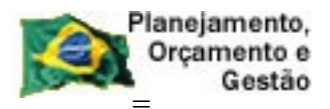

COMPRASNET

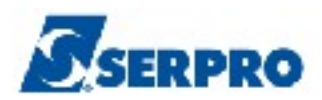

O sistema exibirá tela com dados do cronograma e os campos para preenchimento:

- NÚMERO DO ITEM Informar o número do item
- NÚMERO DA ETAPA Informar o número da etapa quando for informar a subetapa.
- NÚMERO DA SUBETAPA Informar o número da subetapa
- Selecionar: selecionar uma das opões, Incluir, Alterar ou Excluir.

No exemplo será gerado um cronograma de obra com a seguinte estrutura, e portanto será gerado primeiramente todas as **etapas**, depois todas as **subetapas** e por último **as parcelas**. O contrato utilizado na geração deste cronograma tem a vigência de janeiro a dezembro, o Valor do Item é de R\$120,00 e terá 6 (seis) parcelas com valores diferentes.

| ETAPA      | SUBETAPA   | PARCELA                          | VALOR e DATAS das PARCELAS       |
|------------|------------|----------------------------------|----------------------------------|
|            |            |                                  |                                  |
|            |            | Parcela 1                        | R\$15,00 01/01/2013 a 28/02/2013 |
| Etapa 1    | Subetapa 1 | Parcela 2                        | R\$20,00 01/03/2013 a 30/04/2013 |
| Subetapa 2 | Parcela 1  | R\$25,00 01/05/2013 a 30/06/2013 |                                  |
|            | Subetapa 1 | Parcela 1                        | R\$15,00 01/07/2013 a 31/08/2013 |
| Etapa 2    | 2          | Parcela 1                        | R\$20,00 01/09/2013 a 31/10/2013 |
| Subetapa 2 | Parcela 2  | R\$25,00 01/11/2013 a 31/12/2013 |                                  |

Na tela seguinte, o usuário deverá informar o Número do item e selecionar a opção Incluir, conforme Figura 86.

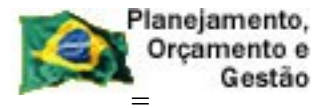

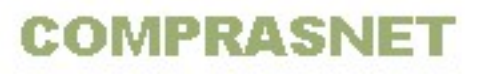

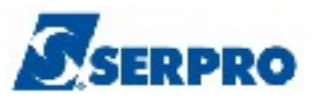

| SIASG, SICON, CRONOGRAMA, GERACRONO, CADAETAPA ( CADASTRA ETAPA ) |
|-------------------------------------------------------------------|
| DATA: 29/10/2013 HORA: 09:13:07 USUARIO: FERNANDA                 |
| UASG : 806030 - SERPRO - SEDE BRASILIA                            |
| NUMERO DO CRONOGRAMA : 806030 - 00028 / 2013                      |
|                                                                   |
| NUMERO DO ITEM : 1                                                |
| INFORME ETAPA OU SUBETAPA PARA ALTERA-LA/EXCLUI-LA<br>OU          |
| INFORME ETAPA PARA INCLUSÃO DE SUBETAPA                           |
| NUMERO DA ETAPA : NUMERO DA SUBETAPA:                             |
| (X) INCLUIR                                                       |
| (_) ALTERAR                                                       |
| ( _ ) EXCLUIR                                                     |
|                                                                   |
| PF1=AJUDA PF3=SAI PF12=RETORNA                                    |
| Figura 86                                                         |

O sistema exibirá os dados do item e o campo **Descrição** da Etapa 01. O usuário deverá informar a **Descrição** da etapa 01 e teclar o **ENTER**, conforme Figura 87.

| UASG : 806030 - SERPRO - SEDE BRASILIA                                   |
|--------------------------------------------------------------------------|
| NUMERO DO CRONOGRAMA : 806030 - 00028 / 2013<br>CONTRATO : 50-00021/2013 |
| NUMERO DO ITEM : 00001                                                   |
| MANUTENCAO / REFORMA PREDIAL                                             |
|                                                                          |
| NUMERO DA ETAPA : 001                                                    |
| DESCRICAO : Troca do piso do 1º andar                                    |
|                                                                          |
| PF1=AJUDA PF3=SAI PF12=RETORNA                                           |

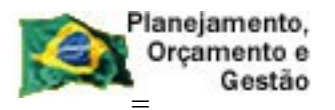

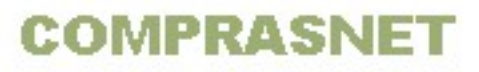

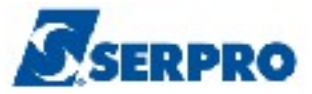

O sistema exibirá tela de confirmação, o usuário deverá informar **C** de confirma e teclar o **ENTER**, conforme Figura 88.

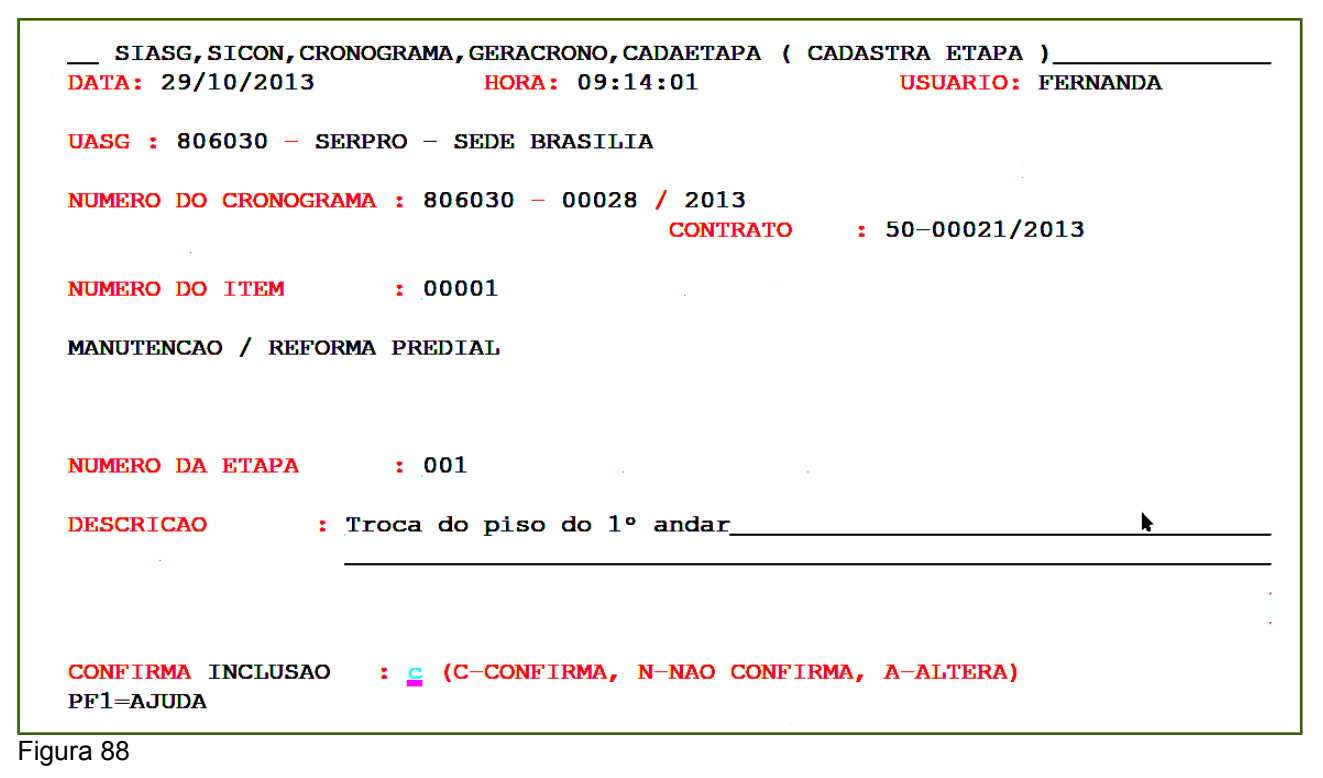

Observe que o sistema exibirá a mensagem: **TRANSAÇÃO EFETUADA COM SUCESSO** e exibirá o campo **DESCRIÇÃO** da **Etapa 02**. O usuário deverá preencher a descrição da etapa 02 e teclar o **ENTER**, conforme Figura 89.
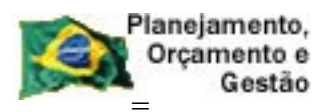

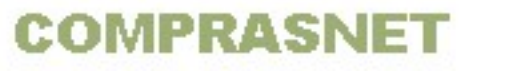

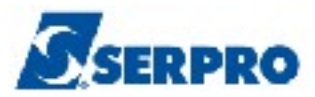

| SIASG, SICON, CRONOGRAMA, GERACRONO, CADAETAPA (CADASTRA ETAPA)<br>DATA: 29/10/2013 HORA: 09:14:44 USUARIO: FERNANDA |
|----------------------------------------------------------------------------------------------------|
| UASG : 806030 - SERPRO - SEDE BRASILIA                                                                               |
| NUMERO DO CRONOGRAMA : 806030 - 00028 / 2013<br>CONTRATO : 50-00021/2013                                             |
| NUMERO DO ITEM : 00001                                                                                               |
| MANUTENCAO / REFORMA PREDIAL                                                                                         |
|                                                                                                    |
| NUMERO DA ETAPA : 002                                                                                                |
| DESCRICAO : Troca do piso do 2º andar                                                                                |
|                                                                                                    |
| TRANGAGAO EFERTUARA CON SUGESSO                                                                                      |
| PF1=AJUDA PF3=SAI PF12=RETORNA                                                                                       |

Será exibido tela de confirmação, o usuário deverá informar **C** de confirma e teclar o **ENTER**, conforme Figura 90.

| SIASG, SICON, CRONOGRAMA, GERACRONO, CADAETAPA (CADASTRA ETAPA)<br>DATA: 29/10/2013 HORA: 09:14:44 USUARIO: FERNANDA |  |
|----------------------------------------------------------------------------------------------------|--|
| UASG : 806030 - SERPRO - SEDE BRASILIA                                                                               |  |
| NUMERO DO CRONOGRAMA : 806030 - 00028 / 2013<br>CONTRATO : 50-00021/2013                                             |  |
| NUMERO DO ITEM : 00001                                                                                               |  |
| MANUTENCAO / REFORMA PREDIAL                                                                                         |  |
|                                                                                                    |  |
| NUMERO DA ETAPA : 002                                                                                                |  |
| DESCRICAO : Troca do piso do 2º andar                                                                                |  |
|                                                                                                    |  |
| CONFIRMA INCLUSAO : C (C-CONFIRMA, N-NAO CONFIRMA, A-ALTERA)<br>PF1=AJUDA                                            |  |

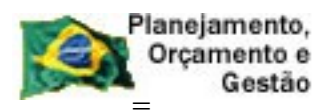

COMPRASNET

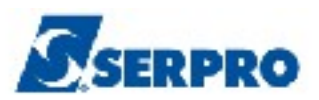

O sistema exibirá a mensagem: **TRANSAÇÃO EFETUADA COM SUCESSO** e exibirá o campo **DESCRIÇÃO** da **Etapa 03**. Como no exemplo a estrutura do cronograma **NÃO Tem etapa 03**, o usuário deverá teclar a **PF12 – RETORNA** para incluir as Subetapas, conforme Figura 91.

| UASG : 806030 - SERPRO - SEDE BRASILIA                                   |
|--------------------------------------------------------------------------|
| NUMERO DO CRONOGRAMA : 806030 - 00028 / 2013<br>CONTRATO : 50-00021/2013 |
| NUMERO DO ITEM : 00001                                                   |
| MANUTENCAO / REFORMA PREDIAL                                             |
|                                                                          |
| NUMERO DA ETAPA : 003                                                    |
| DESCRICAO :                                                              |
|                                                                          |
|                                                                          |
| PF1=AJUDA PF3=SAI PF12=RETORNA                                           |
| Figura 91                                                                |

O sistema retorna para tela inicial de inclusão de etapa/subetapa. Para incluir a subetapa, o usuário deverá informar o **número da Etapa**, **selecionar a opção Incluir** e teclar o **ENTER**, conforme Figura 92.

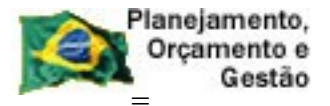

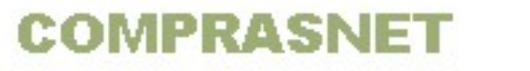

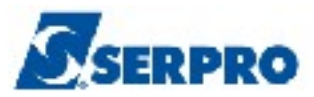

| SIASG, SICON, CRONOGRAMA, GERACRONO, CADAETAPA (CADASTRA ETAPA)          |  |
|--------------------------------------------------------------------------|--|
| DATA: 25/10/2015 HORA: 05.15.15 OSCARTO: FERNANDA                        |  |
| UASG : 806030 - SERPRO - SEDE BRASILIA                                   |  |
| NUMERO DO CRONOGRAMA : 806030 - 00028 / 2013<br>CONTRATO : 50-00021/2013 |  |
| NUMERO DO ITEM : 00001                                                   |  |
| INFORME ETAPA OU SUBETAPA PARA ALTERA-LA/EXCLUI-LA<br>OU                 |  |
| INFORME ETAPA PARA INCLUSÃO DE SUBETAPA                                  |  |
| NUMERO DA ETAPA : 1 NUMERO DA SUBETAPA:                                  |  |
|                                                                          |  |
| ( ) ALTERAR                                                              |  |
| ( ) FYCLUID                                                              |  |
|                                                                          |  |
|                                                                          |  |
|                                                                          |  |
| PF1=AJUDA PF3=SAT PF12=RETORNA                                           |  |
|                                                                          |  |
| ••                                                                       |  |

O sistema exibirá o campo: **Descrição da subetapa 001** da **Etapa 01**. O usuário deverá preencher o campo **Descrição** da **subetapa 001** e teclar o **ENTER**, conforme Figura 93.

```
_____SIASG, SICON, CRONOGRAMA, GERACRONO, CADAETAPA ( CADASTRA ETAPA )______
DATA: 29/10/2013 HORA: 09:15:35 USUARIO: FERNANDA
UASG : 806030 - SERPRO - SEDE BRASILIA
NUMERO DO CRONOGRAMA : 806030 - 00028 / 2013
CONTRATO : 50-00021/2013
NUMERO DO ITEM : 00001
MANUTENCAO / REFORMA PREDIAL
NUMERO DA ETAPA : 001
DESCRICAO : Troca do piso do 1º andar
```

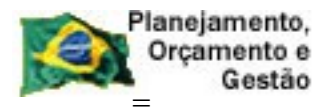

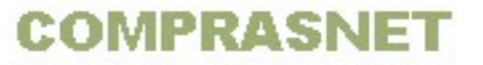

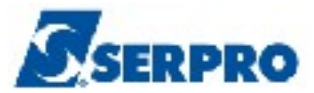

O sistema exibirá tela de confirmação. O usuário deverá informar **C** de confirma e teclar o **ENTER**, conforme Figura 94.

| SIASG, SICON, CRONOGRAMA, GERACRONO, CADAETAPA (CADASTRA ETAPA)<br>DATA: 29/10/2013 HORA: 09:15:35 USUARIO: FERNANDA |
|----------------------------------------------------------------------------------------------------|
| UASG : 806030 - SERPRO - SEDE BRASILIA                                                                               |
| NUMERO DO CRONOGRAMA : 806030 - 00028 / 2013<br>CONTRATO : 50-00021/2013                                             |
| NUMERO DO ITEM : 00001                                                                                               |
| MANUTENCAO / REFORMA PREDIAL                                                                                         |
|                                                                                                    |
| NUMERO DA ETAPA : 001                                                                                                |
| DESCRICAO : Troca do piso do 1º andar                                                                                |
|                                                                                                    |
| NUMERO DA SUBETAPA : 001                                                                                             |
| DESCRICAO : RELIFADA DO PISO VEINO                                                                                   |
|                                                                                                    |
| CONFIRMA INCLUSAO : C (C-CONFIRMA, N-NAO CONFIRMA, A-ALTERA)<br>PF1=AJUDA                                            |
|                                                                                                    |

Figura 94

O sistema exibirá a mensagem: **TRANSAÇÃO EFETUADA COM SUCESSO** e exibirá o campo **DESCRIÇÃO** da **Subetapa 002**. O usuário deverá preencher o campo **Descrição** da **subetapa 002** e teclar o **ENTER**, conforme Figura 95.

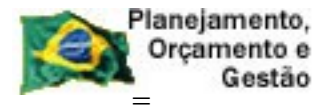

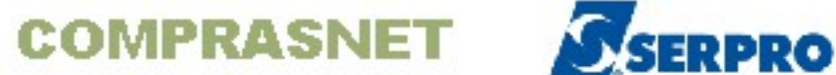

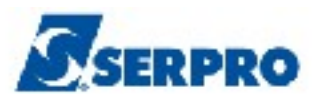

| SIASG, SICON, CRONOGRAMA, GERACRONO, CADAETAPA (CADASTRA ETAPA)<br>DATA: 29/10/2013 HORA: 09:16:03 USUARIO: FERNANDA |
|----------------------------------------------------------------------------------------------------|
| UASG : 806030 - SERPRO - SEDE BRASILIA                                                                               |
| NUMERO DO CRONOGRAMA : 806030 - 00028 / 2013<br>CONTRATO : 50-00021/2013                                             |
| NUMERO DO ITEM : 00001                                                                                               |
| MANUTENCAO / REFORMA PREDIAL                                                                                         |
|                                                                                                    |
| NUMERO DA ETAPA : 001                                                                                                |
| DESCRICAO : Troca do piso do 1º andar                                                                                |
| NUMERO DA SUBETAPA : 002                                                                                             |
| DESCRICAO : Colocação do piso novo                                                                                   |
|                                                                                                    |
| PF1=AJUDA PF3=SAI PF12=RETORNA                                                                                       |

O sistema exibirá tela de confirmação. O usuário deverá informar C de confirma e teclar o ENTER, conforme Figura 96.

```
SIASG, SICON, CRONOGRAMA, GERACRONO, CADAETAPA ( CADASTRA ETAPA )
DATA: 29/10/2013
                                                   USUARIO: FERNANDA
                         HORA: 09:16:03
UASG : 806030 - SERPRO - SEDE BRASILIA
NUMERO DO CRONOGRAMA : 806030 - 00028 / 2013
                                    CONTRATO : 50-00021/2013
NUMERO DO ITEM
                   : 00001
MANUTENCAO / REFORMA PREDIAL
NUMERO DA ETAPA : 001
DESCRICAO : Troca do piso do 1º andar
NUMERO DA SUBETAPA : 002
DESCRICAO : Colocação do piso novo_
CONFIRMA INCLUSAO : C (C-CONFIRMA, N-NAO CONFIRMA, A-ALTERA)
PF1=AJUDA
```

```
Figura 96
```

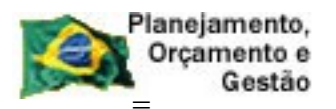

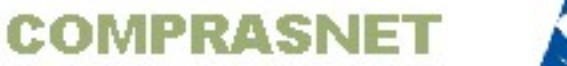

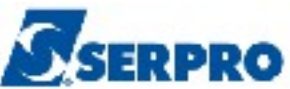

O sistema exibirá a mensagem: **TRANSAÇÃO EFETUADA COM SUCESSO** e exibirá o campo **DESCRIÇÃO** da **Subetapa 003**. No exemplo a estrutura do cronograma **NÃO Tem subetapa 003 para etapa 1**, o usuário deverá teclar a **PF12 – RETORNA** para incluir as Subetapas da etapa 2, conforme Figura 97.

| SIASG, SICON, CRONOGRAMA, GERACRONO, CADAETAPA (CADASTR<br>DATA: 29/10/2013 HORA: 09:16:31 U | RA ETAPA )<br>ISUARIO: FERNANDA |
|----------------------------------------------------------------------------------------------|---------------------------------|
| UASG : 806030 - SERPRO - SEDE BRASILIA                                                       |                                 |
| NUMERO DO CRONOGRAMA : 806030 - 00028 / 2013<br>CONTRATO : 50                                | 0-00021/2013                    |
| NUMERO DO ITEM : 00001                                                                       |                                 |
| MANUTENCAO / REFORMA PREDIAL                                                                 |                                 |
|                                                                                              |                                 |
| NUMERO DA ETAPA : 001                                                                        |                                 |
| DESCRICAO : Troca do piso do 1º andar                                                        | •                               |
| NUMERO DA SUBETAPA : 003                                                                     |                                 |
| DESCRICAO :                                                                                  |                                 |
|                                                                                              |                                 |
| TRANSAC                                                                                      | CAO EFETUADA COM SUCESSO        |
| PF1=AJUDA PF3=SAI PF12=RETORNA                                                               |                                 |

Figura 97

O sistema retorna para tela inicial de inclusão de etapa/subetapa. Para incluir as **subetapas da etapa 02**, o usuário deverá informar o **número da Etapa**, **selecionar a opção Incluir** e teclar o **ENTER**, conforme Figura 98.

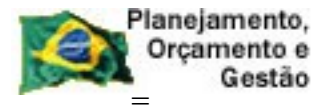

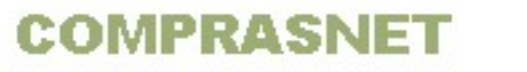

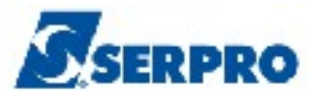

| SIASG, SICON, CRONOGRAMA, GERACRONO, CADAETAPA ( CADASTRA ETAPA )<br>DATA: 29/10/2013 HORA: 09:16:37 USUARIO: FERNANDA |  |  |
|----------------------------------------------------------------------------------------------------|--|--|
|                                                                                                    |  |  |
| UASG : 806030 - SERPRO - SEDE BRASILIA                                                                                 |  |  |
| NUMERO DO CRONOGRAMA : 806030 - 00028 / 2013<br>CONTRATO : 50-00021/2013                                               |  |  |
| NUMERO DO ITEM : 00001                                                                                                 |  |  |
| INFORME ETAPA OU SUBETAPA PARA ALTERA-LA/EXCLUI-LA                                                                     |  |  |
|                                                                                                    |  |  |
| INFORME EIAPA PARA INCLUSAO DE SUBEIAPA                                                                                |  |  |
| NUMERO DA ETAPA : 002 NUMERO DA SUBETAPA:                                                                              |  |  |
| (X) INCLUTR                                                                                                    |  |  |
| ( ) ALTERAR                                                                                                    |  |  |
| ( _ ) EXCLUIR                                                                                                    |  |  |
| · · · · · · · · · · · · · · · · · · ·                                                                                  |  |  |
|                                                                                                    |  |  |
| PF1=AJUDA PF3=SAI PF12=RETORNA                                                                                         |  |  |

O sistema exibirá o campo: **Descrição da subetapa 001** da **Etapa 02**. O usuário deverá preencher o campo **Descrição** da **subetapa 001** e teclar o **ENTER**, conforme Figura 99.

```
_____SIASG, SICON, CRONOGRAMA, GERACRONO, CADAETAPA ( CADASTRA ETAPA ) ______
DATA: 29/10/2013 HORA: 09:17:11 USUARIO: FERNANDA
UASG : 806030 - SERPRO - SEDE BRASILIA
NUMERO DO CRONOGRAMA : 806030 - 00028 / 2013
CONTRATO : 50-00021/2013
NUMERO DO ITEM : 00001
MANUTENCAO / REFORMA PREDIAL
NUMERO DA ETAPA : 002
DESCRICAO : Troca do piso do 2° andar
```

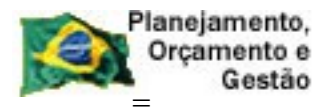

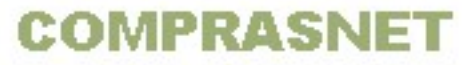

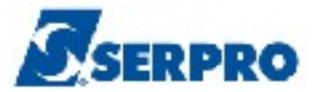

O sistema exibirá tela de confirmação. O usuário deverá informar **C** de confirma e teclar o **ENTER**, conforme Figura 100.

| SIASG, SICON, CRONOGRAMA, GERACRONO, CADAETAPA (CADASTRA ETAPA)<br>DATA: 29/10/2013 HORA: 09:17:11 USUARIO: FERNANDA |
|----------------------------------------------------------------------------------------------------|
| UASG : 806030 - SERPRO - SEDE BRASILIA                                                                               |
| NUMERO DO CRONOGRAMA : 806030 - 00028 / 2013<br>CONTRATO : 50-00021/2013                                             |
| NUMERO DO ITEM : 00001                                                                                               |
| MANUTENCAO / REFORMA PREDIAL                                                                                         |
|                                                                                                    |
| NUMERO DA ETAPA : 002                                                                                                |
| DESCRICAO : Troca do piso do 2º andar                                                                                |
| NUMERO DA SUBETAPA : 001                                                                                             |
| DESCRICAO : Retirada do piso velho                                                                                   |
| CONFIRMA INCLUSAO : C-CONFIRMA, N-NAO CONFIRMA, A-ALTERA)<br>PF1=AJUDA                                               |

Figura 100

O sistema exibirá a mensagem: **TRANSAÇÃO EFETUADA COM SUCESSO** e exibirá o campo **DESCRIÇÃO** da **Subetapa 002 da etapa 02**. O usuário deverá informar o campo **Descrição** da **Subetapa 002 da etapa 02** e teclar o **ENTER**, conforme Figura 101.

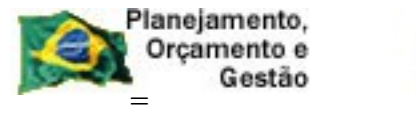

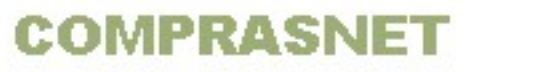

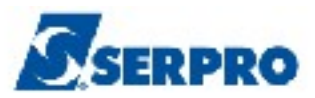

| SIASG, SICON, CRONOGRAMA, GERACRONO, CADAETAPA (CADASTRA ETAPA)<br>DATA: 29/10/2013 HORA: 09:17:37 USUARIO: FER | NANDA       |
|----------------------------------------------------------------------------------------------------|-------------|
| UASG : 806030 - SERPRO - SEDE BRASILIA                                                                          |             |
| NUMERO DO CRONOGRAMA : 806030 - 00028 / 2013<br>CONTRATO : 50-00021/2013                                        | i -         |
| NUMERO DO ITEM : 00001                                                                                          |             |
| MANUTENCAO / REFORMA PREDIAL                                                                                    |             |
|                                                                                                    |             |
| NUMERO DA ETAPA : 002                                                                                           |             |
| DESCRICAO : Troca do piso do 2º andar                                                                           | <b>k</b>    |
| NUMERO DA SUBETAPA : 002                                                                                        |             |
| DESCRICAO : Colocação do piso novo                                                                              |             |
|                                                                                                    |             |
| PF1=AJUDA PF3=SAI PF12=RETORNA                                                                                  | COM SUCESSO |

O sistema exibirá tela de confirmação. O usuário deverá informar **C** de confirma e teclar o **ENTER**, conforme Figura 102.

```
_____SIASG, SICON, CRONOGRAMA, GERACRONO, CADAETAPA ( CADASTRA ETAPA )______
DATA: 29/10/2013 HORA: 09:17:37 USUARIO: FERNANDA
UASG : 806030 - SERPRO - SEDE BRASILIA
NUMERO DO CRONOGRAMA : 806030 - 00028 / 2013
CONTRATO : 50-00021/2013
NUMERO DO ITEM : 00001
MANUTENCAO / REFORMA PREDIAL
NUMERO DA ETAPA : 002
DESCRICAO : Troca do piso do 2° andar
NUMERO DA SUBETAPA : 002
DESCRICAO : Colocação do piso novo_______
CONFIRMA INCLUSAO : (C-CONFIRMA, N-NAO CONFIRMA, A-ALTERA)
PF1=AJUDA
```

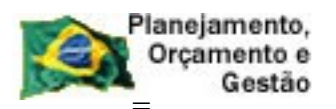

COMPRASNET

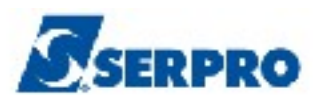

O sistema exibirá a mensagem: TRANSAÇÃO EFETUADA COM SUCESSO e exibirá o campo DESCRIÇÃO da Subetapa 003 da etapa 02. No exemplo a estrutura do cronograma NÃO Tem subetapa 003 para etapa 2, o usuário deverá teclar a PF12 – RETORNA, conforme Figura 103.

| UASG : 806030 - SERPRO - SEDE BRASILIA                                   |        |
|--------------------------------------------------------------------------|--------|
| NUMERO DO CRONOGRAMA : 806030 - 00028 / 2013<br>CONTRATO : 50-00021/2013 |        |
| NUMERO DO ITEM : 00001                                                   |        |
| MANUTENCAO / REFORMA PREDIAL                                             |        |
| NUMERO DA ETAPA : 002<br>DESCRICAO : Troca do piso do 2º andar           |        |
| NUMERO DA SUBETAPA : 003<br>DESCRICAO :                                  |        |
| PF1=AJUDA PF3=SAI PF12=RETORNA                                           | JCESSO |
| Figura 103                                                               |        |

Para incluir as parcelas, o usuário deverá teclar a **PF12 – RETORNA** mais **2 vezes** até chegar na opção de **Incluir Parcela**, conforme Figura 104.

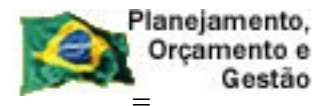

COMPRASNET

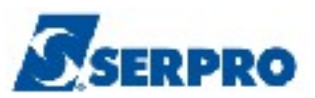

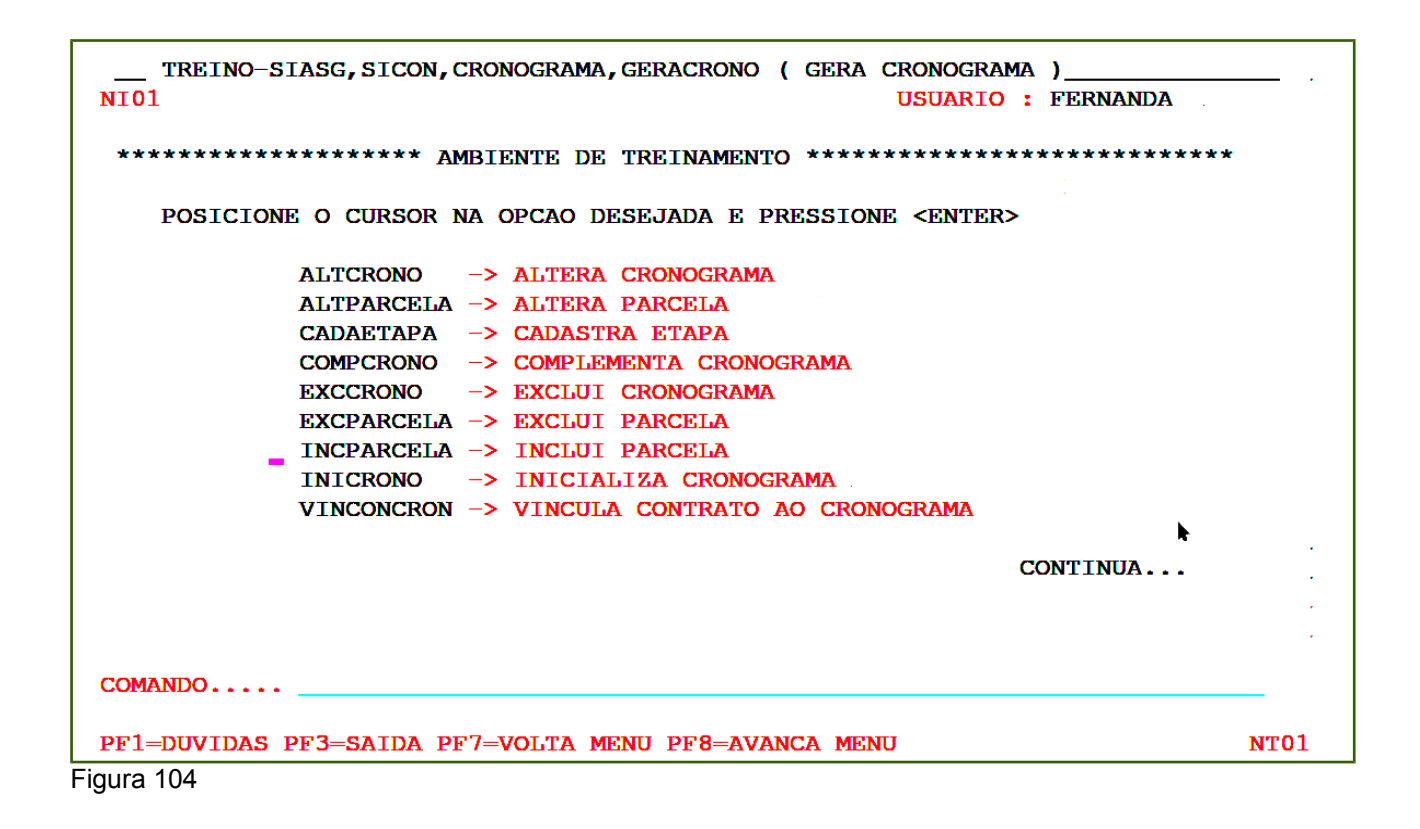

Sistema exibirá tela para preenchimento dos campos: dados da **COMPRA ou NÚMERO do Cronograma ou** os dados do **CONTRATO**. O usuário deverá preencher um dos campos e teclar o **ENTER**, conforme Figura 105.

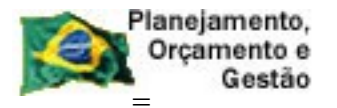

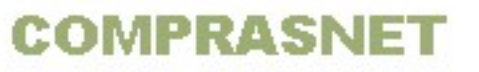

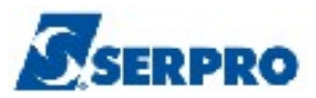

| TREINO-SIASG, SICON, CRONOGRAMA, GERACRONO, INCPARCELA ( INCLUI PARCE)<br>DATA: 29/10/2013 HORA: 09:19:19 USUARIO: FERNAM<br>UNIDADE GESTORA: 806030 - SERPRO - SEDE BRASILIA | LA .<br>NDA |
|----------------------------------------------------------------------------------------------------|-------------|
| UASG DESEJADA : 806030                                                                                                    |             |
| COMPRA<br>MODALIDADE:                                                                                                    |             |
| <b>01</b>                                                                                                    |             |
| CRONOGRAMA<br>NUMERO : 282013                                                                                                    | k           |
| ou                                                                                                    |             |
| CONTRATO MODALIDADE: NUMERO :                                                                                                    |             |
| PF1=AJUDA PF3=SAI PF12=RETORNA                                                                                                    |             |
| Figura 105                                                                                                    |             |

Será exibido os dados do cronograma e o item. O usuário deverá assinalar um **X** na frente do **item** e teclar o **ENTER**, conforme Figura 106.

| D              | TREINO-<br>TA: 29/1                | SIASG, SICON,                                 | CRONOGRAMA, GERACRONO, INCPARCELA (INCLUI PARCELA<br>HORA: 09:19:37 USUARIO: FERNANDA |
|----------------|------------------------------------|-----------------------------------------------|---------------------------------------------------------------------------------------|
| UZ<br>NU<br>CC | ASG : 806<br>JMERO DO<br>DNCORRENC | 5030 - SERPRO<br>CRONOGRAMA:<br>CIA: 00021/20 | - SEDE BRASILIA<br>806030 - 00028 / 2013 VIGENCIA: 01/01/2013 A 31/12/2013<br>13      |
|                | ITEM                               | CODIGO                                        | DESCRICAO                                                                             |
| 2              | <mark>s</mark> 00001               | 000001627                                     | MANUTENCAO / REFORMA PREDIAL                                                          |
|                |                                    |                                               |                                                                                       |
|                |                                    |                                               |                                                                                       |
|                |                                    |                                               |                                                                                       |
|                |                                    |                                               |                                                                                       |
|                |                                    |                                               |                                                                                       |
|                |                                    |                                               | R                                                                                     |
|                |                                    |                                               |                                                                                       |
|                |                                    |                                               |                                                                                       |
|                |                                    |                                               |                                                                                       |
| PI             | T=AJUDA                            | PF3=SAI PF                                    | 7=RECUA PF8=AVANCA PF12=RETORNA                                                       |
|                |                                    |                                               |                                                                                       |

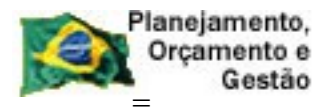

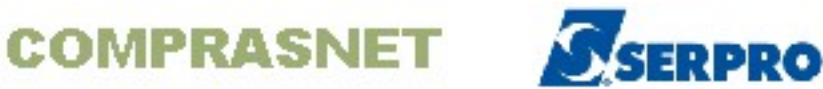

O sistema exibirá o CNPJ e a razão social do fornecedor. O usuário deverá assinalar um **X** na frente do **CMPJ desejado** e teclar o **ENTER**, conforme Figura 107.

```
____TREINO-SIASG, SICON, CRONOGRAMA, GERACRONO, INCPARCELA ( INCLUI PARCELA
DATA: 29/10/2013 HORA: 09:19:48 USUÁRIO: FERNANDA
UASG : 806030 - SERPRO - SEDE BRASILIA
NÚMERO DO CRONOGRAMA: 806030 - 00028 / 2013 VIGÊNCIA: 01/01/2013 A 31/12/2013
CONCORRENCIA: 00021/2013
ITEM: 00001 - 000001627 - MANUTENCAO / REFORMA PREDIAL
CNPJ RAZÃO SOCIAL
≥ 0000000000191 RAZAO SOCIAL DO MOCK DE PESSOA -JURIDICA (WEBSER
PF1=AJUDA PF3=SAI PF7=RECUA PF8=AVANÇA PF12=RETORNA M$0
Figura 107
```

Será exibido tela com a relação das **Etapas** e a **Descrição** de cada etapa. O usuário deverá assinalar com **X** na frente da etapa que será incluída a parcela.

No exemplo, será incluído a parcela referente a subetapa 1 da etapa 1. para isso usuário deverá selecionar a Etapa1, conforme Figura 108.

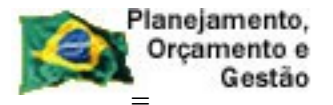

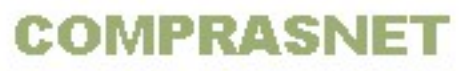

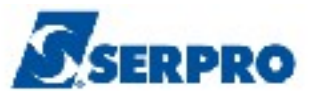

```
TREINO-SIASG, SICON, CRONOGRAMA, GERACRONO, INCPARCELA ( INCLUI PARCELA
  DATA: 29/10/2013
                             HORA: 09:19:58
                                                         USUARIO: FERNANDA
  UASG : 806030 - SERPRO - SEDE BRASILIA
  NUMERO DO CRONOGRAMA: 806030 - 00028 / 2013 VIGENCIA: 01/01/2013 A 31/12/2013
  CONCORRENCIA: 00021/2013
  ITEM: 00001 - 000001627 - MANUTENCAO / REFORMA PREDIAL
       ETAPA
                 DESCRICAO
                 Troca do piso do 1º andar
         001
   ≚
         002
                 Troca do piso do 2º andar
  PF1=AJUDA PF3=SAI PF7=RECUA PF8=AVANCA PF12=RETORNA
Figura 108
```

O sistema exibirá a relação das **Subetapas** e a **Descrição** de cada subetapa referente a etapa selecionada anteriormente. O usuário deverá assinalar com **X** na frente da subetapa que será incluída a parcela. No exemplo será incluída a parcela da **Etapa 01**, **Subetapa1**, conforme Figura 109

```
TREINO-SIASG, SICON, CRONOGRAMA, GERACRONO, INCPARCELA ( INCLUI PARCELA
DATA: 29/10/2013
                           HORA: 09:20:06
                                                      USUARIO: FERNANDA
UASG : 806030 - SERPRO - SEDE BRASILIA
NUMERO DO CRONOGRAMA: 806030 - 00028 / 2013 VIGENCIA: 01/01/2013 A 31/12/2013
CONCORRENCIA: 00021/2013
ITEM: 00001 - 000001627 - MANUTENCAO / REFORMA PREDIAL
            : 001 - Troca do piso do 1º andar
ETAPA
   SUBETAPA DESCRICAO
       001
              Retirada do piso velho
 х
       002
              Colocação do piso novo
PF1=AJUDA PF3=SAI PF7=RECUA PF8=AVANCA PF12=RETORNA
```

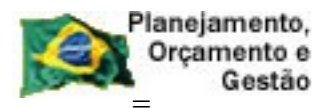

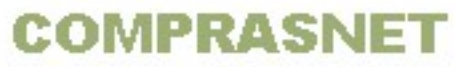

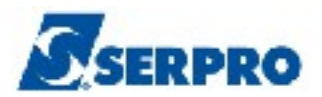

O sistema exibirá dados do cronograma e dentre eles os campos:

- QTDE ACUMULADO Para o cronograma de serviço, este campo vem preenchido automaticamente com a quantidade do item informado na inclusão da licitação.
- VALOR ACUMULADO Este campo será preenchido automaticamente a medida que o usuário for incluindo as parcelas no cronograma.
- ETAPA Este campo vem preenchido automaticamente pelo sistema
- SUBETAPA Este campo também vem preenchido automaticamente pelo sistema.

Na área "INFORMAÇÕES PREVISTAS PARA A PARCELA 001", o sistema exibe os campos para preenchimento:

- QUANTIDADE: Preenchimento automático, uma vez que o cronograma é de obra;
- VALOR DA PARCELA: Informar o valor da parcela;
- **DATA INICIO**: Informar a data do inicio da parcela;
- **DATA TERMINO**: Informar a data do termino da parcela.

Após preencher os campos, o usuário deverá teclar "ENTER", conforme figura 110.

**Importante:**Quando o **valor acumulado** for igual ao **valor do item**, não será mais possível incluir parcelas. Significa portanto, que a estrutura do cronograma está pronta.

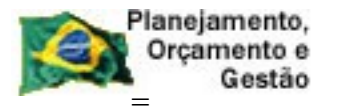

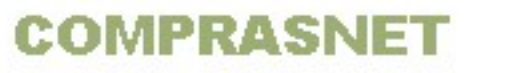

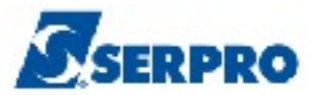

| TREINO-SIASG, SICON, CRON<br>DATA: 29/10/2013                                                                                                   | OGRAMA,GERA<br>HORA: 09:2 | CRONO, INCPA<br>0:29 | RCELA ( INCLUI I<br>USUARIO: I | PARCELA        |
|----------------------------------------------------------------------------------------------------|---------------------------|----------------------|--------------------------------|----------------|
| UASG : 806030 - SERPRO - S<br>NUMERO DO CRONOGRAMA: 8060<br>CONCORRENCIA: 00021/2013                                                            | EDE BRASILI<br>30 - 00028 | A<br>/ 2013 VIGE     | NCIA: 01/01/201:               | 3 A 31/12/2013 |
| OUANTIDADE •                                                                                                    | MANU LENCAU               | OTDE ACUM            |                                | 1              |
| VALOR DO ITEM:                                                                                                    | 120.00                    | VALOR ACU            | MULADO :                       | 0.00           |
| ETAPA : 001 - Troca                                                                                                    | do piso do                | 1° andar             |                                | -,             |
| SUBETAPA : 001 - Retir                                                                                                    | ada do piso               | velho                |                                |                |
| INFORMACOES PREVISTAS PARA         QUANTIDADE       :         VALOR DA PARCELA       :         DATA INICIO       :         DATA TERMINO       : | A PARCELA:                | 001                  |                                | ►              |
| PF1=AJUDA PF3=SAI PF12=R                                                                                                    | ETORNA                    |                      |                                |                |

O sistema exibirá tela de confirmação. O usuário deverá informar **C** de confirma e teclar o **ENTER**, conforme figura 111.

```
_ TREINO-SIASG, SICON, CRONOGRAMA, GERACRONO, INCPARCELA ( INCLUI PARCELA
                                         USUARIO: FERNANDA
DATA: 29/10/2013
                       HORA: 09:24:02
UASG : 806030 - SERPRO - SEDE BRASILIA
NUMERO DO CRONOGRAMA: 806030 - 00028 / 2013 VIGENCIA: 01/01/2013 A 31/12/2013
CONCORRENCIA: 00021/2013
ITEM: 00001 - 000001627 - MANUTENCAO / REFORMA PREDIAL
QUANTIDADE : 1
120,00
                         1 QTDE ACUMULADO :
                                                                      1
                                   VALOR ACUMULADO :
                                                                  15,00
ETAPA : 001 - Troca do piso do 1º andar
           : 001 - Retirada do piso velho
SUBETAPA
INFORMACOES PREVISTAS PARA A PARCELA: 001
   QUANTIDADE :
                       1
   VALOR DA PARCELA :
                                        15,00
   DATA INICIO : 01/01/2013
DATA TERMINO : 28/02/2013
   QTDE DIAS UTEIS : 43
CONFIRMA INCLUSAO: : <u>c</u> (C-CONFIRMA, N-NAO CONFIRMA, A-ALTERA)
PF1=AJUDA
```

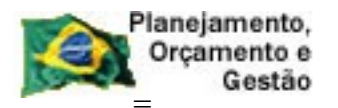

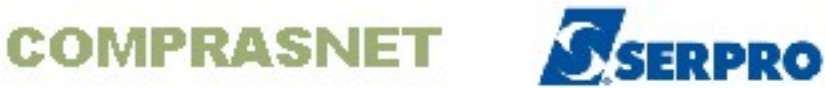

O sistema exibirá a mensagem: **DESEJA REPETIR A PARCELA ACIMA?** E observe que o campo **VALOR ACUMULADO** será preenchido a medida que as parcelas serão incluídas.

No exemplo a parcela não será repetida, portanto o usuário deverá informar **N** de não e teclar o **ENTER**, conforme Figura 112.

| TREINO-SIASG, SICON, CRO                                                                                          | NOGRAMA, GERACRONO, INCPA                                         | ARCELA ( INCLUI PA           | ARCELA       |
|----------------------------------------------------------------------------------------------------|-------------------------------------------------------------------|------------------------------|--------------|
| DATA: 29/10/2013                                                                                                  | HORA: 09:24:08                                                    | USUARIO: FE                  | ERNANDA      |
| UASG : 806030 - SERPRO - S<br>NUMERO DO CRONOGRAMA: 8060<br>CONCORRENCIA: 00021/2013<br>ITEM: 00001 - 000001627 - | SEDE BRASILIA<br>030 - 00028 / 2013 VIG<br>- MANUTENCAO / REFORMA | ENCIA: 01/01/2013<br>PREDIAL | A 31/12/2013 |
| VALOR DO TTEM.                                                                                                    |                                                                   |                              | 15.00        |
| ETAPA : $001 - Trocs$                                                                                             | a do piso do 1º andar                                             |                              | 13,00        |
| SUBETAPA : 001 - Reti                                                                                             | rada do piso velho                                                |                              |              |
|                                                                                                    | · · ·                                                             |                              |              |
| INFORMACOES PREVISTAS PARA                                                                                        | A A PARCELA: 001                                                  |                              |              |
|                                                                                                    |                                                                   |                              |              |
| QUANTIDADE :                                                                                                    | 1                                                                 |                              | ,            |
| VALOR DA PARCELA :                                                                                                | 15,00                                                             |                              | <b>₽</b>     |
| DATA INICIO : 01,                                                                                                 | /01/2013                                                          |                              |              |
| DATA TERMINO : 28,                                                                                                | /02/2013                                                          |                              |              |
| DESEJA REPETIR A PARCELA A                                                                                        | ACIMA? <u>1</u> (S-SIM, N-NAG                                     | 5)                           |              |
| PF1=AJUDA                                                                                                    |                                                                   |                              |              |
|                                                                                                    |                                                                   |                              |              |

Figura 112

O sistema exibirá a mensagem: **TRANSAÇÃO EFETUADA COM SUCESSO** e campo para **INFORMAÇÕES PREVISTAS PARA A PARCELA 002**. Após preencher os campos, o usuário deverá teclar o **ENTER**, conforme Figura 113.

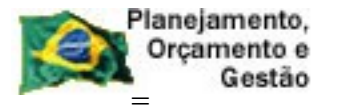

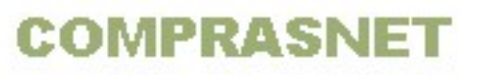

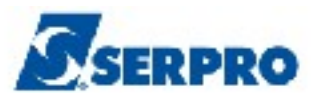

| TREINO-SIASG, SICON, CRONOGRAMA, GERA<br>DATA: 29/10/2013 HORA: 09:2                                                                              | CRONO, INCPARCELA ( INCLUI E<br>4:15 USUARIO: E         | PARCELA         |
|----------------------------------------------------------------------------------------------------|---------------------------------------------------------|-----------------|
| UASG : 806030 - SERPRO - SEDE BRASILI<br>NUMERO DO CRONOGRAMA: 806030 - 00028<br>CONCORRENCIA: 00021/2013<br>ITEM: 00001 - 000001627 - MANUTENCAO | A<br>/ 2013 VIGENCIA: 01/01/2013<br>) / REFORMA PREDIAL | 8 A 31/12/2013  |
| QUANTIDADE : 1                                                                                                    | QTDE ACUMULADO :                                        | 1               |
| VALOR DO ITEM: 120,00                                                                                                    | VALOR ACUMULADO :                                       | 15,00           |
| ETAPA : UUI - Troca do piso do<br>SUBETAPA : 001 - Retirada do piso<br>INFORMACOES PREVISTAS PARA A PARCELA:                                      | velho<br>002                                            |                 |
| QUANTIDADE: 1VALOR DA PARCELA: 20DATA INICIO: 01032013DATA TERMINO: 30042013                                                                      | <b>,</b> (00)                                           | <b>k</b> .      |
| PF1=AJUDA PF3=SAI PF12=RETORNA                                                                                                    | TRANSACAO ANTERIOR EFETIVA                              | ADA COM SUCESSO |

Novamente o sistema exibirá a mensagem: **DESEJA REPETIR A PARCELA ACIMA?.** No exemplo a parcela não será repetida, portanto o usuário deverá informar **N** de não e teclar o **ENTER.** 

O sistema exibirá a mensagem: TRANSAÇÃO EFETUADA COM SUCESSO e campo para INFORMAÇÕES PREVISTAS PARA A PARCELA 003.

No exemplo **não existe parcela 3** para **subetapa 1 da Etapa 1**. Será incluída a **Parcela 1** para **Subetapa 2 da Etapa 1**. Para isto, o usuário deverá teclar a **PF12 – RETORNA**, conforme Figura 114.

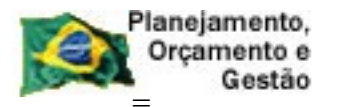

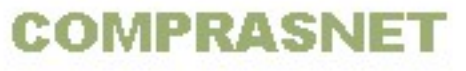

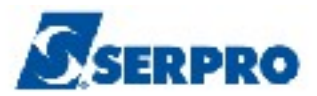

| TREINO-SIASG,SICON,CRC<br>DATA: 29/10/2013                                        | NOGRAMA, GERAG<br>HORA: 09:20  | CRONO, INCPAR<br>5:01 | CELA ( INCLU<br>USUARIO | FERNANDA          |
|-----------------------------------------------------------------------------------|--------------------------------|-----------------------|-------------------------|-------------------|
| UASG : 806030 - SERPRO -<br>NUMERO DO CRONOGRAMA: 806<br>CONCORRENCIA: 00021/2013 | SEDE BRASILIA<br>030 - 00028 , | A<br>/ 2013 VIGEN     | CIA: 01/01/20           | 013 A 31/12/2013  |
| ITEM: 00001 - 000001627                                                           | - MANUTENCAO                   | / REFORMA P           | REDIAL                  | _                 |
| QUANTIDADE :                                                                      | 1                              | QTDE ACUMU            | LADO :                  | 1                 |
| VALOR DO ITEM:                                                                    | 120,00                         | VALOR ACUM            | ULADO :                 | 35,00             |
| ETAPA : 001 - Troc                                                                | a do piso do                   | 1° andar              |                         |                   |
| SUBETAPA : 001 - Reti                                                             | rada do piso                   | velho                 |                         |                   |
|                                                                                   |                                |                       |                         |                   |
| INFORMACOES PREVISTAS PAR                                                         | A A PARCELA:                   | 003                   |                         |                   |
|                                                                                   |                                |                       |                         |                   |
|                                                                                   |                                |                       |                         |                   |
| QUANTIDADE : 1_                                                                   |                                |                       |                         |                   |
| VALOR DA PARCELA :                                                                |                                | _ , _                 |                         | ►                 |
| DATA INICIO :                                                                     |                                |                       |                         |                   |
| DATA TERMINO :                                                                    |                                |                       |                         |                   |
|                                                                                   |                                |                       |                         |                   |
|                                                                                   |                                |                       |                         |                   |
|                                                                                   |                                | TRANSACAO A           | NTERIOR EFET            | IVADA COM SUCESSO |
| PF1=AJUDA PF3=SAI PF12=                                                           | RETORNA                        |                       |                         |                   |
|                                                                                   |                                |                       |                         |                   |
| Figura 114                                                                        |                                |                       |                         |                   |

O sistema exibirá a relação das **SUBETAPAS**, referente a **ETAPA 1**. O usuário deverá assinalar com **X** a **Subetapa 002** e teclar o **ENTER**, conforme Figura 115.

| UMERC<br>ONCOR<br>TEM: | 806030<br>DO CROM<br>RRENCIA:<br>00001 - | - SERPRO -<br>NOGRAMA: 80<br>00021/2013<br>- 00000162 | - SEDE<br>)6030 -<br>3<br>7 - MAN | BRASILIA<br>00028 / 20<br>UTENCAO / F | 13 VIGENCIA<br>REFORMA PREI | A: 01/01/2013 | 3 A 31/12/20 |
|------------------------|------------------------------------------|-------------------------------------------------------|-----------------------------------|---------------------------------------|-----------------------------|---------------|--------------|
| TAPA                   | :                                        | : 001 - Tro                                           | oca do                            | piso do 1º                            | andar                       |               |              |
| SU                     | JBETAPA                                  | DESCRICA                                              | 2                                 |                                       |                             |               |              |
| _                      | 001                                      | Retirada                                              | do pis                            | o velho                               |                             |               |              |
| x                      | 002                                      | Colocação                                             | o do pi                           | so novo                               |                             |               |              |
|                        |                                          |                                                       |                                   |                                       |                             |               |              |
|                        |                                          |                                                       |                                   |                                       |                             |               |              |
|                        |                                          |                                                       |                                   |                                       |                             |               |              |
|                        |                                          |                                                       |                                   |                                       |                             |               | •            |
|                        |                                          |                                                       |                                   |                                       |                             |               |              |
|                        |                                          |                                                       |                                   |                                       |                             |               |              |
|                        |                                          |                                                       |                                   |                                       |                             |               |              |

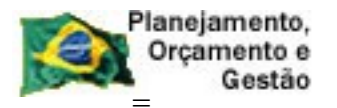

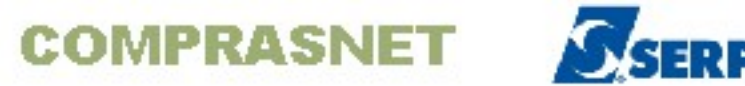

O sistema exibirá campo para INFORMAÇÕES PREVISTAS PARA A PARCELA

**001** da **subetapa 2** da **Etapa 1.** O usuário deverá preencher as informações da **parcela 1** e teclar o **ENTER**, conforme Figura 116.

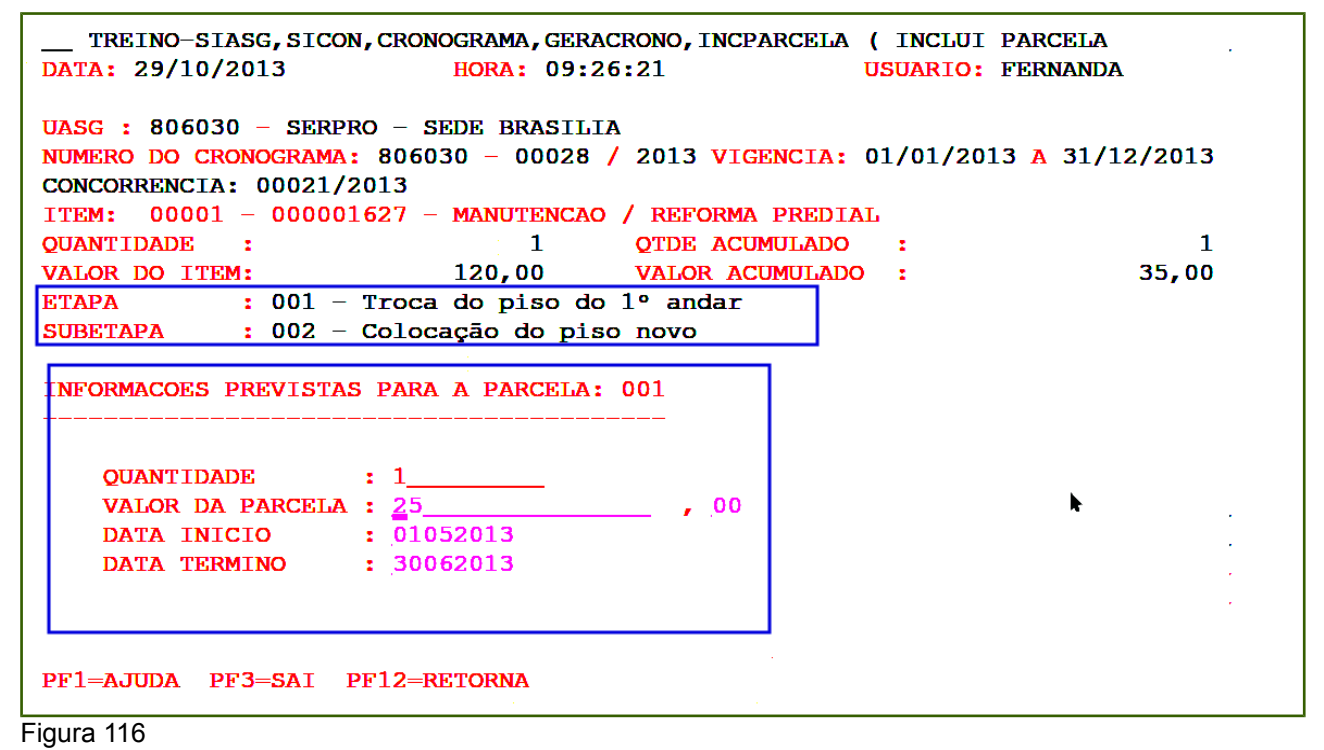

O sistema exibirá tela de confirmação. O usuário deverá informar **C** de confirma e teclar o **ENTER**, conforme Figura 117.

```
TREINO-SIASG, SICON, CRONOGRAMA, GERACRONO, INCPARCELA ( INCLUI PARCELA
DATA: 29/10/2013
                          HORA: 09:26:49
                                                     USUARIO: FERNANDA
UASG : 806030 - SERPRO - SEDE BRASILIA
NUMERO DO CRONOGRAMA: 806030 - 00028 / 2013 VIGENCIA: 01/01/2013 A 31/12/2013
CONCORRENCIA: 00021/2013
ITEM: 00001 - 000001627 - MANUTENCAO / REFORMA PREDIAL
OUANTIDADE :
                              1
                                     QTDE ACUMULADO :
                                                                           1
                                    VALOR ACUMULADO :
                          120,00
                                                                       60,00
VALOR DO ITEM:
ETAPA : 001 - Troca do piso do 1º andar
SUBETAPA : 002 - Colocação do piso novo
INFORMACOES PREVISTAS PARA A PARCELA: 001
   QUANTIDADE
                                  1
                    11
   VALOR DA PARCELA :
                                          25,00
   DATA INICIO : 01/05/2013
DATA TERMINO : 30/06/2013
   QTDE DIAS UTEIS : 43
CONFIRMA INCLUSAO: : _ (C-CONFIRMA, N-NAO CONFIRMA, A-ALTERA)
PF1=AJUDA
```

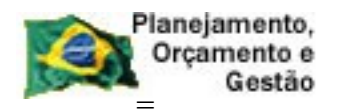

COMPRASNET

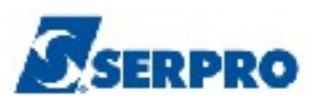

Figura 117

Será exibido novamente a mensagem: **DESEJA REPETIR A PARCELA ACIMA?.** No exemplo a parcela não será repetida, portanto o usuário deverá informar **N** de não e teclar o **ENTER.** 

O sistema exibirá a mensagem: TRANSAÇÃO EFETUADA COM SUCESSO e campo para INFORMAÇÕES PREVISTAS PARA A PARCELA 002 da subetapa 002 da Etapa 1.

No exemplo **não existe Parcela 2** para **Subetapa 002 da Etapa 1**, portanto, o usuário deverá teclar a **PF12 – RETORNA**, conforme Figura 118.

| TREINO-SIASG, SICON, CRONOGRAMA, GERA<br>DATA: 29/10/2013 HORA: 09:2                                                                                                    | CRONO, INCPARCELA( INCLUI PARCELA7:03USUARIO: FERNANDA             |   |
|----------------------------------------------------------------------------------------------------|--------------------------------------------------------------------|---|
| UASG : 806030 - SERPRO - SEDE BRASILI<br>NUMERO DO CRONOGRAMA: 806030 - 00028<br>CONCORRENCIA: 00021/2013<br>ITEM: 00001 - 000001627 - MANUTENCAO                                        | A<br>/ 2013 VIGENCIA: 01/01/2013 A 31/12/2013<br>/ REFORMA PREDIAL |   |
| QUANTIDADE : 1                                                                                                    | QTDE ACUMULADO : 1                                                 | ľ |
| VALOR DO ITEM: 120,00                                                                                                    | VALOR ACUMULADO : 60,00                                            | ſ |
| ETAPA : 001 - Troca do piso do<br>SUBETAPA : 002 - Colocação do piso<br>INFORMACOES PREVISTAS PARA A PARCELA:<br>QUANTIDADE : 1<br>VALOR DA PARCELA :<br>DATA INICIO :<br>DATA TERMINO : | 1° andar<br>o novo                                                 |   |
|                                                                                                    |                                                                    |   |
|                                                                                                    |                                                                    |   |
| PF1=AJUDA PF3=SAI PF12=RETORNA                                                                                                    | TRANSACAO ANTERIOR EFETIVADA COM SUCESSO                           |   |

Figura 118

O sistema exibirá a relação das **SUBETAPAS** referentes a **ETAPA 1**. Para incluir as parcelas relativas a ETAPA 2, o usuário deverá teclar a **PF12 – RETORNA**, conforme Figura 119.

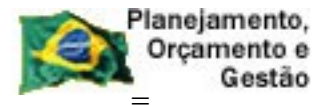

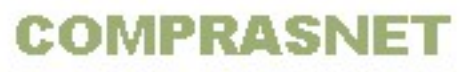

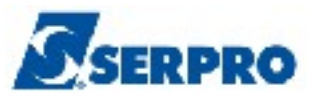

\_ TREINO-SIASG, SICON, CRONOGRAMA, GERACRONO, INCPARCELA ( INCLUI PARCELA DATA: 29/10/2013 HORA: 09:27:24 USUARIO: FERNANDA UASG : 806030 - SERPRO - SEDE BRASILIA NUMERO DO CRONOGRAMA: 806030 - 00028 / 2013 VIGENCIA: 01/01/2013 A 31/12/2013 CONCORRENCIA: 00021/2013 ITEM: 00001 - 000001627 - MANUTENCAO / REFORMA PREDIAL : 001 - Troca do piso do 1º andar ETAPA SUBETAPA DESCRICAO 001 002 Retirada do piso velho Colocação do piso novo PF1=AJUDA PF3=SAI PF7=RECUA PF8=AVANCA PF12=RETORNA Figura 119

5

O sistema exibirá a relação das **ETAPAS** cadastradas para o cronograma, conforme Figura 120.

```
____TREINO-SIASG, SICON, CRONOGRAMA, GERACRONO, INCPARCELA ( INCLUI PARCELA
DATA: 29/10/2013 HORA: 09:27:39 USUARIO: FERNANDA
UASG : 806030 - SERPRO - SEDE BRASILIA
NUMERO DO CRONOGRAMA: 806030 - 00028 / 2013 VIGENCIA: 01/01/2013 A 31/12/2013
CONCORRENCIA: 00021/2013
ITEM: 00001 - 000001627 - MANUTENCAO / REFORMA PREDIAL
ETAPA : 001 - Troca do piso do 1° andar
ETAPA DESCRICAO
001 Troca do piso do 1° andar
002 Troca do piso do 2° andar
```

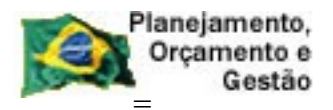

COMPRASNET

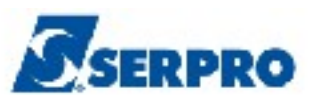

Para incluir as demais parcelas relativas a **ETAPA 2**, siga as orientações repassadas para inclusão das parcelas relativas a **ETAPA 1**.

Após a inclusão de todas as parcelas, utilize a opção de consulta para verificar e conferir toda a estrutura do cronograma. Para isso, após acessar o SIASG, SICON, CRONOGRAMA, CONSULTA, **CONCRONO** -> **CONSULTA CRONOGRAMA**.

Observe que a estrutura do cronograma está pronta. O cronograma está na situação de PENDENTE e o valor total do item está igual ao valor do fornecedor. Para visualizar a tela seguinte, o usuário poderá utilizar a PF8 – AVANÇA, conforme Figura 121.

| TREINO-SIASG, SICON, CRONOGRAMA, CONSULTA, CONCRONO (CONSULTA CRONOGRAMA<br>DATA: 29/10/2013 HORA: 18:07:02 USUÁRIO: FERNANDA<br>UASG: 806030 - SERPRO - SEDE BRASILIA<br>CRONOGRAMA: 806030 - 00028 / 2013 SITUAÇÃO : PENDENTE<br>TIPO: OBRAS VIGÊNCIA : 01/01/2013 A 31/12/2013 |
|----------------------------------------------------------------------------------------------------|
| CONCORRENCTA : 00021/2013                                                                                                    |
| ITEM DE SERVICO : 00001 - MANUTENCAO / REFORMA PREDIAL                                                                                                    |
| ITEM DO PROCESSO : 00001 QUANTIDADE DO ITEM: 1                                                                                                    |
| VALOR ITEM: 120,00 VALOR FORNECEDOR: 120,00                                                                                                    |
| FORNECEDOR : 00.000.000/0001-91 - BANCO DO BRASIL SA                                                                                                    |
| A PARTIR DE: ETAPA: SUBETAPA: PARCELA:                                                                                                    |
| ETAPA SUBETAPA PARC. VALOR DT.INÍCIO DT.FIM                                                                                                    |
| 001 001 001 PREVISTO: 15,00 01/01/2013 28/02/2013                                                                                                    |
| REALIZADO:                                                                                                    |
| 002 PREVISTO : 20,00 01/03/2013 30/04/2013                                                                                                    |
| REALIZADO:                                                                                                    |
| 002 001 PREVISTO : 25,00 01/05/2013 30/06/2013                                                                                                    |
| REALIZADO:                                                                                                    |
| 002 001 001 PREVISTO : 15,00 01/07/2013 31/08/2013                                                                                                    |
| REALIZADO:                                                                                                    |
| PF1=AJUDA PF2=EMPENHOS PF3=SAI PF7=RECUA PF8=AVANÇA PF12=RETORNA M#D                                                                                                    |

Figura 121

O sistema exibirá as demais etapas, subetapas e parcelas geradas para o cronograma. No rodapé da tela está disponível a **PF7 - RECUA**, para retornar a tela anterior, conforme Figura 122.

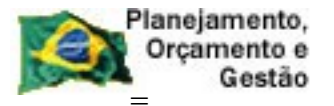

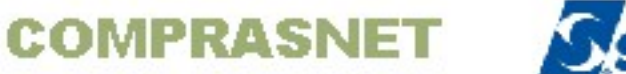

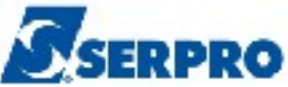

| TREINO-SIASG, SICON, CRONOGRAMA, CONSU<br>DATA: 29/10/2013 HORA: 18:33<br>UASG: 806030 - SERPRO - SEDE BRASILIA | LTA, CONCRONO ( CONSULTA CRONOGRAMA<br>:50 USUÁRIO: FERNANDA |
|----------------------------------------------------------------------------------------------------|--------------------------------------------------------------|
| CRONOGRAMA: 806030 - 00028 / 2013                                                                               | SITUAÇÃO : PENDENTE                                          |
| TIPO: OBRAS                                                                                                    | VIGÊNCIA : 01/01/2013 A 31/12/2013                           |
|                                                                                                    | VALOR TOTAL: 120,00                                          |
| CONCORRENCIA : 00021/2013                                                                                       |                                                              |
| ITEM DE SERVICO : 00001 - MANUTENCAO                                                                            | / REFORMA PREDIAL                                            |
| ITEM DO PROCESSO : 00001 QUANTIDADE                                                                             | DO ITEM: 1                                                   |
| VALOR ITEM: 120,00 V                                                                                            | ALOR FORNECEDOR: 120,00                                      |
| FORNECEDOR : 00.000.000/0001-91                                                                                 | - BANCO DO BRASIL SA                                         |
| A PARTIR DE: ETAPA:                                                                                             | SUBETAPA: PARCELA:                                           |
| ETAPA SUBETAPA PARC.                                                                                            | VALOR DT.INÍCIO DT.FIM                                       |
| 002 002 001 PREVISTO :                                                                                          | 20,00 01/09/2013 31/10/2013                                  |
| REALIZADO:                                                                                                    |                                                              |
| 002 PREVISTO :                                                                                                  | 25,00 01/11/2013 31/12/2013                                  |
| REALIZADO:                                                                                                    |                                                              |
|                                                                                                    |                                                              |
|                                                                                                    |                                                              |
|                                                                                                    |                                                              |
|                                                                                                    |                                                              |
| PF1=A.TIDA PF2=EMPENHOS PF3=SAT PF7=                                                                            | RECHA PES=AVANCA PE12=RETORNA M#D                            |
|                                                                                                    |                                                              |
|                                                                                                    |                                                              |

O usuário poderá também utilizar a funcionalidade **A PARTIR DE:** informando o número da **ETAPA**, o número da **SUBETAPA** e número da **PARCELA**, conforme Figura 123.

| TREINO-SIASG, SICON, CRONOGRAMA, CONSULTA, CONCRONO (CONSULTA CRONOGRAMA<br>DATA: 29/10/2013 HORA: 18:34:08 USUÁRIO: FERNANDA |   |
|----------------------------------------------------------------------------------------------------|---|
| UASG: 806030 - SERPRO - SEDE BRASILIA                                                                                         |   |
| CRONOGRAMA: 806030 - 00028 / 2013 SITUAÇÃO : PENDENTE                                                                         |   |
| TIPO: OBRAS         VIGÊNCIA         : 01/01/2013         A         31/12/2013                                                |   |
| VALOR TOTAL: 120,00                                                                                                    |   |
| CONCORRENCIA: 00021/2013                                                                                                    |   |
| ITEM DE SERVICO : 00001 - MANUTENCAO / REFORMA PREDIAL                                                                        |   |
| ITEM DO PROCESSO : 00001 QUANTIDADE DO ITEM: 1                                                                                |   |
| VALOR ITEM: 120,00 VALOR FORNECEDOR: 120,00                                                                                   | ) |
| FORNECEDOR : 00.000/0001-91 - BANCO DO BRASIL SA                                                                              |   |
| A PARTIR DE: ETAPA: 002 SUBETAPA: 002 PARCELA: 002                                                                            |   |
| ETAPA SUBETAPA PARC. VALOR DT.INÍCIO DT. FIM                                                                                  |   |
| 002 002 002 PREVISTO : 25,00 01/11/2013 31/12/2013                                                                            |   |
| REALIZADO:                                                                                                    |   |
|                                                                                                    |   |
| F                                                                                                    |   |
|                                                                                                    |   |
|                                                                                                    |   |
|                                                                                                    |   |
|                                                                                                    |   |
| PF1=AJUDA PF2=EMPENHOS PF3=SAI PF7=RECUA PF8=AVANÇA PF12=RETORNA M#I                                                          | ) |

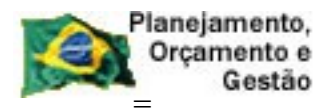

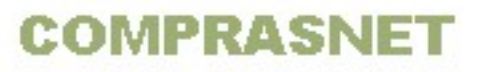

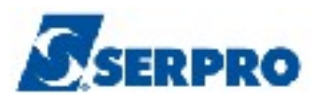

Após gerar a estrutura do cronograma, o usuário deverá registrar o valor do contrato. As orientações para registrar o valor do contrato estão disponíveis no manual "Cronograma Físico Financeiro – perfil Gestor Financeiro" no sitio <u>www.comprasnet.gov.br/</u> aba Publicações/Manuais/SIASG.

## 7 - Aditivo

Esta opção permite ao Órgão/Unidade após o registro do Termo Aditivo no SICON e sua publicação no DOU, será possível aditivar o cronograma possibilitando incluir ou alterar parcelas.

Deve-se registrar os aditivos do Contrato no Cronograma, selecionando apenas um de cada vez pelo período cronológico crescente.

O sistema automaticamente modifica a vigência do Cronograma, e aumenta o valor do Item, de acordo com o valor do termo aditivo, possibilitando incluir ou alterar parcelas.

Esta opção, permite também Cancelar o aditivo, excluído automaticamente todas as parcelas geradas para o aditivo.

Para aditivar o cronograma ou cancelar o aditivo do cronograma, após acessar o SIASG, SICON, CRONOGRAMA, o usuário deverá posicionar o cursor na opção **ADITIVO**" e teclar o **ENTER**, conforme Figura 124.

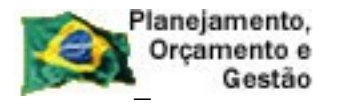

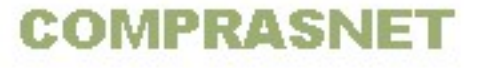

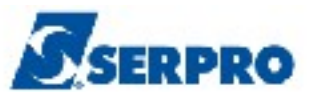

| TREINO-SIASG, SICON, CRONOGRAMA ( ACOMPANHAMENTO DE CRONOGRAMA ) | _   |
|------------------------------------------------------------------|-----|
| NI01 USUARIO : FERNANDA                                          |     |
|                                                                  |     |
|                                                                  |     |
| AMBIENIE DE IREINAMENIO                                          |     |
|                                                                  |     |
| POSICIONE O CURSOR NA OPCAO DESEJADA E PRESSIONE <enter></enter> |     |
|                                                                  |     |
| $\_$ ADITIVO $-$ ADITIVO                                         |     |
| APOSTILA – APOSTILAMENTO                                         |     |
| APROPRIACT - APROPRIA CONTRATO                                   |     |
|                                                                  |     |
|                                                                  |     |
| CONFIRMA – CONFIRMA MEDICAO/CONFERENCIA                          |     |
| CONSULTA – CONSULTA CRONOGRAMA                                   |     |
| CRONOANDAM – CRONOGRAMA EM ANDAMENTO                             |     |
| FISCAL - FISCAL DO CRONOGRAMA                                    |     |
| GARANTIA – GARANTIA DE CONTRATO                                  |     |
| <b>x</b>                                                         |     |
|                                                                  |     |
|                                                                  |     |
|                                                                  |     |
|                                                                  |     |
|                                                                  |     |
| COMANDO                                                          |     |
|                                                                  |     |
| PF1=DUVIDAS PF3=SAIDA PF7=VOLTA MENU PF8=AVANCA MENU N           | т01 |
|                                                                  |     |

Figura 124

O sistema exibirá as funcionalidades:

- ADITIVA CRONOGRAMA
- CANCELA ADITIVO CRONOGRAMA

## 7.1- Aditiva Cronograma

Para aditivar o cronograma, após acessar o SIASG, SICON, CRONOGRAMA, ADITIVO o usuário deverá posicionar o cursor na opção "**ADITICRONO -> ADITIVA CRONOGRAMA**"" e teclar o **ENTER**, conforme Figura 125.

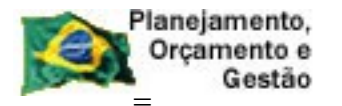

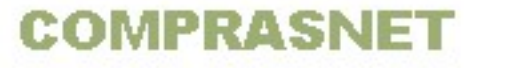

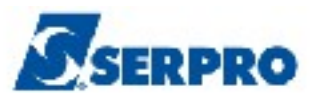

| TREINO-SIASG, SICON, CRONOGRAMA, ADITIVO ( ADITIVO )<br>NIO1 USUARIO : FERNANDA   | -           |
|-----------------------------------------------------------------------------------|-------------|
| ******************** AMBIENTE DE TREINAMENTO ************************************ |             |
| POSICIONE O CURSOR NA OPCAO DESEJADA E PRESSIONE <enter></enter>                  |             |
| ADITICRONO -> ADITIVA CRONOGRAMA<br>CANADITIVO -> CANCELA ADITIVO CRONOGRAMA      |             |
| *                                                                                 |             |
|                                                                                   |             |
|                                                                                   |             |
| COMANDO                                                                           |             |
| PF1=DUVIDAS PF3=SAIDA PF7=VOLTA MENU PF8=AVANCA MENU NT                           | r <b>01</b> |

Figura 125

O sistema exibirá tela para o preenchimento dos campos do **CONTRATO**, os quais são:

- MODALIDADE Informar a modalidade do contrato ou teclar a PF1
- NÚMERO Informar o número e ano do contrato.

Após preencher os campos, o usuário deverá teclar o ENTER, conforme Figura 126.

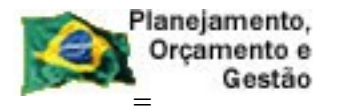

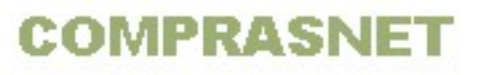

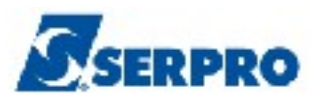

| TREINO-SIASG, SICON, CRONOGRAMA, ADITIVO, ADITICRONO( ADITIVA CRONOGRAMADATA: 31/10/2013HORA: 10:31:46USUARIO: DUVAL |     |
|----------------------------------------------------------------------------------------------------|-----|
| UASG : 806030 - SERPRO - SEDE BRASILIA                                                                               |     |
| UASG DESEJADA : 806030                                                                                               |     |
| CONTRATO                                                                                                    |     |
| PF1=AJUDA PF3=SAI PF12=RETORNA                                                                                       | M3D |

O sistema exibirá todos os aditivos do Contrato no Cronograma. O usuário deverá aditivar o cronograma, selecionando um aditivo de cada vez e pelo período cronológico crescente.

Observe que no exemplo, temos o aditivo de 2014. O usuário deverá assinalar um X no aditivo de 2014 e teclar o ENTER, conforme Figura 127.

Importante: Só serão exibidos os aditivos de valor e/ou vigência.

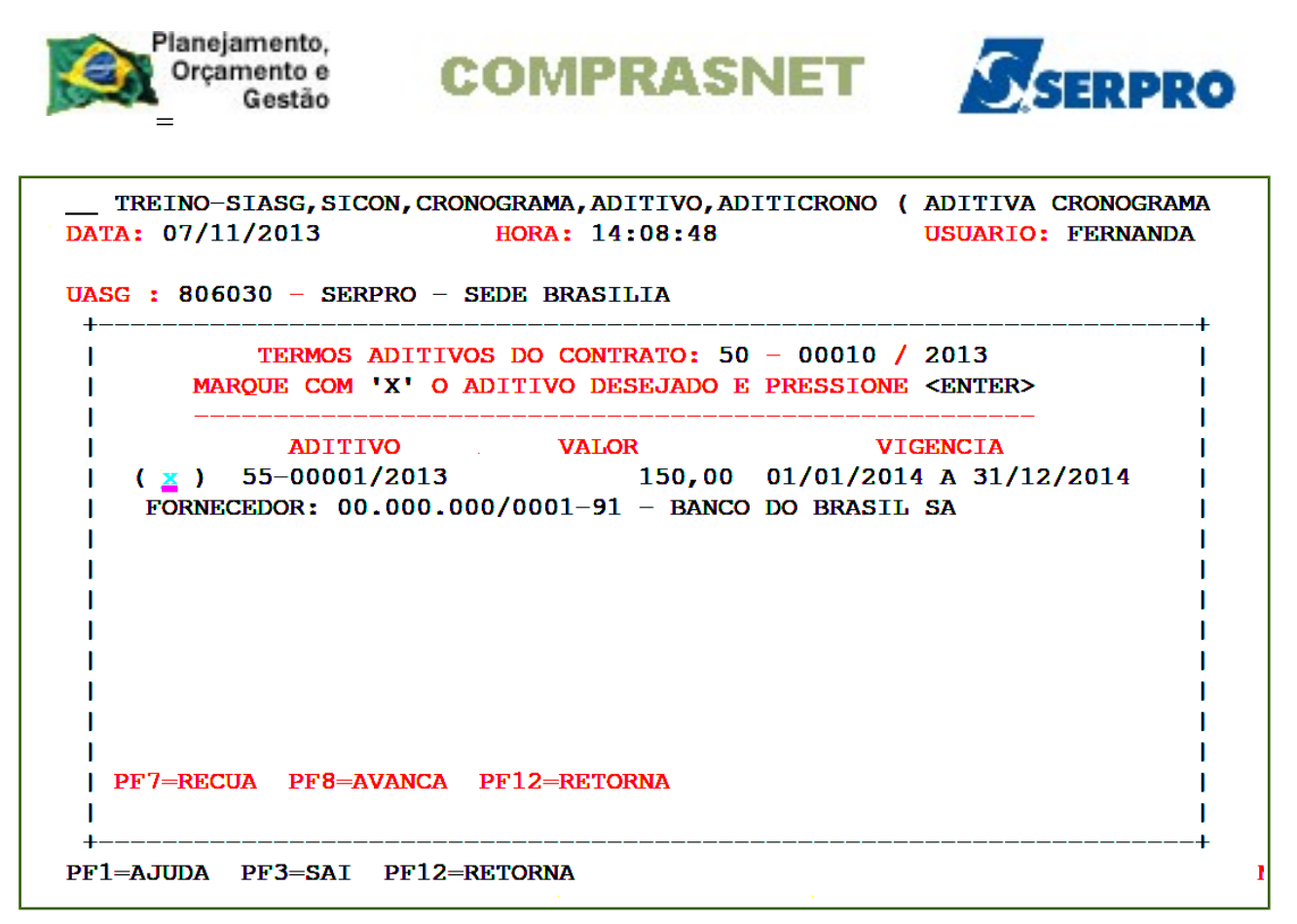

Será exibido os dados do contrato, do aditivo e a solicitação de confirmação. O usuário deverá informar **C** de confirma e teclar o **ENTER**, conforme Figura 128.

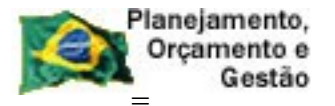

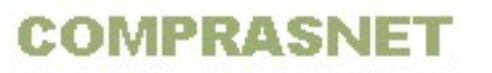

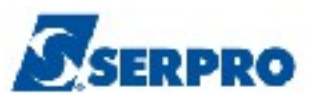

```
_ TREINO-SIASG, SICON, CRONOGRAMA, ADITIVO, ADITICRONO ( ADITIVA CRONOGRAMA
DATA: 07/11/2013
                           HORA: 14:08:57
                                                       USUARIO: FERNANDA
UASG : 806030 - SERPRO - SEDE BRASILIA
UASG DESEJADA : 806030
CONTRATO
      MODALIDADE: 50
      NUMERO : 00010 2013
TERMO ADITIVO
      MODALIDADE: 55
      NUMERO : 00001 2013
                                                                         Þ
CONFIRMA INCLUSAO
                       : <u>c</u> (C-CONFIRMA, N-NAO CONFIRMA, A-ALTERA)
PF1=AJUDA
```

O sistema exibirá tela para o preenchimento dos campos do ADITIVO, os quais

são:

- **NOVO VALOR** Informar o valor do aditivo somado ao valor do contrato; ٠
- **RECALCULAR QTDE -** Assinalar com X somente quando o item for material ٠ e a quantidade tiver de ser recalculada.

Conforme Figura 129.

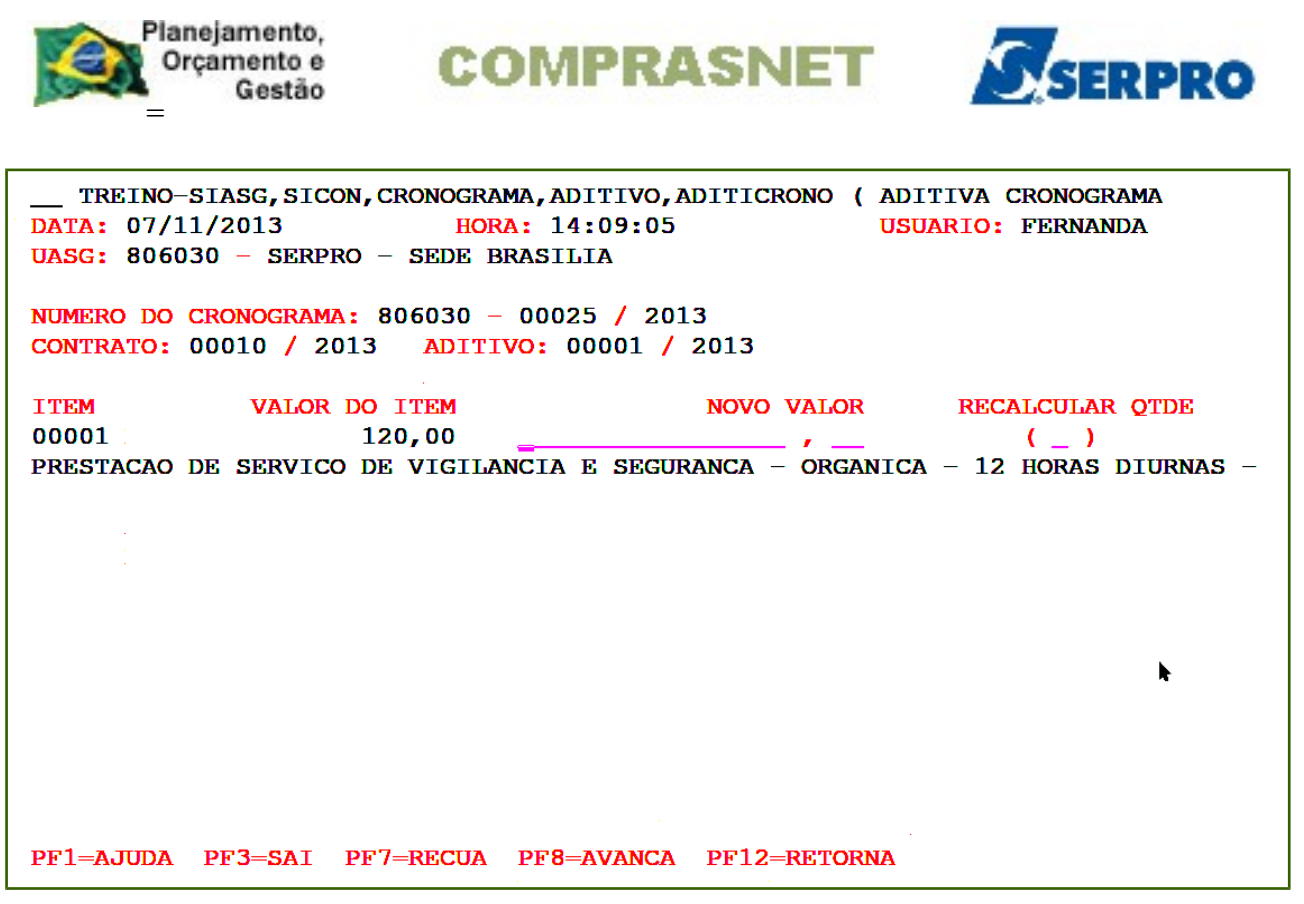

Figura 129

Observe que o valor do contrato é **R\$ 120,00** e o valor do aditivo 2014 será de **R\$ 150,00.** Portanto, o **novo valor** será de **R\$ 270,00.** A quantidade não será recalculada, uma vez que o item é de serviço.

Após preencher o campo **novo valor**, o usuário deverá teclar o **ENTER**, conforme Figura 130.

| Planejamento,<br>Orçamento e<br>Gestão COMPRASNET                                                                                                    |
|----------------------------------------------------------------------------------------------------|
| TREINO-SIASG, SICON, CRONOGRAMA, ADITIVO, ADITICRONO ( ADITIVA CRONOGRAMA<br>DATA: 07/11/2013 HORA: 14:09:05 USUARIO: FERNANDA<br>UASG: 806030 - SERPRO - SEDE BRASILIA                                 |
| NUMERO DO CRONOGRAMA: 806030 - 00025 / 2013<br>CONTRATO: 00010 / 2013 ADITIVO: 00001 / 2013                                                                                                    |
| ITEM       VALOR DO ITEM       NOVO VALOR       RECALCULAR QTDE         00001       120,00       270,00       ()         PRESTACAO DE SERVICO DE VIGILANCIA E SEGURANCA - ORGANICA - 12 HORAS DIURNAS - |
| PF1=AJUDA PF3=SAI PF7=RECUA PF8=AVANCA PF12=RETORNA                                                                                                    |

Será exibido tela de confirmação. O usuário deverá informar **C** de confirma e teclar o **ENTER**, conforme Figura 131.

```
_ TREINO-SIASG, SICON, CRONOGRAMA, ADITIVO, ADITICRONO ( ADITIVA CRONOGRAMA
DATA: 07/11/2013
                          HORA: 14:09:29
                                                      USUARIO: FERNANDA
UASG: 806030 - SERPRO - SEDE BRASILIA
NUMERO DO CRONOGRAMA: 806030 - 00025 / 2013
CONTRATO: 00010 / 2013 ADITIVO: 00001 / 2013
                                           NOVO VALOR RECALCULAR QTDE 270,00 ( _ )
ITEM
              VALOR DO ITEM
00001
                    120,00
PRESTACAO DE SERVICO DE VIGILANCIA E SEGURANCA - ORGANICA - 12 HORAS DIURNAS -
                                                                        Þ
CONFIRMA ALTERACAO
                       : <u>c</u> (C-CONFIRMA, N-NAO CONFIRMA, A-ALTERA)
PF1=AJUDA
```

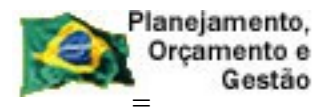

COMPRASNET

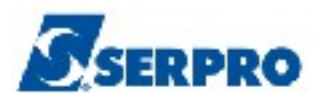

# O sistema exibirá as mensagens "TRANSAÇÃO ANTERIOR EFETIVADA COM SUCESSO" e DESEJA INCLUIR PARCELA.

O usuário deverá informar:

• S – SIM - o sistema abrirá para inclusão de parcela

### OU

• N – NÃO - o sistema abrirá para alteração de parcela

No exemplo será informado **S – SIM**, conforme Figura 132. Observe que o sistema abrirá o cronograma para inclusão das parcelas do ano de 2014.

| TREINO-SIASG, SIC<br>DATA: 07/11/2013                           | CON, CRONOGRAMA, ADITIVO, D<br>HORA: 14:09:35  | ADITICRONO ( ADITIVA CRONOGRAMA<br>USUARIO: FERNANDA |  |
|-----------------------------------------------------------------|------------------------------------------------|------------------------------------------------------|--|
| UNIDADE GESTORA: 80                                             | )6030 – SERPRO – SEDE B                        | RASILIA                                              |  |
|                                                                 |                                                |                                                      |  |
|                                                                 |                                                |                                                      |  |
|                                                                 |                                                |                                                      |  |
|                                                                 |                                                |                                                      |  |
|                                                                 |                                                | •                                                    |  |
|                                                                 |                                                |                                                      |  |
| DESEJA INCLUIR PARCE<br>TRANSACAO ANTERIOR<br>PF1=AJUDA PF3=SAI | LA : S (S-SIM, N-NAO)<br>EFETIVADA COM SUCESSO | ]                                                    |  |

Figura 132

O sistema exibirá tela com o item, o usuário deverá assinalar um X no item

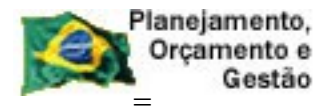

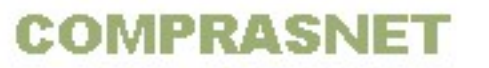

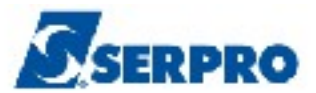

desejado e teclar o ENTER, conforme Figura 133.

```
_____SIASG, SICON, CRONOGRAMA, GERACRONO, INCPARCELA ( INCLUI PARCELA )______
DATA: 07/11/2013 HORA: 14:09:48 USUARIO: FERNANDA
UASG : 806030 - SERPRO - SEDE BRASILIA
NUMERO DO CRONOGRAMA: 806030 - 00025 / 2013 VIGENCIA: 01/01/2013 A 31/12/2014
PREGAO: 00010/2013
ITEM CODIGO DESCRICAO
▲ 00001 000023701 PRESTACAO DE SERVICO DE VIGILANCIA E S
PF1=AJUDA PF3=SAI PF7=RECUA PF8=AVANCA PF12=RETORNA
```

Figura 133

O sistema exibirá tela com o CNPJ do fornecedor, o usuário deverá assinalar um X

no CNPJ desejado e teclar o ENTER, conforme Figura 134.

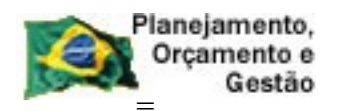

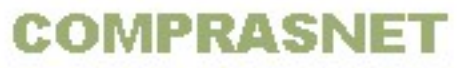

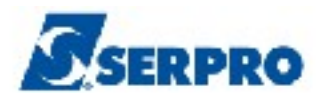

O sistema exibirá os campos para o preenchimento das informações previstas para a parcela 02. Observe que o sistema já aditivou a vigência do cronograma até (31/12/2014) e o valor do aditivo (**R\$ 150,00**) foi somado ao cronograma (total do item **R\$ 270,00**), conforme Figura 135.

**Importante**: O usuário deverá gerar as parcelas para o exercício de 2014 conforme a sua necessidade. Para gerar as parcelas consulte o tópico xx deste manual. Em seguida, o usuário deverá Registrar o valor do contrato (aditivo) conforme orientações contidas no manual Cronograma Físico Financeiro – Perfil – gestor Financeiro disponível no site do comprasnet e seguira as demais orientações (Vincular o fiscal, o fiscal realizar a medição e o financeiro incluir a nota fiscal).

| SIASG, SICON, CRONOGRAMA, GERACRONO, INCPARCELA (INCLUI PARCELA)<br>DATA: 07/11/2013 HORA: 14:10:04 USUARIO: FER                                                                                       | NANDA      |
|----------------------------------------------------------------------------------------------------|------------|
| UASG : 806030 - SERPRO - SEDE BRASILIA<br>NUMERO DO CRONOGRAMA: 806030 - 00025 / 2013 VIGENCIA: 01/01/2013 A<br>PREGAO: 00010/2013<br>ITEM: 00001 - 000023701 - PRESTACAO DE SERVICO DE VIGILANCIA E S | 31/12/2014 |
| OUANTIDADE : 1 OTDE ACUMULADO :                                                                                                    | 1          |
| VALOR DO LTEM: 270-00 VALOR ACIMULADO                                                                                                    | 120.00     |
| INFORMACOES PREVISTAS PARA A PARCELA: 013                                                                                                    |            |
| OUANTIDADE : 1                                                                                                    |            |
| VALOR DA PARCELA : 12 , 50                                                                                                    | •          |
| DATA INICIO : 01012014                                                                                                    |            |
| DATA TERMINO : 31012014                                                                                                    |            |
|                                                                                                    |            |
| PF1=AJUDA PF3=SAI PF12=RETORNA                                                                                                    |            |

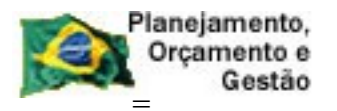

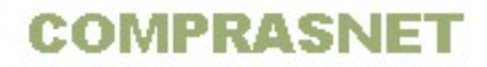

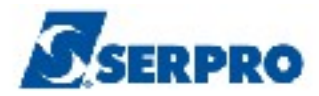

Após preencher os campos e incluir todas as parcelas 2014, o sistema exibirá a mensagem: **"TRANSAÇÃO ANTERIOR EFETIVADA COM SUCESSO**" e observe que o **valor acumulado** está igual ao **valor do item** e portanto, não será possível incluir mais parcela, conforme Figura 136.

| SIASG, SICON, CRONOGRA<br>DATA: 07/11/2013                              | MA, GERACRONO, 1<br>HORA: 14:1   | INCPARCELA ( INCLU<br>13:06 | [ PARCELA )<br>JSUARIO: FERNA | ANDA        |
|-------------------------------------------------------------------------|----------------------------------|-----------------------------|-------------------------------|-------------|
| UASG : 806030 - SERPRO<br>NUMERO DO CRONOGRAMA: 8<br>PREGAO: 00010/2013 | - SEDE BRASILI<br>306030 - 00025 | IA<br>/ 2013 VIGENCIA:      | 01/01/2013 A 3                | 31/12/2014  |
| ITEM: 00001 - 00002370                                                  | 1 - PRESTACAO                    | DE SERVICO DE VIG           | LLANCIA E S                   | 1           |
| VALOP DO TTEM                                                           | 270 00                           |                             | -                             | 270 00      |
| QUANTIDADE :<br>VALOR DA PARCELA :<br>DATA INICIO :<br>DATA TERMINO :   | PARA A PARCELA:                  | · 025                       |                               | •           |
| PF1=AJUDA PF3=SAI PF1                                                   | 2=RETORNA                        | TRANSACAO ANTERIO           | DR EFETIVADA (                | COM SUCESSO |

Figura 136

**Importante:** Sempre que o cronograma for **aditivado ou apostilado**, a situação do cronograma volta para a situação de **PENDENTE**. Para verificar, utilize a opção de consulta e verifique a situação do cronograma.

Observe que as parcelas do ano 2014 estão geradas, conforme Figura 137.
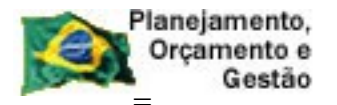

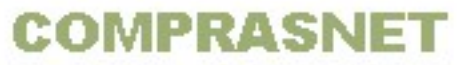

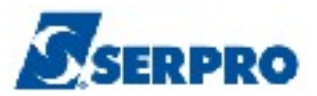

| TREINO-SIASG, SICON, CRONOGRAMA, CONSULTA, CONCRONO ( CONSULTA CRONOGRAMADATA: 07/11/2013HORA: 14:13:45USUÁRIO: FERNANDA |                        |                            |               |  |
|----------------------------------------------------------------------------------------------------|------------------------|----------------------------|---------------|--|
| UASG: 806030 -                                                                                                    | SERPRO - SEDE BRASILIA | ~                          |               |  |
| CRONOGRAMA: 80                                                                                                    | 6030 - 00025 / 2013    | SITUAÇÃO : PENDENTE        |               |  |
| TIPO: SERVICOS                                                                                                    |                        | VIGENCIA : 01/01/2013 A    | 31/12/2014    |  |
|                                                                                                    |                        | VALOR TOTAL:               | 270,00        |  |
| PREGAO : 00010                                                                                                    | /2013                  |                            |               |  |
| ITEM DE SERVIC                                                                                                    | O : 00001 - PRESTACAO  | DE SERVICO DE VIGILANCIA E | SEGURANCA - O |  |
| ITEM DO PROCES                                                                                                    | SO : 00001 QUANTIDAD   | E DO ITEM: 1               |               |  |
| VALOR ITEM:                                                                                                    | 270,00                 | VALOR FORNECEDOR:          | 270,00        |  |
| FORNECEDOR                                                                                                    | : 00.000.000/0001-9    | 1 - BANCO DO BRASIL SA     |               |  |
| A                                                                                                    | PARTIR DE: ETAPA:      | SUBETAPA: PARC             | ELA:          |  |
| TAPA SUBETAPA                                                                                                    | PARC.                  | VALOR DT.INÍCI             | O DT.FIM      |  |
|                                                                                                    | 013 PREVISTO :         | 12,50 01/01/201            | .4 31/01/2014 |  |
|                                                                                                    | REALIZADO:             |                            |               |  |
|                                                                                                    | 014 PREVISTO :         | 12,50 01/02/201            | 4 28/02/2014  |  |
|                                                                                                    | REALIZADO:             |                            | ►             |  |
|                                                                                                    | 015 PREVISTO :         | 12,50 01/03/201            | 4 31/03/2014  |  |
|                                                                                                    | REALIZADO:             |                            |               |  |
|                                                                                                    | 016 PREVISTO :         | 12,50 01/04/201            | 4 30/04/2014  |  |
|                                                                                                    | REALIZADO:             | • • •                      |               |  |
| l L                                                                                                    |                        |                            |               |  |
| PF1=AJUDA PF2                                                                                                    | =EMPENHOS PF3=SAI PF7  | =RECUA PF8=AVANÇA PF12=RET | ORNA M#D      |  |
|                                                                                                    |                        | •                          |               |  |

Para passar o cronograma para situação de **ATIVO**, o usuário deverá utilizar a opção **Registrar o Valor do Contrato - conforme** pagina x deste manual

## 7.2 - Cancela Aditivo Cronograma

Para cancelar o aditivo do cronograma, após acessar o SIASG, SICON, CRONOGRAMA, ADITIVO o usuário deverá posicionar o cursor na opção "ADITICRONO -> ADITIVA CRONOGRAMA"" e teclar o ENTER, conforme Figura 138.

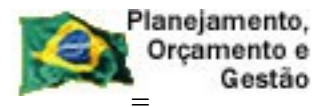

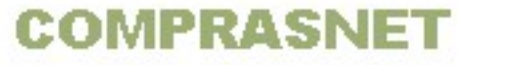

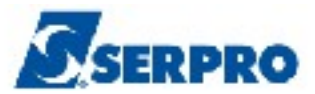

| TREINO-SIASG, SICON, CRONOGRAMA, ADITIVO ( ADITIVO )                              |    |
|-----------------------------------------------------------------------------------|----|
| IIO1 USUARIO : FERNANDA                                                           |    |
| ******************** AMBIENTE DE TREINAMENTO ************************************ |    |
| POSICIONE O CURSOR NA OPCAO DESEJADA E PRESSIONE <enter></enter>                  |    |
| ADITICRONO -> ADITIVA CRONOGRAMA<br>CANADITIVO -> CANCELA ADITIVO CRONOGRAMA      |    |
|                                                                                   |    |
|                                                                                   |    |
|                                                                                   |    |
|                                                                                   |    |
|                                                                                   |    |
|                                                                                   |    |
| :OMANDO                                                                           |    |
| PF1=DUVIDAS PF3=SAIDA PF7=VOLTA MENU PF8=AVANCA MENU                              | 01 |

O sistema exibirá dados do contrato, do aditivo e solicitará confirmação. O usuário deverá informar **C** de confirma e teclar o **ENTER**, conforme Figura 139.

```
___TREINO-SIASG, SICON, CRONOGRAMA, ADITIVO, CANADITIVO ( CANCELA ADITIVO CRONOGR
DATA: 07/11/2013 HORA: 14:14:19 USUARIO: FERNANDA
UASG : 806030 - SERPRO - SEDE BRASILIA
CRONOGRAMA : 00025 / 2013
LICITACAO : 05 - 00010 / 2013
CONTRATO : 50-00010/2013
ADITIVO : 55 - 00001 / 2013
VIGENCIA E VALOR
```

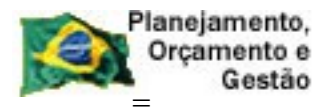

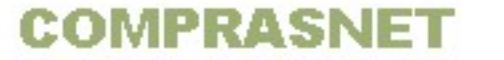

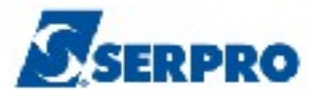

O sistema exibirá a mensagem: "TRANSAÇÃO ANTERIOR EFETIVADA COM SUCESSO", conforme, Figura 140

Nesse momento todas as parcelas são excluídas e a situação do cronograma retorna para a situação anterior.

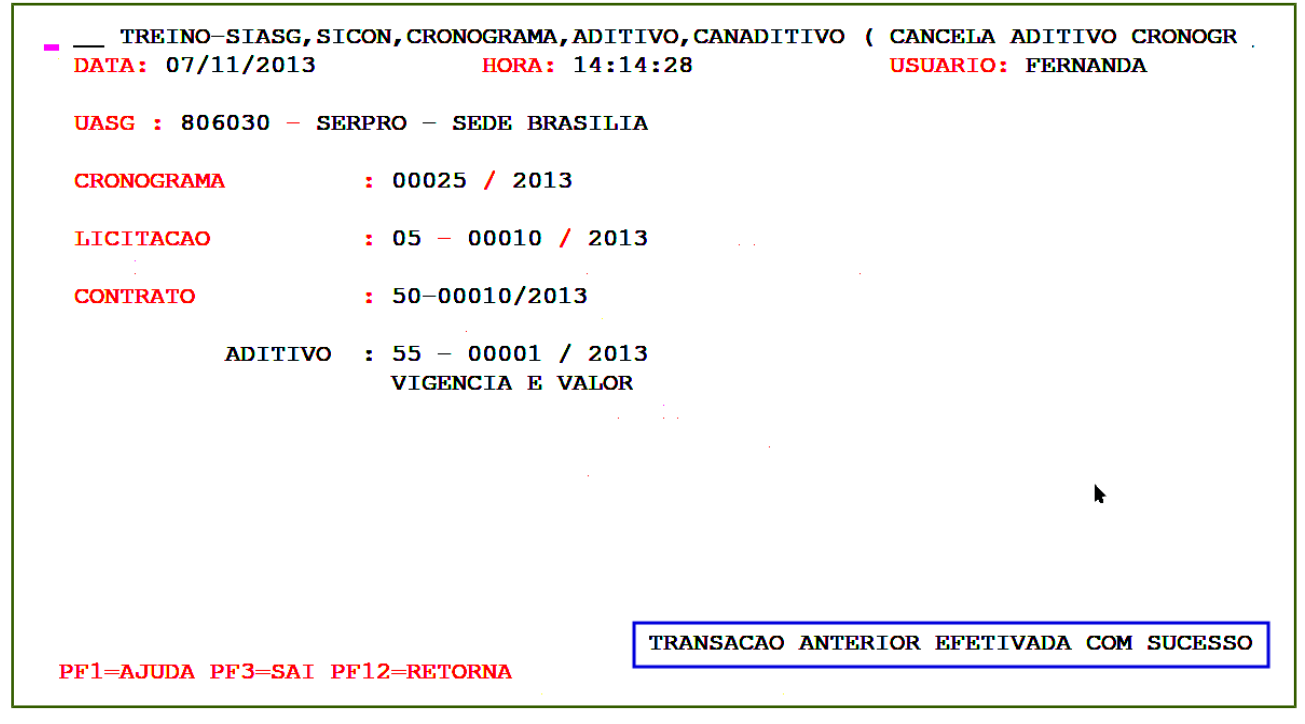

Figura 140

## 8 - Apostilamento

Esta opção permite ao Órgão/Unidade após o registro do apostilamento no SICON, acertar o cronograma físico financeiro.

O sistema automaticamente aumenta o valor do Item, de acordo com o valor do apostilamento, possibilitando incluir ou alterar parcelas.

Para incluir o apostilamento, é obrigatório que o cronograma já esteja gerado.

O apostilamento será incluído no cronograma, através do Contrato ou seja, após acessar o SIASG, SICON, o usuário deverá posicionar o cursor na opção "**CONTRATO**" e teclar o **ENTER**, conforme Figura 141.

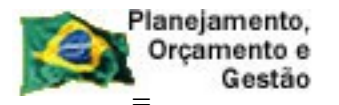

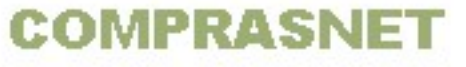

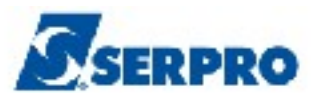

| TREINO-SIASG, SICON ( GESTAO DE CONTRATO )<br>NIO1 USUARIO : FERNANDA                                                                                                    |   |
|----------------------------------------------------------------------------------------------------|---|
| ******************** AMBIENTE DE TREINAMENTO ************************************                                                                                                    |   |
| POSICIONE O CURSOR NA OPCAO DESEJADA E PRESSIONE <enter></enter>                                                                                                    |   |
| CONTRATO - CONTRATO<br>CRONOENT - CRONOGRAMA ENTIDADE NAO SISG<br>CRONOGRAMA - ACOMPANHAMENTO DE CRONOGRAMA<br>EVENTOCT - EVENTO DO CONTRATO<br>IALDESCONT -> INC. DESCENTRALIZACAO CONTRATO<br>SUBROGCONT -> SUBROGACAO DE CONTRATOS<br>VINCONTRAT -> VINCULA CONTRATO |   |
| COMANDO                                                                                                    |   |
| PF1=DUVIDAS PF3=SAIDA PF7=VOLTA MENU PF8=AVANCA MENU NT01                                                                                                    | L |

O sistema exibirá as opções do contrato, o usuário deverá posicionar o cursor na opção "INCLUI / ALTERA APOSTILAMENTO" e teclar ENTER, conforme Figura 142.

| TREINO-SIASG, SICON, CONTRATO ( CONTRATO )                                        | <u> </u> |
|-----------------------------------------------------------------------------------|----------|
| NIUI USUARIO : FERNANDA                                                           |          |
| ********************* AMBIENTE DE TREINAMENTO *********************************** | t        |
| POSICIONE O CURSOR NA OPCAO DESEJADA E PRESSIONE <enter></enter>                  |          |
| _ INCAPOSTIL -> INCLUI/ALTERA APOSTILAMENTO                                       |          |
| RCONCONTEN -> CONSULTA CONTRATO RDC NAO SISG                                      |          |
| REXCCONTEN -> EXCLUI CONTRATO ENT. NAO SISG                                       |          |
| RIALCONTEN -> INC/ALT CONT.ENTIDADE NAO SISG                                      |          |
| VINCSERV -> VINCULA NOVO ITEM SERVICO                                             |          |
|                                                                                   |          |
|                                                                                   |          |
| k                                                                                 |          |
|                                                                                   |          |
|                                                                                   |          |
| COMANDO                                                                           |          |
| PF1=DUVIDAS PF3=SAIDA PF7=VOLTA MENU PF8=AVANCA MENU                              | NT01     |

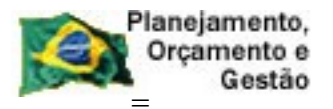

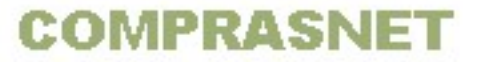

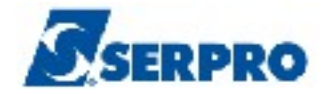

O sistema exibirá campos do contrato para preenchimento, os quais são:

- MODALIDADE Informar a modalidade do contrato.
- NÚMERO Informar o número do contrato.

Após preencher os campos, o usuário deverá teclar o ENTER, conforme Figura 143.

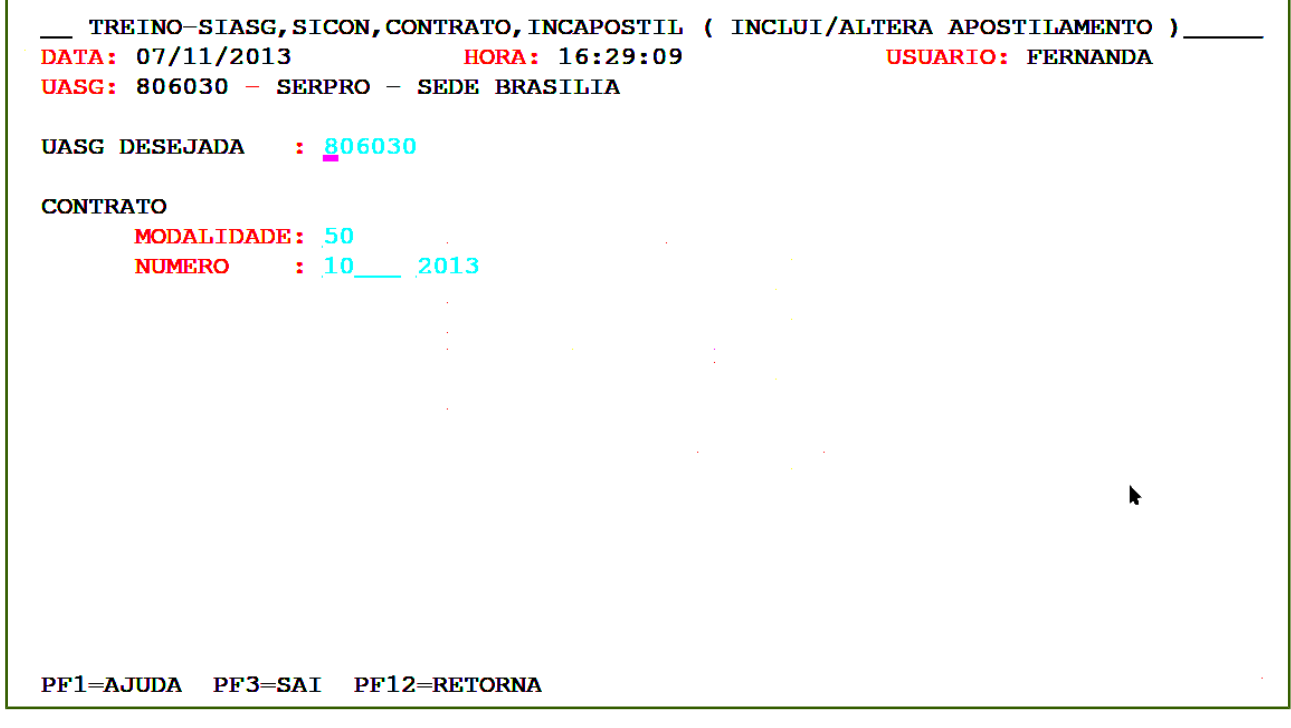

Figura 143

O sistema exibirá o campo "NUMERO DO APOSTILAMENTO" para preenchimento. O usuário deverá informar o número do apostilamento e teclar o ENTER, conforme Figura 144.

| Planejamento,<br>Orçamento e<br>Gestão                                                             | COMPRASI                                                                          | NET <u>S</u>                       | SERPRO               |
|----------------------------------------------------------------------------------------------------|-----------------------------------------------------------------------------------|------------------------------------|----------------------|
| TREINO-SIASG, SICON, CC<br>DATA: 07/11/2013<br>UASG: 806030 - SERPRO -<br>NUMERO DO CRONOGRAMA: 80 | NTRATO, INCAPOSTIL ( IN<br>HORA: 16:29:24<br>SEDE BRASILIA<br>6030 - 00025 / 2013 | CLUI/ALTERA APOSTII<br>USUARIO: FI | LAMENTO )<br>ERNANDA |
| NUMERO DO APOSTILAMENTO                                                                            | : 11/2013                                                                         |                                    |                      |
|                                                                                                    |                                                                                   |                                    |                      |
|                                                                                                    |                                                                                   |                                    |                      |
|                                                                                                    |                                                                                   |                                    |                      |
|                                                                                                    |                                                                                   |                                    |                      |
|                                                                                                    |                                                                                   |                                    |                      |
|                                                                                                    |                                                                                   |                                    | R.                   |
|                                                                                                    |                                                                                   |                                    |                      |
|                                                                                                    |                                                                                   |                                    |                      |
| PF1=AJUDA PF3=SAI PF12                                                                             | =RETORNA                                                                          |                                    |                      |
| -                                                                                                  |                                                                                   |                                    |                      |

Figura 144

O sistema exibirá campos para preenchimento, os quais são:

- **DATA** Informar a data do apostilamento.
- VALOR DO APOSTILAMENTO Informar o valor do apostilamento.
- UNIDADE GESTORA Informar o código da unidade gestora.
- GESTÃO Informar o código da gestão.
- NÚMERO DO EMPENHO Informar o número do empenho do apostilamento.
- **MOTIVO DO APOSTILAMENTO** Informar o motivo do apostilamento.

Após preencher os campos, o usuário deverá teclar o ENTER, conforme Figura 145.

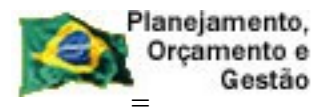

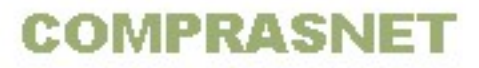

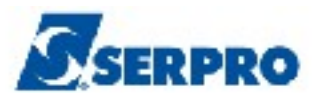

| TREINO-SIASG, SICON, CONTRATO, INCAPOSTIL ( INCLUI/ALTERA APOSTILAMENTO )<br>DATA: 07/11/2013 HORA: 16:29:46 USUARIO: FERNANDA<br>UASG : 806030 - SERPRO - SEDE BRASILIA<br>NUMERO DO CRONOGRAMA : 806030 - 00025 / 2013 |  |  |
|----------------------------------------------------------------------------------------------------|--|--|
| NUMERO DO APOSTILAMENTO : 00000000011/2013 DATA :                                                                                                    |  |  |
| VALOR DO APOSTILAMENTO : /                                                                                                    |  |  |
| UNIDADE GESTORA :                                                                                                    |  |  |
| GESTAO :                                                                                                    |  |  |
| NUMERO DO EMPENHO : NE                                                                                                    |  |  |
| MOTIVO DO APOSTILAMENTO :                                                                                                    |  |  |
| ►                                                                                                    |  |  |
|                                                                                                    |  |  |
|                                                                                                    |  |  |
|                                                                                                    |  |  |
| PF1=AJUDA PF3=SAI PF12=RETORNA                                                                                                    |  |  |

O sistema exibirá tela de confirmação. O usuário deverá informar **C** de confirma e teclar o **ENTER**, conforme Figura 146.

| TREINO-SIASG, SICON, CONTRATO, INCAPOSTIL ( INCLUI/ALTERA APOSTILAMENTO )<br>DATA: 07/11/2013 HORA: 16:29:46 USUARIO: FERNANDA<br>UASG : 806030 - SERPRO - SEDE BRASILIA<br>NUMERO DO CRONOGRAMA : 806030 - 00025 / 2013 | - |
|----------------------------------------------------------------------------------------------------|---|
| NUMERO DO APOSTILAMENTO : 00000000011/2013 DATA : 01112013                                                                                                    |   |
| VALOR DO APOSTILAMENTO : 30, 00                                                                                                    |   |
| UNIDADE GESTORA       :         GESTAO       :         NUMERO DO EMPENHO       :                                                                                                    |   |
| MOTIVO DO APOSTILAMENTO :<br>Repactuação                                                                                                    |   |
| CONFIRMA INCLUSAO : C-CONFIRMA, N-NAO CONFIRMA, A-ALTERA)<br>PF1=AJUDA                                                                                                    |   |

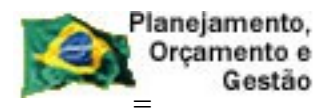

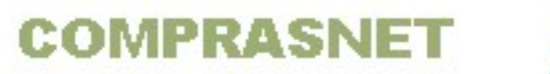

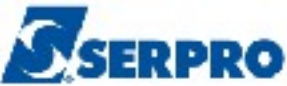

Será exibido a mensagem " DESEJA EFETIVAR O APOSTILAMENTO", o usuário

deverá informar **S** de sim e teclar o ENTER, conforme Figura 147.

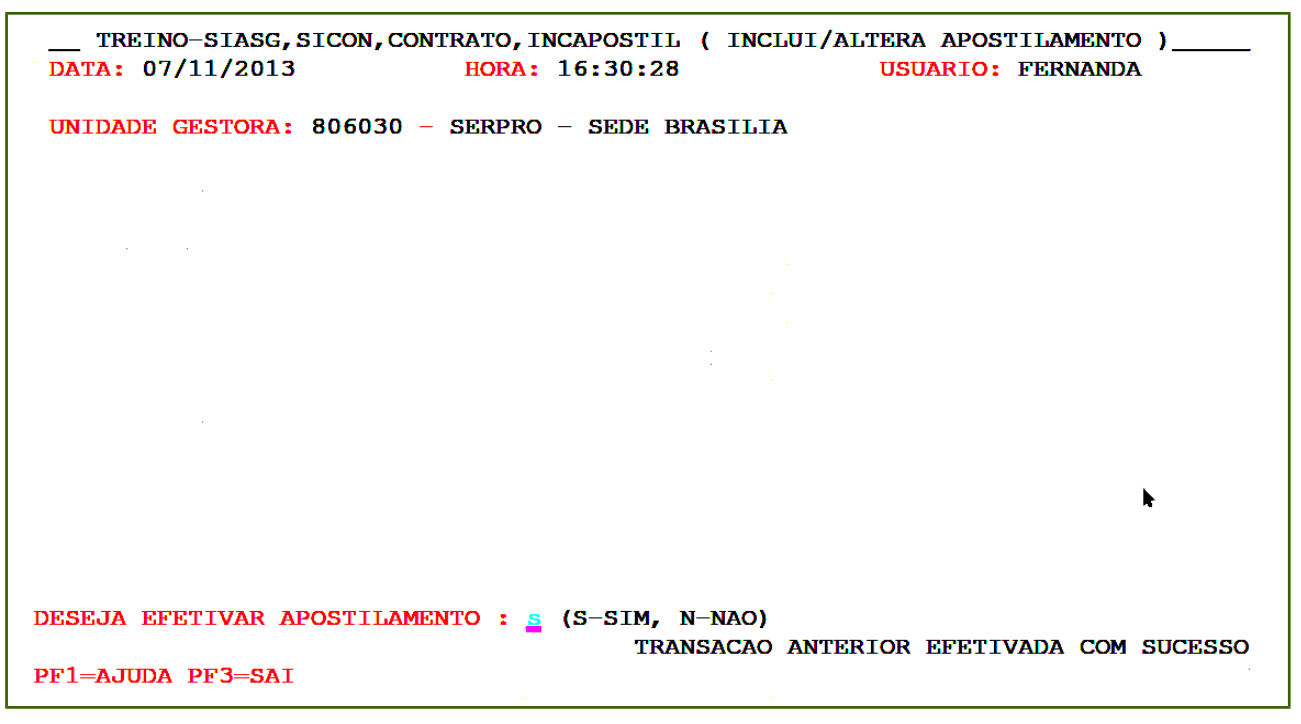

Figura 147

O sistema exibirá tela com a relação dos apostilamento. O usuário deverá marcar com **X** o apostilamento desejado e teclar o **ENTER**, conforme Figura 148.

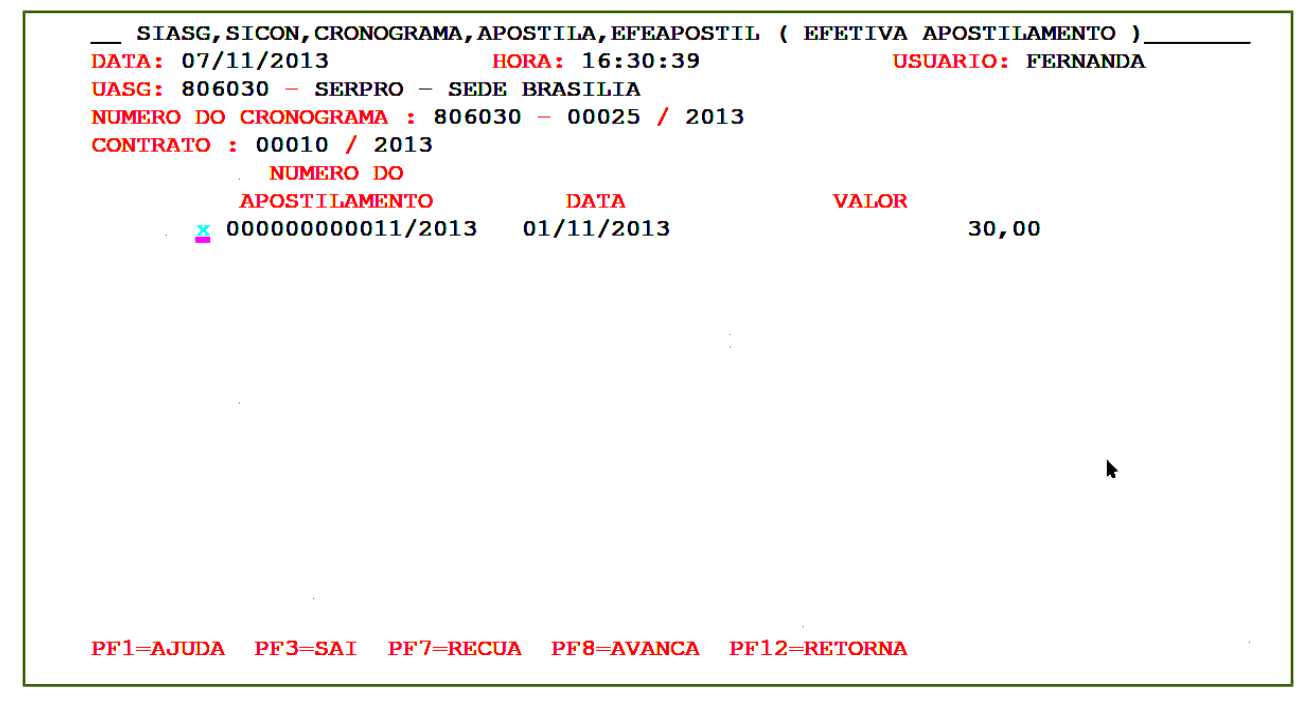

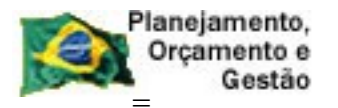

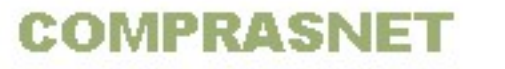

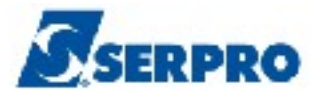

O sistema exibirá tela de confirmação. O usuário deverá informar C de confirma e

teclar o ENTER, conforme Figura 149.

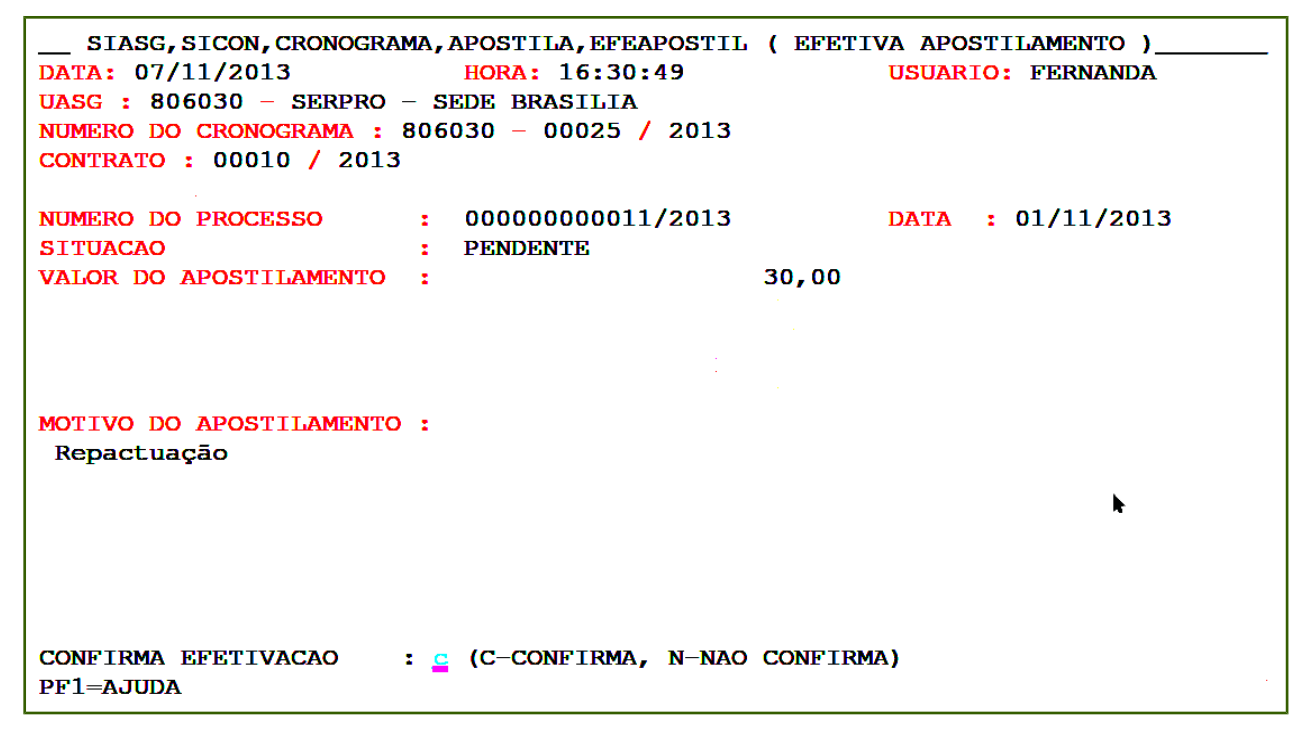

Figura 149

Será exibido a mensagem " **DESEJA ALTERAR PARCELA**", o usuário deverá informar **S** de sim e teclar o **ENTER**, conforme Figura 150

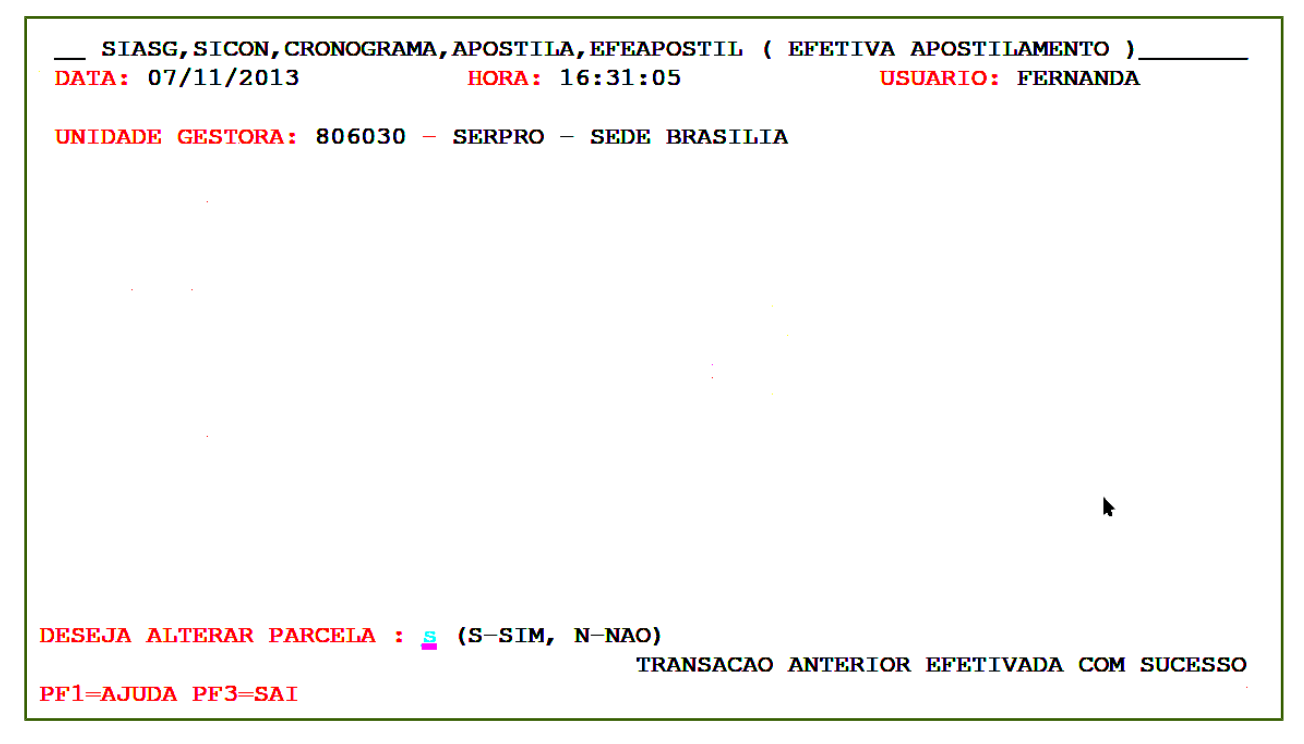

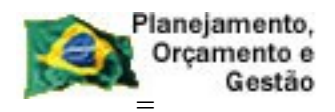

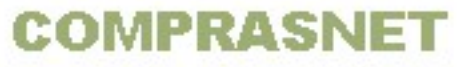

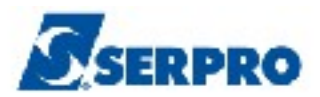

O sistema exibirá os campos para preenchimento, os quais são:

- NÚMERO DO ITEM Informar o número do item.
- ETAPA Informar a etapa, sem não houver, informar 0(zero).
- SUBETAPA Informar a subetapa, sem não houver, informar 0(zero).
- **PARCELA** Informar o número da parcela.
- **CNPJ** Informar do fornecedor.

Após preencher os campos, o usuário deverá teclar o ENTER, conforme Figura 151.

| SIASG, SICON, CROM<br>DATA: 07/11/2013   | NOGRAMA, GERACRONO, ALTPARCELA ( ALTERA PARCELA )<br>HORA: 16:31:18 USUÁRIO: FERNANDA                          |  |
|------------------------------------------|----------------------------------------------------------------------------------------------------|--|
| <b>UASG :</b> 806030 - SEF               | RPRO – SEDE BRASILIA                                                                                           |  |
| NÚMERO DO CRONOGRAM                      | AA : 00025 2013                                                                                                |  |
| *** PARA RECUPERAR<br>*** PARA RECUPERAR | TODAS AS PARCELAS DO CRONOGRAMA, NÃO INFORME NENHUM CAMPO.<br>UMA PARCELA ESPECÍFICA, INFORME TODOS OS CAMPOS. |  |
| NÚMERO DO ITEM                           |                                                                                                    |  |
| ETAPA                                    | :                                                                                                    |  |
| SUBETAPA                                 | :                                                                                                    |  |
| PARCELA                                  | *                                                                                                    |  |
| CNPJ                                     | :                                                                                                    |  |
| PF1=AJUDA PF3=SAI                        | PF12=RETORNA MVH                                                                                               |  |

Figura 151

No exemplo será alterada a **parcela 11**, o sistema exibirá a parcela informada e os campos **Valor da Parcela, Data Início e Data Término** para serem alterados, conforme Figura 152.

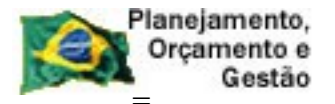

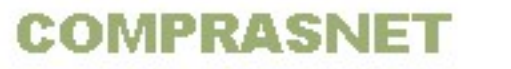

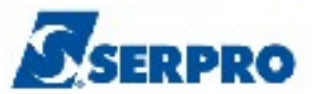

```
_ SIASG, SICON, CRONOGRAMA, GERACRONO, ALTPARCELA ( ALTERA PARCELA )
DATA: 07/11/2013
                         HORA: 16:32:12
                                                   USUÁRIO: FERNANDA
UASG : 806030 - SERPRO - SEDE BRASILIA
NÚMERO DO CRONOGRAMA: 806030 - 00025 / 2013 VIGÊNCIA: 01/01/2013 A 31/12/2014
PREGAO: 00010/2013
                                                CONTRATO : 50-00010/2013
ITEM: 00001 - 000023701 - PRESTACAO DE SERVICO DE VIGILANCIA E SEGURANCA - O
CNPJ: 0000000000191 -
QUANT. TOTAL ITEM:
                                  1
                                        QTDE ACUMULADO:
                                                                         1
VALOR TOTAL ITEM:
                            300,00
                                        VALOR ACUMULADO:
                                                                    270,00
INFORMAÇÕES PREVISTAS PARA A PARCELA: 011
   QUANTIDADE
                : 000000001
                                      _ , 00
   VALOR DA PARCELA : 10_
   DATA INÍCIO : 01112013
   DATA TÉRMINO
                   : 30112013
PF1=AJUDA PF3=SAI PF12=RETORNA
                                                                        M#A
```

Observe que no exemplo o valor da parcela era R\$ 10,00 e o valor do apostilamento R\$ 30,00, portanto o valor da **parcela** será de **R\$ 40,00**. O usuário deverá somar o valor do apostilamento ao valor da parcela, conforme Figura 153.

```
SIASG, SICON, CRONOGRAMA, GERACRONO, ALTPARCELA (ALTERA PARCELA)
DATA: 07/11/2013
                         HORA: 16:32:12
                                                  USUÁRIO: FERNANDA
UASG : 806030 - SERPRO - SEDE BRASILIA
NÚMERO DO CRONOGRAMA: 806030 - 00025 / 2013 VIGÊNCIA: 01/01/2013 A 31/12/2014
PREGAO: 00010/2013
                                               CONTRATO : 50-00010/2013
ITEM: 00001 - 000023701 - PRESTACAO DE SERVICO DE VIGILANCIA E SEGURANCA - O
CNPJ: 000000000191 -
OUANT. TOTAL ITEM:
                                 1
                                       OTDE ACUMULADO:
                                                                       1
VALOR TOTAL ITEM:
                           300,00
                                                                   270,00
                                      VALOR ACUMULADO:
INFORMAÇÕES PREVISTAS PARA A PARCELA: 011
   OUANTIDADE : 000000001
                                  ____,00
   VALOR DA PARCELA : 40_
   DATA INÍCIO : 01112013
   DATA TÉRMINO
                  : 30112013
PF1=AJUDA PF3=SAI PF12=RETORNA
                                                                      M#A
```

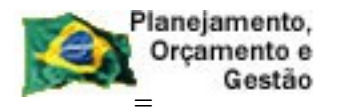

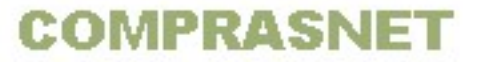

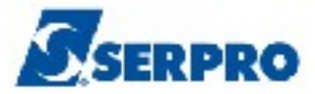

Será exibido a tela de confirmação, após confirmar o sistema exibirá a mensagem "**TRANSAÇÃO EFETIVADA COM SUCESSO**" e observe que o valor acumulado está igual ao Valor Total do Item, conforme Figura 154.

```
SIASG, SICON, CRONOGRAMA, GERACRONO, ALTPARCELA ( ALTERA PARCELA )
DATA: 07/11/2013
                          HORA: 16:33:04
                                                     USUÁRIO: FERNANDA
UASG : 806030 - SERPRO - SEDE BRASILIA
NÚMERO DO CRONOGRAMA: 806030 - 00025 / 2013 VIGÊNCIA: 01/01/2013 A 31/12/2014
PREGAO: 00010/2013
                                                 CONTRATO : 50-00010/2013
ITEM: 00001 - 000023701 - PRESTACAO DE SERVICO DE VIGILANCIA E SEGURANCA - O
CNPJ: 000000000191 -
QUANT. TOTAL ITEM :
                                         OTDE ACUMULADO:
                                    1
                                                                           1
VALOR TOTAL ITEM :
                              300,00
                                         VALOR ACUMULADO:
                                                                     300,00
INFORMAÇÕES PREVISTAS PARA A PARCELA: 011
                :
                                 1
   OUANTIDADE
   VALOR DA PARCELA :
                                         40,00
   DATA INÍCIO : 01/11/2013
DATA TÉRMINO : 30/11/2013
   QTDE DIAS UTEIS : 21
                                             TRANSACAO EFETIVADA COM SUCESSO
PF1=AJUDA PF3=SAI PF12=RETORNA
                                                                          M#B
```

Figura 154

Na opção APOSTILAMENTO, o sistema apresenta a seguintes opções:

- CANCELA APOSTIL. EM ANDAMENTO Permite ao usuário cancelar o encerramento do apostilamento, ou seja, retornar o cronograma da situação de ATIVO para PENDENTE – Não haverá contabilização no SIAFI.
- EFETIVA APOSTILAMENTO Permite efetivar o apostilamento no cronograma.
- ESTORNA REGISTRO APOSTILAMENTO permite ao usuário estornar o valor do apostilamento gerando uma nota de lançamento (NL) de estorno SIAFI. Retorna o cronograma para a situação de ATIVO para PENDENTE.

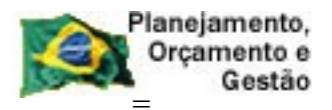

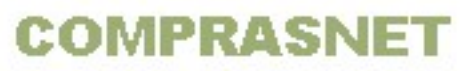

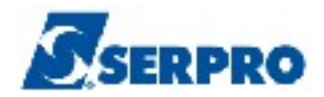

- REG. APOSTILAMENTO ANDAMENTO Permite ao usuário encerrar o apostilamento, ou seja, passar o cronograma da situação de PENDENTE para ATIVO – Não haverá contabilização no SIAFI.
- REGISTRA VALOR APOSTILAMENTO permite ao usuário registrar o valor do apostilamento gerando uma nota de lançamento (NL) no SIAFI. Passa o cronograma para a situação de PENDENTE para ATIVO.

**Importante:** Sempre que o cronograma for **ADITIVADO** ou **APOSTILADO**, ele retorna para situação de **PENDENTE**.

# 9 - Consultar Cronograma

Esta funcionalidade permite ao Órgão/Unidade:

- Gerenciamento de execução dos contratos;
- Obter informações quanto a execução de seus contratos: previsto X realizado;
- Consultar a situação dos cronogramas; desembolso; documento fiscal, empenhos vinculados ao Cronograma, etc.

Após a geração do cronograma, o usuário deverá consultar os dados registrados no sistema. Para consultar as opções de consultas do cronograma, após acessar o SIASG, SICON, CRONOGRAMA, o usuário deverá posicionar o cursor na opção " **CONSULTA - CONSULTA CRONOGRAMA**", conforme Figura 155.

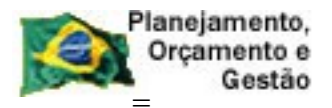

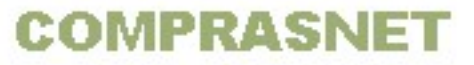

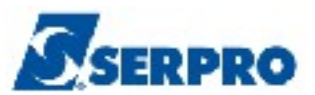

| ********* | ***** AME     | BIENTE DE T | REINAMENTO  | ******                                             | *****    | ***** |
|-----------|---------------|-------------|-------------|----------------------------------------------------|----------|-------|
| POSICION  | E O CURSOR NA | A OPCAO DES | EJADA E PRE | SSIONE <ent< th=""><th>ER&gt;</th><th></th></ent<> | ER>      |       |
|           |               |             |             |                                                    |          |       |
|           | ADITIVO -     | - ADITIVO   |             |                                                    |          |       |
|           | APOSTILA -    | - APOSTILA  | MENTO       |                                                    |          |       |
|           | APROPRIACT -  | - APROPRIA  | CONTRATO    | -                                                  |          |       |
|           | APROPRIANE -  | - APROPRIA  | NOTA FISCA  | L                                                  |          |       |
|           | CONFIRMA -    | - CONFIRMA  | MEDICAO/CO  | NFERENCIA                                          |          |       |
|           | CONSULTA -    | - CONSULTA  | CRONOGRAMA  |                                                    |          |       |
|           | FISCAL -      | - FISCAL D  | O CRONOGRAM | A                                                  |          |       |
|           | GARANTIA -    | - GARANTIA  | DE CONTRAT  | <b>D</b> .                                         |          |       |
|           | GERACRONO -   | - GERA CRO  | NOGRAMA     |                                                    |          |       |
|           |               |             |             |                                                    |          | R.    |
|           |               |             |             |                                                    | CONTINUA | • • • |
|           |               |             |             |                                                    |          |       |
|           |               |             |             |                                                    |          |       |
|           |               |             |             |                                                    |          |       |
| COMANDO   |               |             |             |                                                    |          |       |

Figura 155

O sistema exibirá tela com todas as opções de consulta, as quais são:

- Consultar Cronograma
- Consultar Cronograma da UASG
- Consultar Desembolso
- Consultar Documento Fiscal
- Consultar Gerencial Cronograma
- Consultar Medição/Conferência

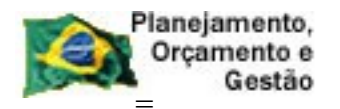

COMPRASNET

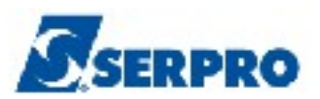

### 9.1 - Consultar Cronograma

Esta funcionalidade permite ao Órgão/Unidade consultar o cronograma. Dentro do cronograma é possível consultar as NIs e os empenhos vinculados ao cronograma.

Para consultar o cronograma, após acessar o SIASG, SICON, CRONOGRAMA, CONSULTA, o usuário deverá posicionar o cursor na opção na opção "**CONCRONO** -> **CONSULTA CRONOGRAMA**" e teclar o **ENTER**, conforme Figura 156.

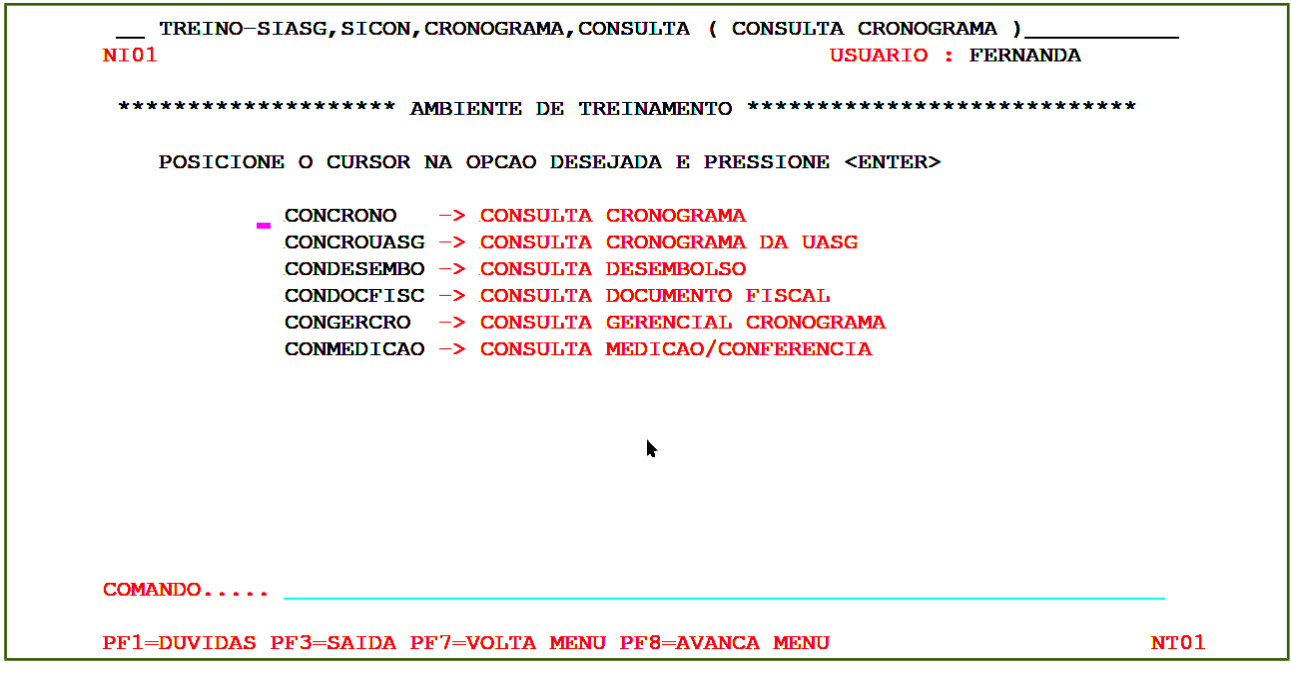

Figura 156

O sistema exibirá tela para consulta. O usuário poderá consultar pela modalidade e número da **COMPRA ou** pelo número do **CRONOGRAMA ou** pela modalidade e número do **CONTRATO**. Após informar o campo desejado, o usuário deverá teclar o **ENTER**, conforme Figura 157.

| Planejamento,<br>Orçamento e<br>Gestão                                | COMPRASNE                                                                             | SERPRO                                     |
|-----------------------------------------------------------------------|---------------------------------------------------------------------------------------|--------------------------------------------|
| TREINO-SIASG,SICO<br>DATA: 18/10/2013<br>UNIDADE GESTORA: 800         | ON, CRONOGRAMA, CONSULTA, CONCRONO<br>HORA: 10:48:26<br>6030 - SERPRO - SEDE BRASILIA | ( CONSULTA CRONOGRAMA<br>USUARIO: FERNANDA |
| UASG DESEJADA : 8                                                     | 06030                                                                                 |                                            |
| COMPRA<br>MODALIDADE:<br>NUMERO : =<br>OU<br>CRONOGRAMA<br>NUMERO : _ |                                                                                       |                                            |
| ou                                                                    |                                                                                       |                                            |
| CONTRATO<br>MODALIDADE:<br>NUMERO :                                   |                                                                                       |                                            |
| PF1=AJUDA PF3=SAI                                                     | PF12=RETORNA                                                                          |                                            |

O sistema exibirá tela com todas as informações do cronograma e o item. Para visualizar as parcelas do item, o usuário deverá digitar um **X** na frente do item desejado e teclar o **ENTER**, conforme Figura 82.

Observe que o cronograma neste momento está na situação de **PENDENTE** e no rodapé da tela será exibido algumas **Pfs** referentes ao cronograma, as quais são:

- **PF2 NL** Exibe as Notas de Lançamento (NL) geradas para o cronograma
- **PF4 HISTÓRICO** Exibe tudo que foi incluído no cronograma (EX: Aditivo, Apostilamento e etc)
- **PF5 GARANTIA -** Exibe a garantia incluída no cronograma

**Importante:** Para visualizar as informações referentes as Pfs informadas, o usuário deverá assinalar um **X** na frente do item desejado e em seguida **teclar a PF** desejada.

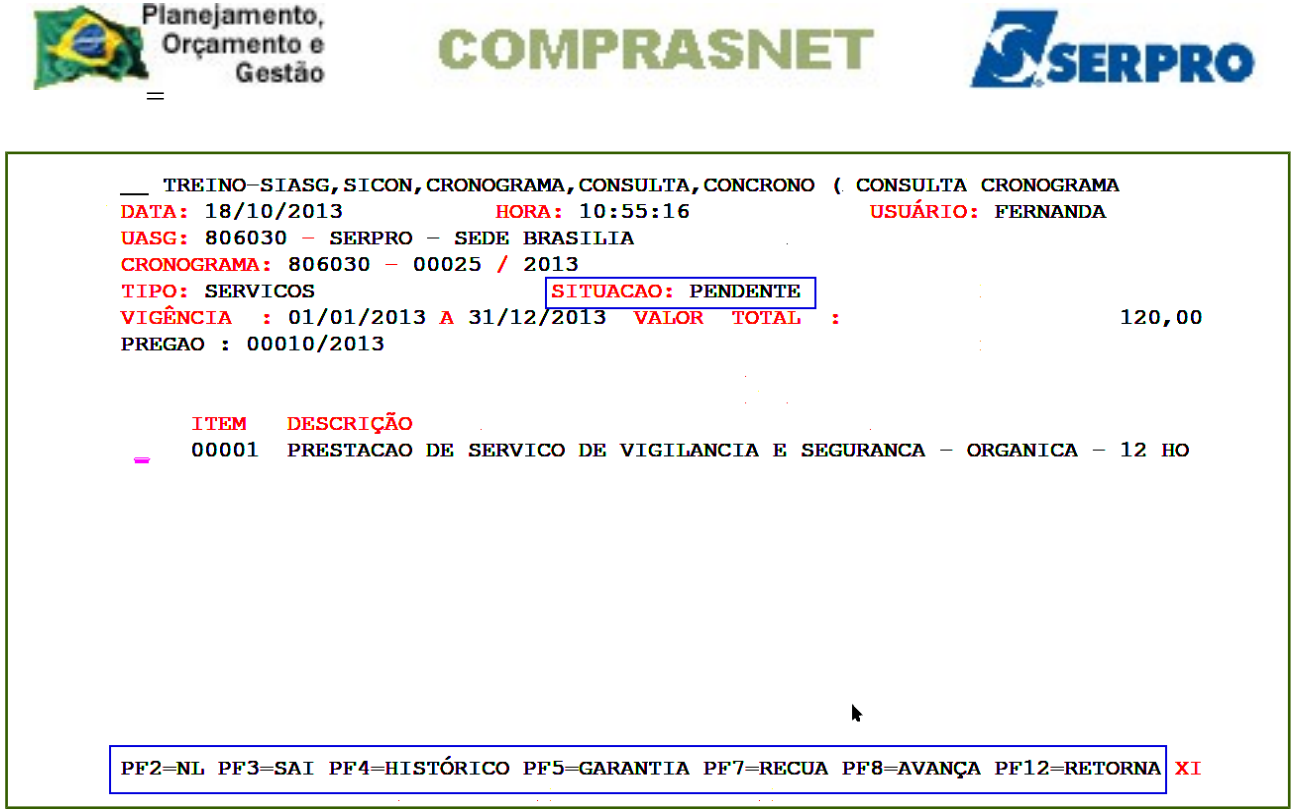

O sistema exibirá tela com os dados do cronograma e o que foi **previsto** para as **12 parcelas.** 

Observe que nessa tela será exibido as **4 primeiras parcelas** e no rodapé da tela as PFs e dentre elas a **PF2 - EMPENHOS** que permite visualizar os empenhos que estão vinculados ao cronograma. Para visualizar as demais parcelas na pagina posterior, o usuário deverá teclar a **PF8**, conforme Figura 159.

| P     | lanejamento, |
|-------|--------------|
|       | Orçamento e  |
| 53-04 | Gestão       |
|       | _            |

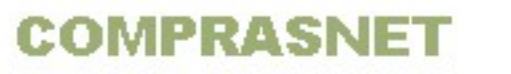

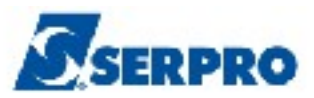

| TREINO-SIASG, SICON, CRONOGRAMA, CONSULTA, CONCRONO (CONSULTA CRONOGRAMA<br>DATA: 18/10/2013 HORA: 11:30:48 USUÁRIO: FERNANDA<br>UASG: 806030 - SERPRO - SEDE BRASILIA |
|----------------------------------------------------------------------------------------------------|
| CRONOGRAMA: 806030 - 00025 / 2013 SITUAÇÃO : PENDENTE                                                                                                    |
| TIPO: SERVICOS VIGÊNCIA : 01/01/2013 A 31/12/2013                                                                                                    |
| VALOR TOTAL: 120,00                                                                                                    |
| PREGAO : 00010/2013                                                                                                    |
| ITEM DE SERVICO : 00001 - PRESTACAO DE SERVICO DE VIGILANCIA E SEGURANCA - O                                                                                           |
| ITEM DO PROCESSO : 00001 QUANTIDADE DO ITEM: 1                                                                                                    |
| VALOR ITEM: 120,00 VALOR FORNECEDOR: 120,00                                                                                                    |
| FORNECEDOR : 00.000.000/0001-91 - BANCO DO BRASIL SA                                                                                                    |
| A PARTIR DE: ETAPA: SUBETAPA: PARCELA:                                                                                                    |
| ETAPA SUBETAPA PARC. VALOR DT.INÍCIO DT.FIM                                                                                                    |
| 001 PREVISTO : 10,00 01/01/2013 31/12/2013                                                                                                    |
| REALIZADO:                                                                                                    |
| 002 PREVISTO : 10,00 01/02/2013 28/02/2013                                                                                                    |
| REALIZADO:                                                                                                    |
| 003 PREVISTO : 10,00 01/03/2013 31/12/2013                                                                                                    |
| REALIZADO:                                                                                                    |
| 004 PREVISTO : 10,00 01/04/2013 30/04/2013                                                                                                    |
| REALIZADO:                                                                                                    |
| PF1=AJUDA PF2=EMPENHOS PF3=SAI PF7=RECUA PF8=AVANÇA PF12=RETORNA M#D                                                                                                   |

O sistema exibirá as parcelas de **05 a 08** e o que foi previsto para cada uma, conforme Figura 160.

| TREINO-SIASG, SICON, CRONOGRAMA, CONSULATA: 18/10/2013 | ILTA, CONCRONO (CONSULTA CRONOGRAMA      |
|--------------------------------------------------------|------------------------------------------|
| HASG: 806030 - SERPRO - SEDE BRASILIA                  |                                          |
| CRONOCRAMA: $806030 - 00025 / 2013$                    |                                          |
| TIDO, SEBVICOS                                         | VICÊNCIA + 01/01/2013 = 31/12/2013       |
| TIPO. SERVICOS                                         | VIGENCIA . 01/01/2015 A 51/12/2015       |
| DDH(740 - 00010/2012                                   |                                          |
| PREGAO : 00010/2015                                    |                                          |
| ITEM DE SERVICO : UUUUI - PRESTACAO                    | DE SERVICO DE VIGILANCIA E SEGURANCA - O |
| ITEM DO PROCESSO : 00001 QUANTIDADE                    | DO ITEM: 1                               |
| VALOR ITEM: 120,00 V                                   | ALOR FORNECEDOR: 120,00                  |
| FORNECEDOR : 00.000.000/0001-91                        | - BANCO DO BRASIL SA                     |
| A PARTIR DE: ETAPA:                                    | SUBETAPA: PARCELA:                       |
| ETAPA SUBETAPA PARC.                                   | VALOR DT.INÍCIO DT. FIM                  |
| 005 PREVISTO :                                         | 10,00 01/05/2013 31/05/2013              |
| REALIZADO:                                             |                                          |
| 006 PREVISTO :                                         | 10.00 01/06/2013 30/06/2013              |
| REALTZADO:                                             |                                          |
|                                                        |                                          |
| DEAL TRADO.                                            | 10,00 01/07/2013 30/07/2013              |
| REALIZADO:                                             |                                          |
| UU8 PREVISTO :                                         | 10,00 01/08/2013 30/08/2013              |
| REALIZADO:                                             |                                          |
| PF1=AJUDA PF2=EMPENHOS PF3=SAI PF7=                    | =RECUA PF8=AVANÇA PF12=RETORNA M#D       |

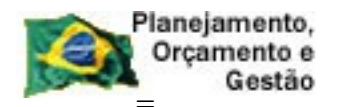

COMPRASNET

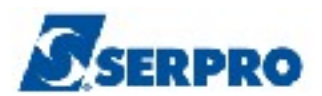

# 9.2 - Consultar Cronograma da UASG

Esta funcionalidade permite ao Órgão/Unidade consultar todos os cronogramas da UASG. Serão exibidos os cronogramas na situação de:

- ATIVO Cronograma está em execução, no seu período de vigência.
- **CONCLUÍDO** Cronograma encerrado, ou seja, contrato com o fornecedor já encerrado.
- VENCIDOS Cronograma que o período de vigência já foi encerrado. Neste caso, quando for o caso, o usuário deverá aditivar o Cronograma ou incluir apostilamento. Ambos deverão estar registrados no módulo SICON (contrato).
- RESCINDIDOS Cronograma reincidido,ou seja, foi incluído no SICON -EVENTO RECISÃO.

Para consultar cronograma da UASG, após acessar o SIASG, SICON, CRONOGRAMA, CONSULTA, o usuário deverá posicionar o cursor na opção "CONCROUASG -> CONSULTA CRONOGRAMA DA UASG" e teclar o ENTER, conforme Figura 161.

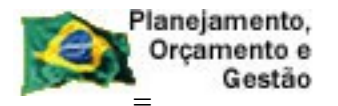

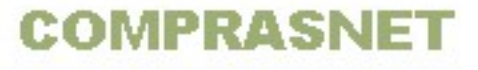

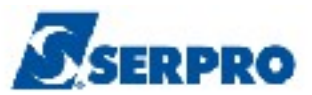

| TREINO-SIASG, SICON, CRONOGRAMA, CONSULTA ( CONSULTA CRONOGRAMA )<br>NIO1 USUARIO : FERNANDA |
|----------------------------------------------------------------------------------------------|
| ******************** AMBIENTE DE TREINAMENTO ************************************            |
| POSICIONE O CURSOR NA OPCAO DESEJADA E PRESSIONE <enter></enter>                             |
| CONCRONO -> CONSULTA CRONOGRAMA                                                              |
| _ CONCROUASG -> CONSULTA CRONOGRAMA DA UASG                                                  |
| CONDESEMBO -> CONSULTA DESEMBOLSO                                                            |
| CONDOCFISC -> CONSULTA DOCUMENTO FISCAL                                                      |
| CONGERCRO -> CONSULTA GERENCIAL CRONOGRAMA                                                   |
| CONMEDICAO -> CONSULTA MEDICAO/CONFERENCIA                                                   |
| ▶                                                                                            |
| COMANDO                                                                                      |
| PF1=DUVIDAS PF3=SAIDA PF7=VOLTA MENU PF8=AVANCA MENU NT01                                    |
| Figura 161                                                                                   |

O sistema exibirá as situações possíveis para o cronograma e o campo **A PARTIR DE:** para preenchimento, caso seja necessário. O usuário deverá assinalar um **X** na situação desejada e teclar o **ENTER**, conforme Figura 162.

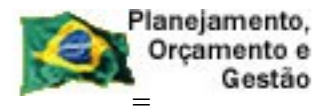

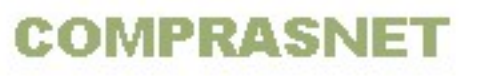

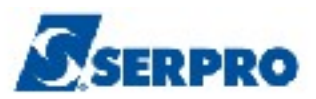

| TREINO-SIASG, SICON, CRONOGRAMA, CONSULTA, CONCROUASG ( CON | SULTA CRONOGRAMA DA |
|-------------------------------------------------------------|---------------------|
| DATA: 08/11/2013 HORA: 08:44:24 USUAI                       | RIO: FERNANDA       |
| UASG : 806030 - SERPRO - SEDE BRASILIA                      |                     |
|                                                             |                     |
|                                                             |                     |
| CKONOGRAMAS:                                                |                     |
| X – ATIVOS                                                  |                     |
| - CONCLUÍDOS                                                |                     |
| - VENCIDOS                                                  |                     |
| - RESCINDIDOS                                               |                     |
|                                                             |                     |
|                                                             |                     |
| A PARTIR DE: (OPCIONAL)                                     |                     |
|                                                             |                     |
|                                                             |                     |
|                                                             |                     |
|                                                             |                     |
|                                                             |                     |
| *                                                           |                     |
|                                                             |                     |
| PF1=AJUDA PF3=SAI PF12=RETORNA                              |                     |
|                                                             |                     |

Será exibido a relação dos cronogramas de acordo com a situação selecionada. O usuário deverá assinalar um **X** no número do cronograma desejado e teclar o **ENTER**, conforme Figura 163.

```
TREINO-SIASG, SICON, CRONOGRAMA, CONSULTA, CONCROUASG ( CONSULTA CRONOGRAMA DA
 DATA: 08/11/2013 HORA: 08:45:16
                                                USUARIO: FERNANDA
 UASG : 806030 - SERPRO - SEDE BRASILIA
                           CRONOGRAMAS
    <u>×</u> 00025 / 2013
      00003 / 2013
    _ 00004 / 2013
                   00028 / 2013
                      00029 / 2013
       00007 / 2013
       00008 / 2013
       00009 / 2013
       00010 / 2013
       00011 / 2013
       00012 / 2013
PF1=AJUDA PF3=SAI PF4=HISTORICO PF7=AVANCA PF8=RECUA PF12=RETORNA
Figura 163
```

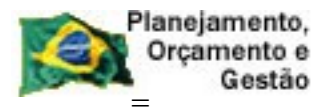

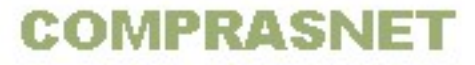

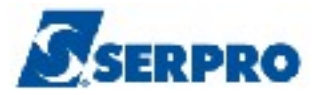

O sistema exibirá os dados do cronograma, conforme Figura 164.

```
TREINO-SIASG, SICON, CRONOGRAMA, CONSULTA, CONCROUASG ( CONSULTA CRONOGRAMA DA
DATA: 08/11/2013
                         HORA: 08:45:26
                                                   USUARIO: FERNANDA
UASG : 806030 - SERPRO - SEDE BRASILIA
                                   SITUACAO: ATIVO
CRONOGRAMA: 00025 / 2013
PREGAO 00010/2013
VIGENCIA : 01/01/2013 A 31/12/2014
                                        TIPO:
                                                SERVICOS GENERICOS
                               300,00
VALOR TOTAL :
MARQUE 'X' PARA CONSULTAR AS NOTAS DE LANCAMENTO DO CONTRATO:
TIPO CONTRATO FORNECEDOR NOME / RAZAO SOCIAL
_ 50 00010/2013 00.000/0001-91 Contratado : BANCO DO BRASIL SA
                                                                   FIM DE CONSULTA
PF1=AJUDA PF3=SAI PF4=HISTORICO PF5=GARANTIA PF7=RECUA PF8=AVANCA PF12=RETORNA
```

Figura 164

# 9.3 - Consultar Desembolso

Esta funcionalidade permite ao Órgão/Unidade consultar o quadro demonstrativo de um cronograma.

Para consultar desembolso, após acessar o SIASG, SICON, CRONOGRAMA, CONSULTA, o usuário deverá posicionar o cursor na opção " **CONDESEMBO -> CONSULTA DESEMBOLSO**" e teclar o **ENTER,** conforme Figura 165.

| Planejamento,<br>Orçamento e<br>Gestão COMPRASNET                                                                                                    | RO   |
|----------------------------------------------------------------------------------------------------|------|
| TREINO-SIASG, SICON, CRONOGRAMA, CONSULTA ( CONSULTA CRONOGRAMA )<br>NIO1 USUARIO : FERNANDA                                                                                                    |      |
| ********************** AMBIENTE DE TREINAMENTO **********************************                                                                                                    | *    |
| POSICIONE O CURSOR NA OPCAO DESEJADA E PRESSIONE <enter></enter>                                                                                                    |      |
| CONCRONO->CONSULTACRONOGRAMACONCROUASG->CONSULTACRONOGRAMADACONDESEMBO->CONSULTADESEMBOLSOCONDOCFISC->CONSULTADOCUMENTOFISCALCONGERCRO->CONSULTAGERENCIALCRONOGRAMACONMEDICAO->CONSULTAMEDICAO/CONFERENCIA |      |
| COMANDO                                                                                                    |      |
| PF1=DUVIDAS PF3=SAIDA PF7=VOLTA MENU PF8=AVANCA MENU                                                                                                    | NT01 |
| Figura 165                                                                                                    |      |

O sistema exibirá tela de consulta, após consultar o cronograma, será exibido os dados do cronograma e os exercícios informados no cronograma. Para visualizar os dados em porcentagem, o usuário deverá assinalar com X o ano desejado e teclar a **PF2-RESUMO**, conforme Figura 166.

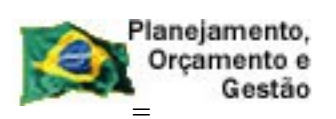

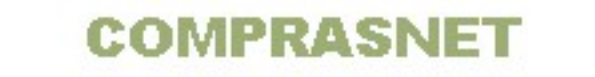

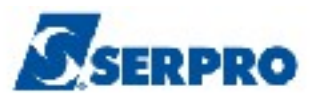

| TREINO-SIASG, SICON, CRONOGRAMA, CONSULTA, CONDESEMBO ( CONSULTA DESEMBOLSO<br>DATA: 08/11/2013 HORA: 09:10:48 USUÁRIO: FERNANDA<br>UASG : 806030 - SERPRO - SEDE BRASILIA<br>PREGÃO 00010/2013<br>CRONOGRAMA : 806030 - 00025/2013 - ATIVO |                 |               |           |            |              |       |
|----------------------------------------------------------------------------------------------------|-----------------|---------------|-----------|------------|--------------|-------|
|                                                                                                    |                 | V             | VALOR     |            |              |       |
| ANO                                                                                                    | PREVISTO        | MEDIDO/CONFIL | RMADO     | REALIZA    | 00           | PAGO  |
| <b>× 2013</b>                                                                                                    | 150,00          | 4             | 40,00     | 10,        | 00           | 10,00 |
| 2014                                                                                                    | 150,00          |               | 0,00      | 0,0        | DO           | 0,00  |
|                                                                                                    |                 |               |           |            |              |       |
|                                                                                                    |                 |               |           |            |              |       |
|                                                                                                    |                 |               |           |            |              |       |
|                                                                                                    |                 |               |           |            |              |       |
| · ·                                                                                                    |                 |               |           |            | ► F          |       |
|                                                                                                    |                 |               |           |            |              |       |
|                                                                                                    |                 |               |           |            |              |       |
|                                                                                                    |                 |               |           |            |              |       |
|                                                                                                    |                 |               |           |            |              |       |
| PF1=AJUDA                                                                                                    | PF2=RESUMO PF3= | =SAI PF4=HIST | PF7=RECUA | PF8=AVANÇA | PF12=RETORNA | MWV   |
| Figura 166                                                                                                    |                 |               |           |            |              |       |

O sistema exibirá um quadro demonstrativo em porcentagem, conforme Figura 167.

| TREINO-SIASG, SICON, C<br>DATA: 08/11/2013<br>UASG : 806030 - SERPRO<br>PREGÃO 00010/2013<br>CRONOGRAMA : 806030 - C | CRONOGRAMA,CONSULTA,CONDESEMBO<br>HORA: 09:11:04<br>- SEDE BRASILIA<br>00025/2013 - ATIVO | ) ( CONSULTA DESEMBOLSO<br>USUARIO: FERNANDA |
|----------------------------------------------------------------------------------------------------|-------------------------------------------------------------------------------------------|----------------------------------------------|
|                                                                                                    |                                                                                           | ANO: 2013                                    |
|                                                                                                    |                                                                                           |                                              |
|                                                                                                    | VALOR                                                                                     |                                              |
| PREVISTO                                                                                                    | CONFIRMADO                                                                                | A CONFIRMAR                                  |
| 150,00                                                                                                    | 40,00 - ( 26,6 <del>%</del> )                                                             | 110,00 - ( 73,4 %)                           |
|                                                                                                    | REALIZADO                                                                                 | A REALIZAR                                   |
|                                                                                                    | 10,00 - ( 25,0 %)                                                                         | 30,00 - ( 75,0 %)                            |
|                                                                                                    | PAGO                                                                                      | A PAGAR                                      |
|                                                                                                    | 10,00 - ( 100,0 %)                                                                        | 0,00 - ( 0,0 %)                              |
|                                                                                                    |                                                                                           |                                              |
|                                                                                                    |                                                                                           |                                              |
| PF3=SAI PF12=RETORNA                                                                                                 | :                                                                                         |                                              |

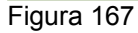

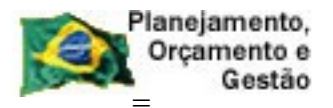

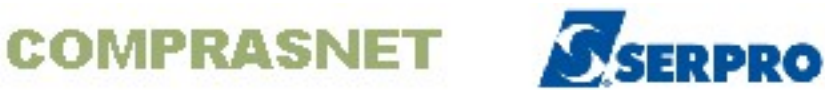

#### Para visualizar os dados PREVISTO, MEDIDO/CONFIRMADO e REALIZADO, o

usuário deverá assinalar com X o ano desejado e teclar o ENTER, conforme Figura 168.

| TREINO-SIASG, SICON, CRONOGRAMA, CONSULTA, CONDESEMBO ( CONSULTA DESEMBOLSO<br>DATA: 08/11/2013 HORA: 09:10:42 USUARIO: FERNANDA |                               |                   |            |  |
|----------------------------------------------------------------------------------------------------|-------------------------------|-------------------|------------|--|
| UASG : 80603                                                                                                    | 0 - SERPRO - SEDE BR          | ASILIA            |            |  |
| CRONOGRAMA                                                                                                    | 1/2013<br>806030 - 00025/2013 |                   |            |  |
| споновнана .                                                                                                    | 0002372013                    |                   | ANO: 2013  |  |
|                                                                                                    |                               | VALOR             |            |  |
| MES                                                                                                    | PREVISTO                      | MEDIDO/CONFIRMADO | REALIZADO  |  |
| JAN                                                                                                    | 10,00                         | 10,00             | 10,00      |  |
| FEV                                                                                                    | 10,00                         | 8,00              | -          |  |
| MAR                                                                                                    | 10,00                         | 12,00             | _          |  |
| ABR                                                                                                    | 10,00                         | 10,00             | -          |  |
| MAI                                                                                                    | 10,00                         | _                 | -          |  |
| JUN                                                                                                    | 10,00                         | _                 | _          |  |
| JUL                                                                                                    | 10,00                         | _                 | -          |  |
| AGO                                                                                                    | 10,00                         | _                 | <b>h</b> _ |  |
| SET                                                                                                    | 10,00                         | _                 | -          |  |
| OUT                                                                                                    | 10,00                         | _                 | -          |  |
| NOV                                                                                                    | 40,00                         | _                 | -          |  |
| DEZ                                                                                                    | 10,00                         | _                 | _          |  |
| PF3=SAI PF1                                                                                                    | 2=RETORNA                     |                   |            |  |

Figura 168

## 9.4 - Consultar Documento Fiscal

Esta funcionalidade permite ao Órgão/Unidade consultar o documento fiscal e a NP gerada no SIAFI.

Para consultar a medição/conferência, após acessar o SIASG, SICON, CRONOGRAMA, CONSULTA, o usuário deverá posicionar o cursor na opção "CONDOCFISC -> CONSULTA DOCUMENTO FISCAL" e teclar o ENTER, conforme Figura 169.

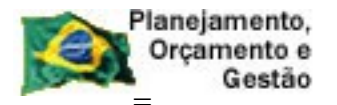

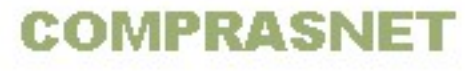

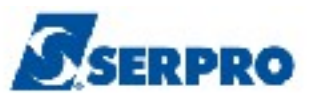

| TREINO-SIASG, SICON, CRONOGRAMA, CONSULTA ( CONSULTA CRONOGRAMA )<br>NI01 USUARIO : FERNANDA |      |
|----------------------------------------------------------------------------------------------|------|
| ********************* AMBIENTE DE TREINAMENTO ***********************************            |      |
| POSICIONE O CURSOR NA OPCAO DESEJADA E PRESSIONE <enter></enter>                             |      |
| CONCRONO -> CONSULTA CRONOGRAMA                                                              |      |
| CONCROUASG -> CONSULTA CRONOGRAMA DA UASG                                                    |      |
| CONDESEMBO -> CONSULTA DESEMBOLSO                                                            |      |
| _ CONDOCFISC -> CONSULTA DOCUMENTO FISCAL                                                    |      |
| CONGERCRO -> CONSULTA GERENCIAL CRONOGRAMA                                                   |      |
| CONMEDICAO -> CONSULTA MEDICAO/CONFERENCIA                                                   |      |
|                                                                                              |      |
|                                                                                              |      |
|                                                                                              |      |
|                                                                                              |      |
|                                                                                              |      |
|                                                                                              |      |
|                                                                                              |      |
|                                                                                              |      |
| COMANDO                                                                                      | _    |
|                                                                                              |      |
| PF1=DUVIDAS PF3=SAIDA PF7=VOLTA MENU PF8=AVANCA MENU                                         | NT01 |
|                                                                                              |      |

Será exibido tela de consulta e o filtro de pesquisa. O usuário deverá informar os dados da **Compra ou** o número do **Cronograma ou** dados do **Contrato.** No filtro de pesquisa, **se necessário informar o número do item e a data de recebimento, informar o** e teclar o **ENTER**, conforme Figura 170.

| TREINO-SIASG, SICON, CRONOGRAMA, CONSULTA, CONDOCFISC<br>DATA: 25/10/2013 HORA: 15:41:11<br>UNIDADE GESTORA: 806030 - SERPRO - SEDE BRASILIA | ( CONSULTA DOCUMENTO FIS<br>USUARIO: FERNANDA |
|----------------------------------------------------------------------------------------------------|-----------------------------------------------|
| UASG DESEJADA : <u>8</u> 06030                                                                                                    |                                               |
| COMPRA<br>MODALIDADE:<br>NUMERO :<br>OU                                                                                                    |                                               |
| NUMERO :                                                                                                    |                                               |
| CONTRATO MODALIDADE: NUMERO :                                                                                                    | k                                             |
| FILTRO:         NUM. ITEM:       DATA RECEBIMENTO:                                                                                           | A                                             |
| PF1=AJUDA PF3=SAI PF12=RETORNA                                                                                                    |                                               |

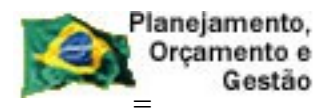

COMPRASNET

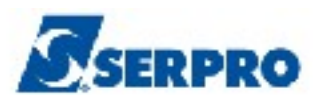

O sistema exibirá a relação das notas fiscais incluídas, a situação, o CNPJ do fornecedor e o valor de cada documento. Observe que o documento **3256** foi enviado ao SIAFI, estornado e enviado novamente ao SIAFI, conforme Figura 171.

| TREINO     | -SIASG, SICON                                     | . CRONOGR/ | MA. CONSUL | TA, CONDOCFISC | ( CONSULTA | DOCUMENTO FIS |
|------------|---------------------------------------------------|------------|------------|----------------|------------|---------------|
| DATA: 30/  | DATA: 30/10/2013 HORA: 15:10:38 USUARIO: FERNANDA |            |            |                |            |               |
| UASG: 806  | 030 – SERPRO                                      | - SEDE H   | BRASILIA   |                |            |               |
| CRONOGRAM  | A: 806030 - 0                                     | 0025 / 2   | 2013 TIP   | O: SERVICOS GE | NERICOS    |               |
|            |                                                   | -          |            |                |            |               |
| LICITACAO  | : 05 - PREG                                       | AO : 0001  | 10/2013    |                |            |               |
|            |                                                   |            |            |                |            |               |
|            | MARQUE 'X                                         | PARA DI    | STALHAR OS | TTENS DO DOCU  | MENTO      | VALOD         |
|            | DOCUMENTO/SEI                                     | KIE IIPO   | STIUACAU   |                | NECEDOR    |               |
| = 806030   | 0000003256                                        | ECT        | ENVIADO    | 00.000.000/    | 0001-91    | 10,00         |
| 806030     | 0000003256                                        | EST        | ENVIADO    | 00.000.000/    | 0001-91    | 10,00         |
| 806030     | 0000003256                                        |            | ENVIADO    | 00.000.000/    | 0001-91    | 10,00         |
|            |                                                   |            |            |                |            |               |
|            |                                                   |            |            |                |            |               |
|            |                                                   |            |            |                |            |               |
|            |                                                   |            |            |                |            |               |
|            |                                                   |            |            |                |            |               |
|            |                                                   |            |            |                |            |               |
|            |                                                   |            |            |                |            |               |
| - e        |                                                   |            |            |                |            |               |
|            |                                                   |            |            |                |            |               |
| PF1=AJUDA  | PF2=DETALHA                                       | PF3=SAI    | PF4=HISTC  | RICO PF7=RECUA | PF8=AVANCA | PF12=RETORNA  |
|            |                                                   |            |            |                |            |               |
| Figura 171 |                                                   |            |            |                |            |               |

Para visualizar o número do documento hábil (NP) gerada para o documento, o usuário deverá assinalar um X na frente do documento desejado e teclar a PF2-DETALHA, conforme Figura 172.

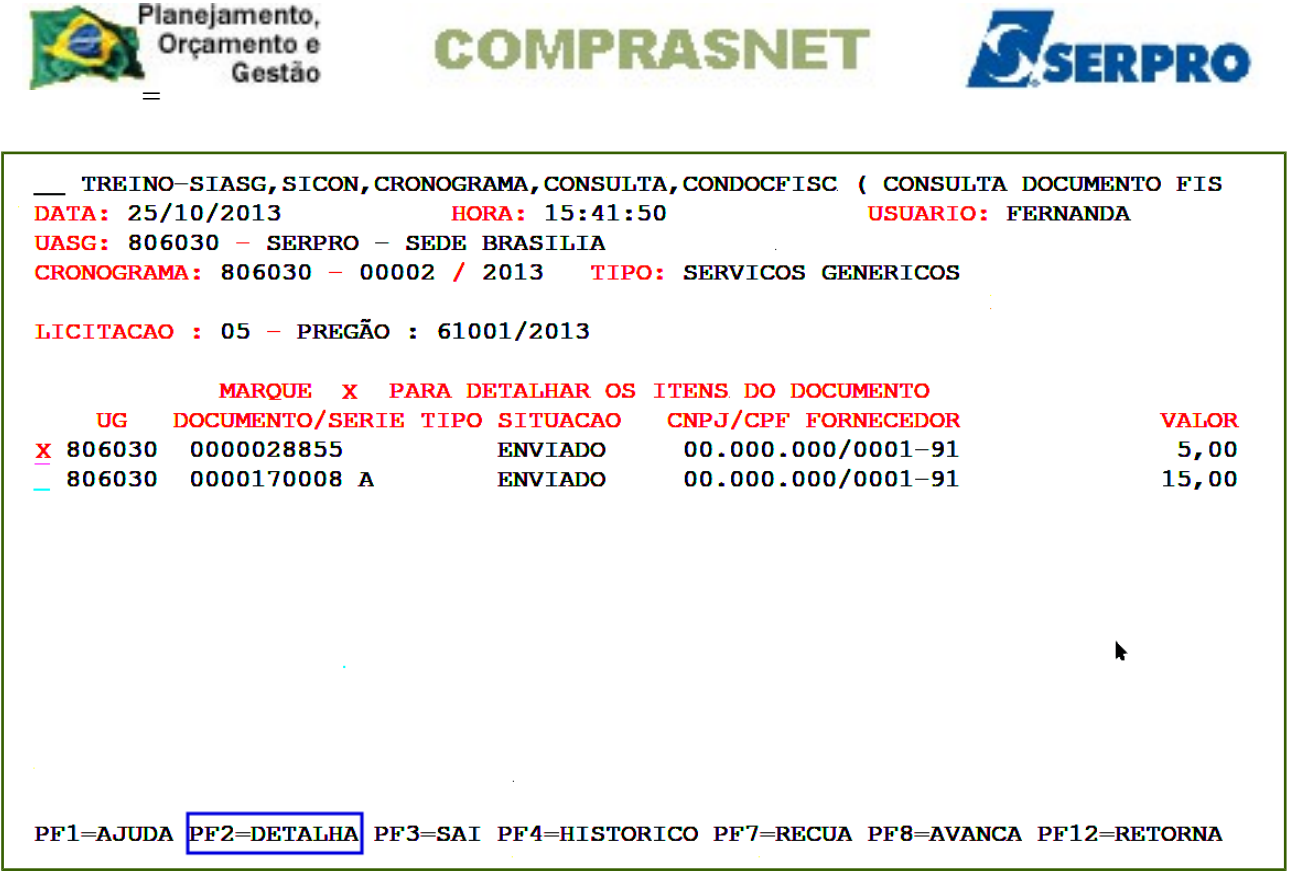

O sistema exibirá o número do documento hábil (**NP**) gerada para o documento consultado, conforme Figura 173.

| TREINO-SIASG, SICON, CRONOGRAMA, CONSULTA, CONDOCFISC ( CONSULTA DOCUMENTO FIS<br>DATA: 25/10/2013 HORA: 15:42:21 USUARIO: FERNANDA<br>UASG: 806030 - SERPRO - SEDE BRASILIA<br>CRONOGRAMA: 806030 - 00002 / 2013 TIPO: SERVICOS GENERICOS |
|----------------------------------------------------------------------------------------------------|
| LICITACAO : 05 - PREGÃO : 61001/2013<br>DOCUMENTO : 0000028855 SERIE:                                                                                                    |
| NOTAS DE LANCAMENTO - DOCUMENTO HÁBIL - NOTAS DE CANCELAMENTO<br>2013NP000029                                                                                                    |
|                                                                                                    |
|                                                                                                    |
|                                                                                                    |
| PF4=DETALHA_PAGAMENTO PF12=RETORNA                                                                                                    |

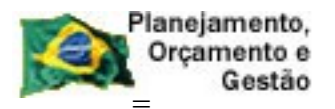

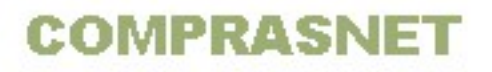

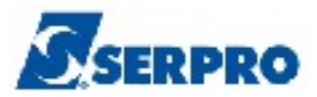

Para visualizar dados do documento hábil, o usuário deverá assinalar um **X** na frente do documento desejado e teclar o **ENTER**, conforme Figura 174.

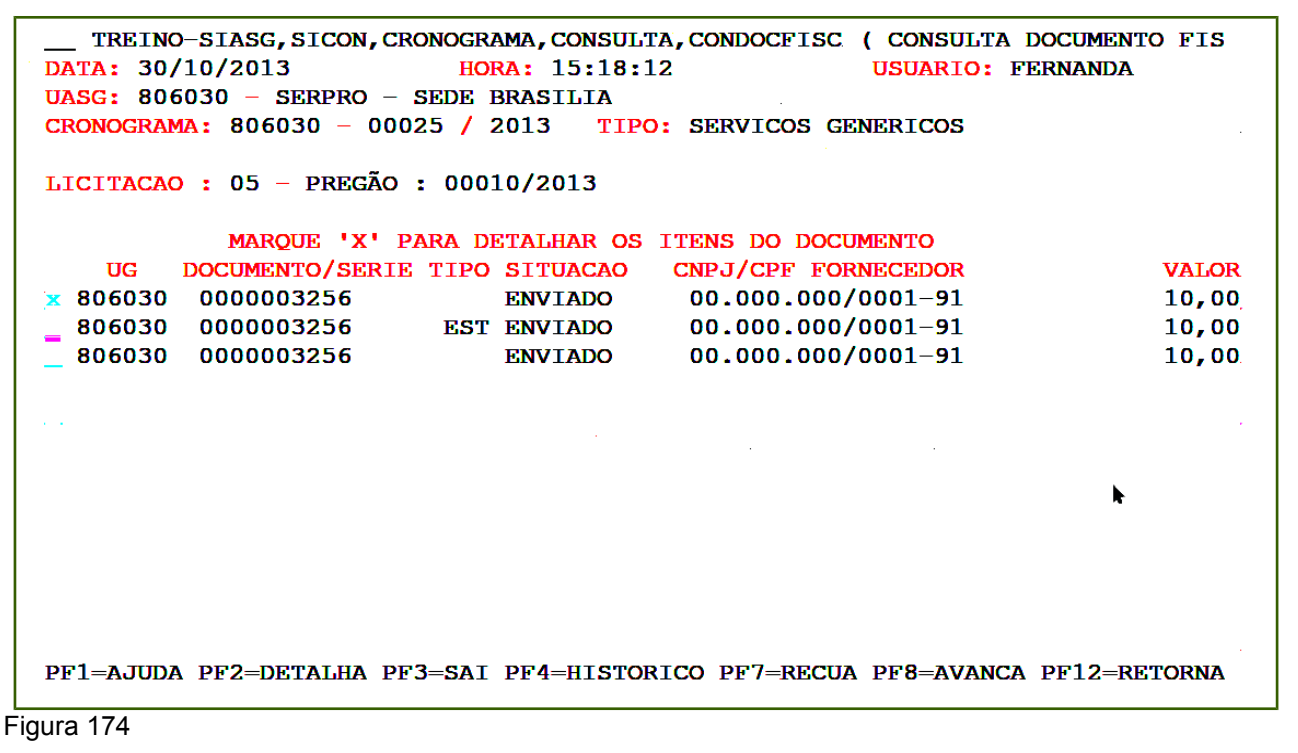

O sistema exibirá dados do item. Para visualizar dados da medição, o usuário deverá assinalar um **X** na frente do item desejado e teclar a **PF2-MEDIÇÃO**, conforme Figura 175.

| TREINO-S<br>DATA: 30/10<br>UASG: 80603<br>CRONOGRAMA:                   | SIASG, SICON, CRONOGRAMA, CONSULTA, CONDOCFISC ( CONSULTA DOCUME         0/2013       HORA: 15:18:22       USUARIO: FERNAND         0/2013       HORA: 15:18:22       USUARIO: FERNAND         00 - SERPRO - SEDE BRASILIA       806030 - 00025 / 2013       TIPO: SERVICOS GENERICOS | INTO FIS<br>DA |
|-------------------------------------------------------------------------|----------------------------------------------------------------------------------------------------|----------------|
| LICITACAO :<br>FORNECEDOR:<br>DOCUMENTO :<br>EMISSAO: 31<br>VALOR TOTAI | 05 - PREGÃO : 00010/2013<br>00.000.000/0001-91 - RAZAO SOCIAL DO MOCK DE PESSOA JURIDI<br>0000003256 SERIE: - LANCAMENTO<br>/01/2013 RECEBIMENTO: 31/01/2013<br>DO DOCUMENTO : 10,00                                                                                                  | CA (WEBS       |
| ITEM NF                                                                 | CODIGO ITEM QUANTIDADE                                                                                                    | VALOR          |
| <b>×</b> 0001                                                           | 000023701 1<br>PRESTACAO DE SERVICO DE VIGILANCIA E SEGURANCA - O                                                                                                    | 10,00          |
|                                                                         |                                                                                                    | k -            |
|                                                                         |                                                                                                    |                |
| PF1=AJUDA                                                               | PF2=MEDICAO PF3=SAI PF7=RECUA PF8=AVANCA PF12=RETORNA                                                                                                    |                |

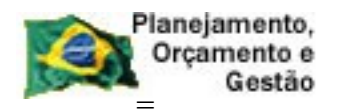

COMPRASNET

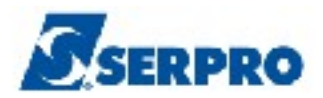

Figura 175

O sistema exibirá dados do documento e CPF e nome do fiscal que realizou a medição, conforme Figura 176.

| TREINO-SIASG, SICON, CRONOGRAMA, CONSULTA, CONDOCFISC ( CONSULTA DOCUMENT<br>DATA: 30/10/2013 HORA: 15:18:32 USUARIO: FERNANDA<br>UASG: 806030 - SERPRO - SEDE BRASILIA<br>CRONOGRAMA: 806030 - 00025 / 2013 TIPO: SERVICOS GENERICOS | O FIS        |
|----------------------------------------------------------------------------------------------------|--------------|
| LICITACAO: 05 - PREGÃO: 00010/2013<br>FORNECEDOR: 00.000.000/0001-91 - RAZAO SOCIAL DO MOCK DE PESSOA JURIDICA<br>DOCUMENTO: 0000003256 SERIE: - LANCAMENTO<br>EMISSAO: 31/01/2013 RECEBIMENTO: 31/01/2013                            | WEBS         |
| VALOR TOTAL DO DOCUMENTO : 10,00                                                                                                    |              |
| ITEM NF: 0001 000023701 QTDE: 1 VALOR:                                                                                                    | 10,00        |
| DESCRICAO: PRESTACAO DE SERVICO DE VIGILANCIA E SEGURANCA                                                                                                    | <b>— О</b> . |
| DOC. ATESTE CPF FISCAL                                                                                                    | VALOR        |
| NOME                                                                                                    |              |
| 000003256- 666666666                                                                                                    | 10 00        |
|                                                                                                    | 10,00        |
| MARIA FERNANDA                                                                                                    |              |
| ►                                                                                                    |              |
|                                                                                                    |              |
|                                                                                                    |              |
|                                                                                                    |              |
|                                                                                                    |              |
|                                                                                                    |              |
| PF1=AJUDA PF3=SAI PF7=RECUA PF8=AVANCA PF12=RETORNA                                                                                                    |              |
| Figura 176                                                                                                    |              |

Se na tela 175, o usuário assinalar um **X** na frente do item e teclar o **ENTER**, o sistema exibirá a relação dos empenhos vinculados ao cronograma, conforme Figura 177.

| Planejamento,<br>Orçamento e<br>Gestão                                                                              | COMPRASNET                                                                                                    | SERPRO                                                   |
|----------------------------------------------------------------------------------------------------|----------------------------------------------------------------------------------------------------|----------------------------------------------------------|
| TREINO-SIASG,SICO<br>DATA: 30/10/2013<br>UASG: 806030 - SERPF<br>CRONOGRAMA: 806030 -                               | ON, CRONOGRAMA, CONSULTA, CONDOCFISC (<br>HORA: 15:18:47<br>RO - SEDE BRASILIA<br>- 00025 / 2013 TIPO: SERVICOS GEN         | ( CONSULTA DOCUMENTO FIS<br>USUARIO: FERNANDA<br>MERICOS |
| LICITACAO : 05 - PRE<br>FORNECEDOR: 00.000.0<br>DOCUMENTO : 00000032<br>EMISSAO: 31/01/2013<br>VALOR TOTAL DO DOCUM | GÃO: 00010/2013<br>000/0001-91 - RAZAO SOCIAL DO MOCK<br>256 SERIE: - LANCAMENTO<br>RECEBIMENTO: 31/01/2013<br>MENTO: 10.00 | DE PESSOA JURIDICA (WEBS                                 |
| ITEM NF: 0001 SERVIC                                                                                                | CO: 23701 QTDE: 1 VAI<br>RICAO: PRESTACAO DE SERVICO DE VIGI                                                                | OR:   10,00     ILANCIA E SEGURANCA - O                  |
|                                                                                                    | Е М Р Е N Н O S                                                                                                    |                                                          |
| 17205 2013NE8                                                                                                    | 800223 1 1                                                                                                    | 10,00                                                    |
|                                                                                                    |                                                                                                    | ۴                                                        |
|                                                                                                    |                                                                                                    |                                                          |
| PF1=AJUDA PF3=SAI                                                                                                   | PF7=RECUA PF8=AVANCA PF12=RETORN                                                                                            | JA                                                       |

Figura 177

# 9.4 - Consultar Gerencial Cronograma

Esta funcionalidade permite ao Órgão/Unidade realizar consultas gerencias. O usuário poderá consultar por Órgão, UASG, UF e/ou CNPJ/CPF do FORNECEDOR.

Para consultar a medição/conferência, após acessar o SIASG, SICON, CRONOGRAMA, CONSULTA, o usuário deverá posicionar o cursor na opção " **CONGERCRO -> CONSULTA GERENCIAL CRONOGRAMA**" e teclar o **ENTER**, conforme Figura 178.

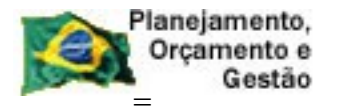

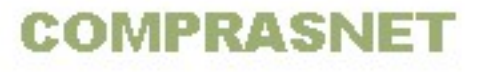

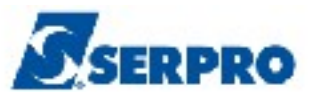

| TREINO-SIASG, SICON, CRONOGRAMA, CONSULTA ( CONSULTA CRONOGRAMA )<br>NI01 USUARIO : FERNANDA |      |  |
|----------------------------------------------------------------------------------------------|------|--|
| **************************************                                                       |      |  |
| POSICIONE O CURSOR NA OPCAO DESEJADA E PRESSIONE <enter></enter>                             |      |  |
| CONCRONO -> CONSULTA CRONOGRAMA                                                              |      |  |
| CONCROUASG -> CONSULTA CRONOGRAMA DA UASG                                                    |      |  |
| CONDESEMBO -> CONSULTA DESEMBOLSO                                                            |      |  |
| CONDOCFISC -> CONSULTA DOCUMENTO FISCAL                                                      |      |  |
| CONGERCRO K> CONSULTA GERENCIAL CRONOGRAMA                                                   |      |  |
| CONMEDICAO -> CONSULTA MEDICAO/CONFERENCIA                                                   |      |  |
|                                                                                              |      |  |
| COMANDO                                                                                      |      |  |
| PF1=DUVIDAS PF3=SAIDA PF7=VOLTA MENU PF8=AVANCA MENU                                         | NT01 |  |

O sistema exibirá os campos para pesquisa. O usuário deverá informar o campo desejado, o campo **PERÍODO,** que é obrigatório e assinalar com X a situação do cronograma e em seguida teclar o **ENTER**, conforme Figura 179.

|            | Planejamento, |
|------------|---------------|
| <b>KEX</b> | Orçamento e   |
| 100-04     | Gestão        |

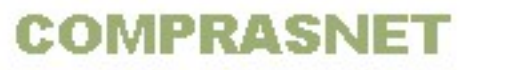

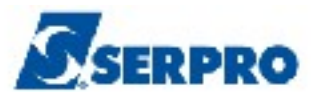

| TREINO-SIASG, SICON, CRONOGRAMA, CONSULTA, CONDATA: 08/11/2013 HORA: 11:24:23           | GERCRO ( CONSULTA GERENCIAL CRON<br>USUÁRIO: FERNANDA |
|-----------------------------------------------------------------------------------------|-------------------------------------------------------|
| ORGÃO :<br>ou<br>UASG :<br>ou<br>UF :                                                   |                                                       |
| e/ou                                                                                    |                                                       |
| CNPJ/CPF FORNECEDOR :                                                                   |                                                       |
| PERÍODO : A (obrigat                                                                    | ório)                                                 |
| CRONOGRAMAS:<br>( _ ) ATIVOS<br>( _ ) CONCLUÍDOS<br>( _ ) VENCIDOS<br>( _ ) RESCINDIDOS |                                                       |
| PF1=AJUDA PF3=SAI PF12=RETORNA                                                          | МХЕ                                                   |

Será exibido a relação dos cronogramas conforme os dados de pesquisa informados.

# 9.5 - Consulta Medição/Conferência

Esta funcionalidade permite ao Órgão/Unidade consultar os documentos de medições incluídos para um determinado cronograma.

Para consultar a medição/conferência, após acessar o SIASG, SICON, CRONOGRAMA, CONSULTA, o usuário deverá posicionar o cursor na opção "CONMEDICAO -> CONSULTA MEDICAO/CONFERENCIA" e teclar o ENTER, conforme Figura 180.

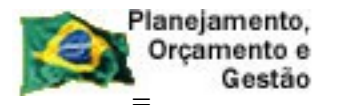

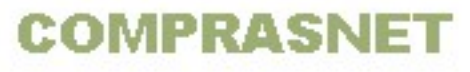

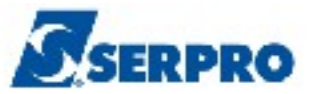

| TREINO-SIASG, SICON, CRONOGRAMA, CONSULTA ( CONSULTA CRONOGRAMA )<br>NI01 USUARIO : FERNANDA |     |  |
|----------------------------------------------------------------------------------------------|-----|--|
| ******************** AMBIENTE DE TREINAMENTO ************************************            |     |  |
| POSICIONE O CURSOR NA OPCAO DESEJADA E PRESSIONE <enter></enter>                             |     |  |
| CONCRONO -> CONSULTA CRONOGRAMA                                                              |     |  |
| CONCROUASG -> CONSULTA CRONOGRAMA DA UASG                                                    |     |  |
| CONDESEMBO -> CONSULTA DESEMBOLSO                                                            |     |  |
| CONDOCFISC -> CONSULTA DOCUMENTO FISCAL                                                      |     |  |
| CONGERCRO -> CONSULTA GERENCIAL CRONOGRAMA                                                   |     |  |
| CONMEDICAO -> CONSULTA MEDICAO/CONFERENCIA                                                   |     |  |
|                                                                                              |     |  |
|                                                                                              |     |  |
|                                                                                              | 100 |  |
| •                                                                                            |     |  |
|                                                                                              |     |  |
|                                                                                              |     |  |
|                                                                                              |     |  |
| COMANDO                                                                                      |     |  |
|                                                                                              |     |  |
| PF1=DUVIDAS PF3=SAIDA PF7=VOLTA MENU PF8=AVANCA MENU NTC                                     | )1  |  |
| Figura 180                                                                                   |     |  |

O sistema exibirá campos para consulta e filtro de pesquisa. O usuário poderá consultar pela **COMPRA ou** pelo **CRONOGRAMA ou** pelo **CONTRATO**. Se necessário, preencher o **NÚMERO do ITEM** e a **DATA de MEDIÇÃO**. Após informar o campo desejado, o usuário deverá teclar o **ENTER**, conforme Figura 181.

| TREINO-SIASG, SICON, CRONOGRAMA, CONSULTA, CONMEDICAO (CONSULTA MEDICAO/CONFE<br>DATA: 23/10/2013 HORA: 14:42:48 USUARIO: FERNANDA |
|----------------------------------------------------------------------------------------------------|
| UNIDADE GESTORA: 806030 - SERPRO - SEDE BRASILIA                                                                                   |
| UASG DESEJADA : 806030                                                                                                    |
| COMPRA                                                                                                    |
| MODALIDADE:                                                                                                    |
| NUMERO :                                                                                                    |
| ou                                                                                                    |
| CRONOGRAMA                                                                                                    |
| NUMERO :                                                                                                    |
| ου                                                                                                    |
|                                                                                                    |
| CONTRATO                                                                                                    |
| MODALIDADE:                                                                                                    |
| NUMERO :                                                                                                    |
| FILTRO:                                                                                                    |
| NUM. ITEM: DATA MEDICAO: A                                                                                                    |
| PF1=AJUDA PF3=SAI PF12=RETORNA                                                                                                    |
|                                                                                                    |

Figura 181

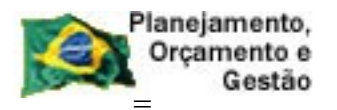

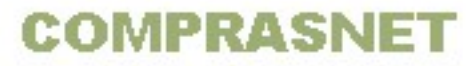

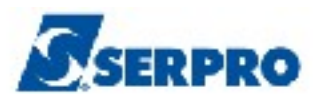

O sistema exibirá a relação dos documentos, informando a data de medição, o CPF do fiscal e a situação de cada documento. Observe que no exemplo temos documentos na situação de **CONCLUIDO** e **PENDENTE**.

- **CONCLUIDO –** O documento foi encerrado.
- PENDENTE O documento não foi encerrado e não será visualizado pelo gestor financeiro na inclusão da nota fiscal.

Conforme Figura 182.

A **PF4 – Histórico,** disponível no rodapé da tela, exibe o que consta no cronograma. (Ex: Aditivo e Apostilamento).

| TREINO-SIASG, SICON, CRONOGRAM<br>DATA: 23/10/2013 HORA | MA, CONSULTA, CON<br>14:43:03 | MEDICAO ( CONS<br>USUAI | SULTA MEDICAO/CONFE<br>RIO: FERNANDA |
|---------------------------------------------------------|-------------------------------|-------------------------|--------------------------------------|
| UASG : 806030 - SERPRO - SEDE                           | BRASILIA                      |                         |                                      |
| NUMERO DO CRONOGRAMA : 806030                           | - 00025 / 2013                |                         |                                      |
| PREGÃO : 00010/2013                                     |                               |                         |                                      |
| UG DOCUMENTO/SERIE                                      | DATA MEDICAO                  | FISCAL                  | SITUACAO                             |
| ( <u>×</u> ) 806030 000003256                           | 31/01/2013                    | 666.666.666-0           | 56 CONCLUIDO                         |
| ( _ ) 806030 000006547                                  | 15/04/2013                    | 666.666.666-0           | 66 CONCLUIDO                         |
| ( _ ) 806030 000006589                                  | 30/04/2013                    | 666.666.666-0           | 66 PENDENTE                          |
| ( _ ) 806030 000008661                                  | 31/03/2013                    | 666.666.666-0           | 66 CONCLUIDO                         |
| (_) 806030 000009856                                    | 28/02/2013                    | 666.666.666-0           | 56 CONCLUIDO                         |
|                                                         |                               |                         |                                      |
|                                                         |                               |                         | *                                    |
|                                                         |                               |                         |                                      |
| PF1=AJUDA PF3=SAI PF4=HISTORI                           | ICO PF7=RECUA                 | PF8=AVANCA I            | FIM CONSULTA<br>PF12=RETORNA         |

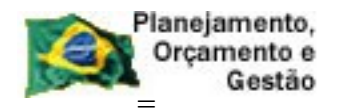

COMPRASNET

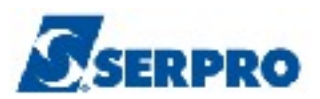

## 10 - Manuais

Veja os **Manuais** que estão disponíveis no sitio <u>www.comprasnet.gov.br/</u> aba Publicações/Manuais/SIASG.

# 11 - Em caso de dúvidas acione a Central de Serviço SERPRO:

- www.css.serpro
- 0800-978.2329
- css.serpro@serpro.gov.br